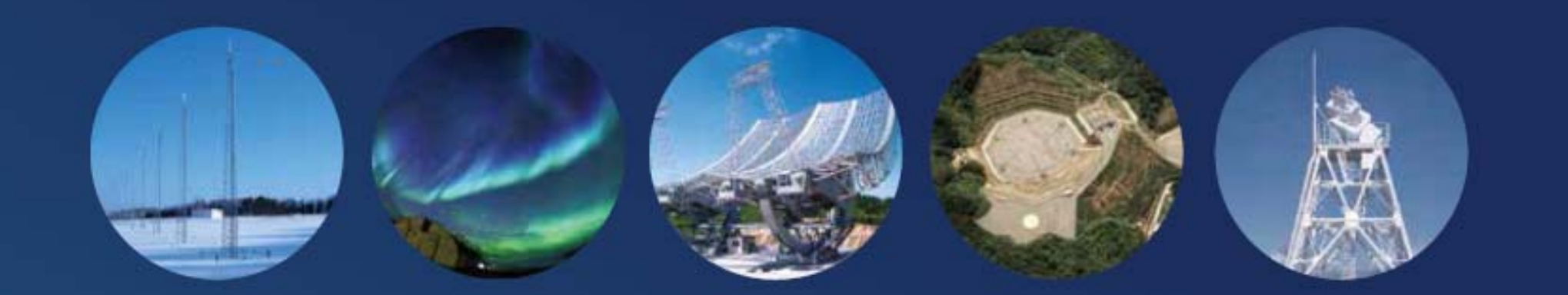

# IUGONET

Inter-university Upper atmosphere Global Observation NETwork

#### Instructions for data analysis software:

- Preparation
- The IUGONET project and its products for space weather study
- Installation
- How to Use SPEDAS, part1
- How to Use SPEDAS, part2

Published by IUGONET Project Team, Sep. 2017. http://www.iugonet.org/?lang=en

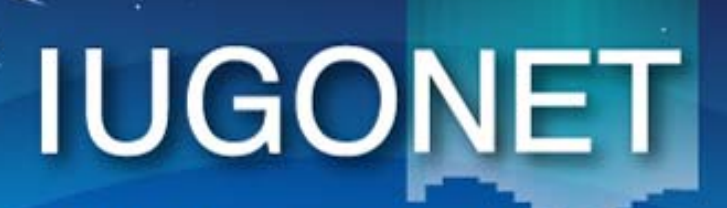

超高層大気長期変動の全地球上ネットワーク観測・研究 Inter-university Upper atmosphere Global Observation NETwork

Metadata DB for Upper Atmosphere

## The IUGONET project and hands on seminar for its data analysis software

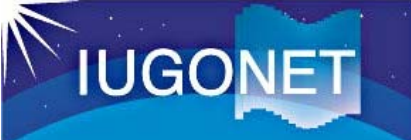

#### Characteristics of Upper Atmosphere

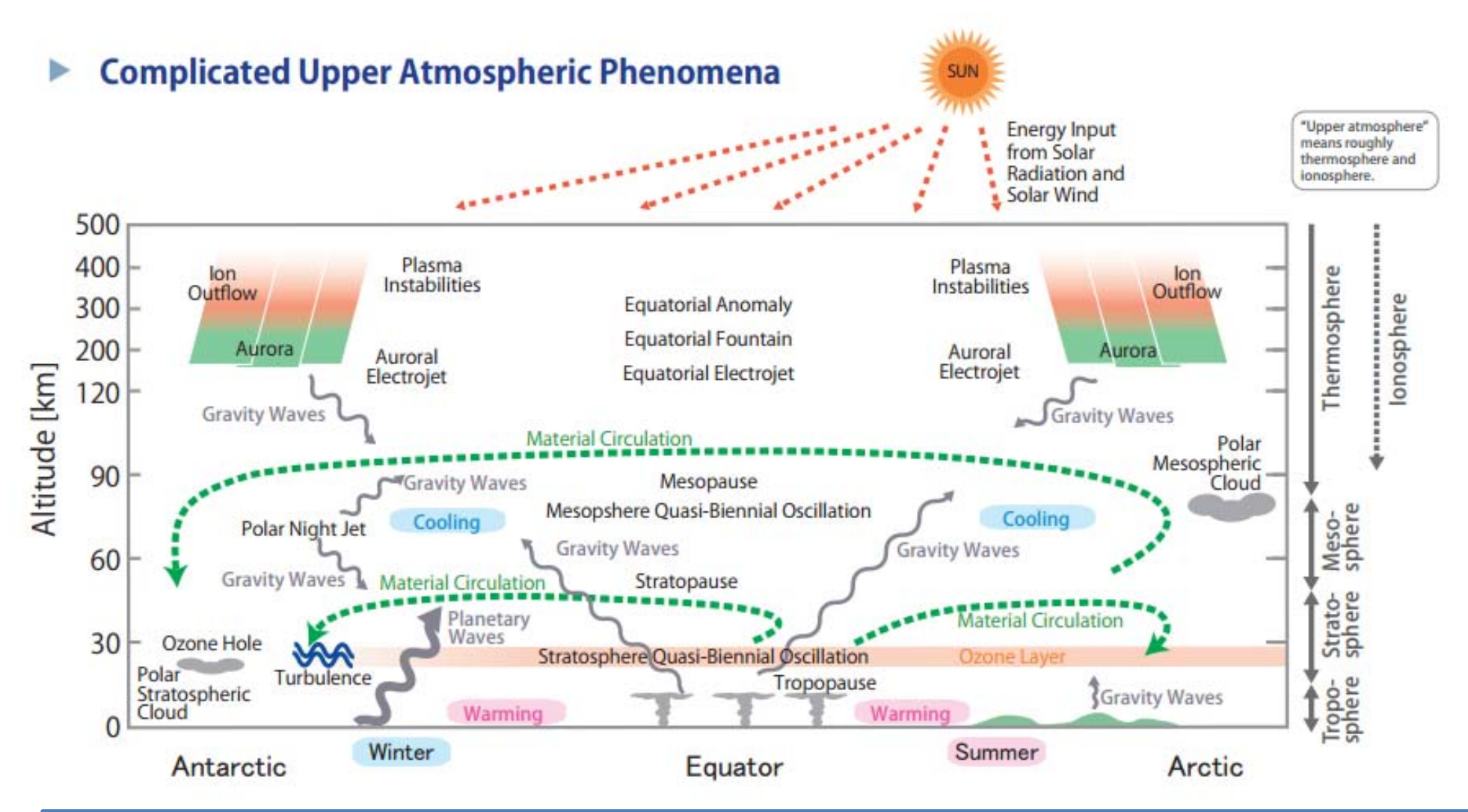

- 1. Affected by various phenomena from the earth surface to the space
- 2. Many physical parameters
- 3. Various variations including solar activity are overlapped

### Ground Observations for Upper Atmosphere

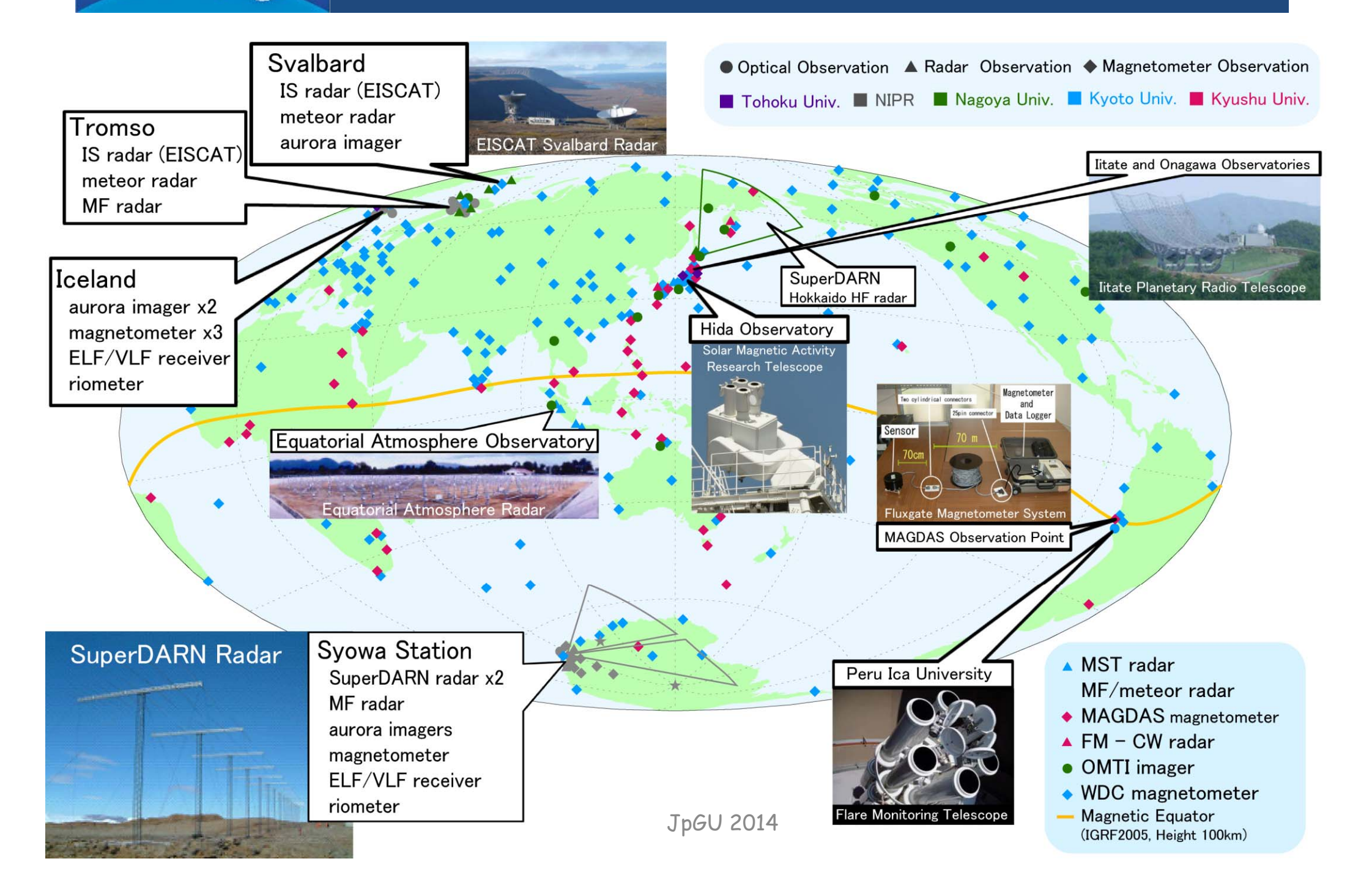

**IUGONET** 

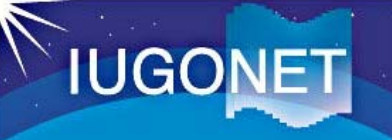

### Objectives of the IUGONET

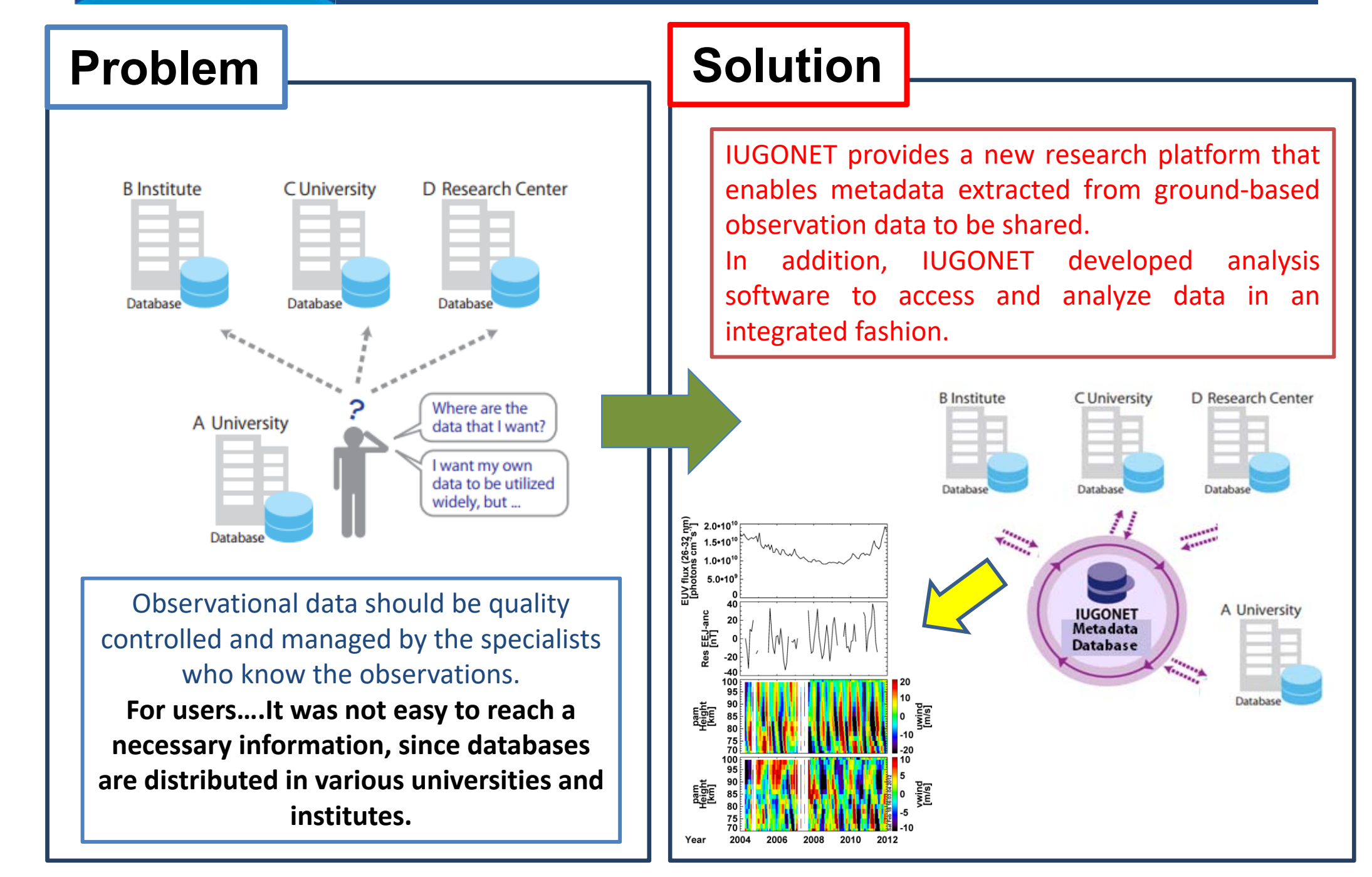

### **IUGONET**

### Overview of the project

Sapporo 利加限

**Planetary Plasma and** 

**Atmospheric Research** 

Center

The Inter-university Upper atmosphere Global Observation NETwork (IUGONET) project aims at establishing "einfrastructure" for researchers to effectively find, get, and analyze various kinds of upper atmospheric data spread over Japanese universities and institutes.

- > To exchange ground-based observation data accumulated over 50 years since IGY (both digital and analogue data)
- To promote analyses of multi-disciplinary data, which will lead to comprehensive studies of mechanisms of long-term variations in the upper atmosphere

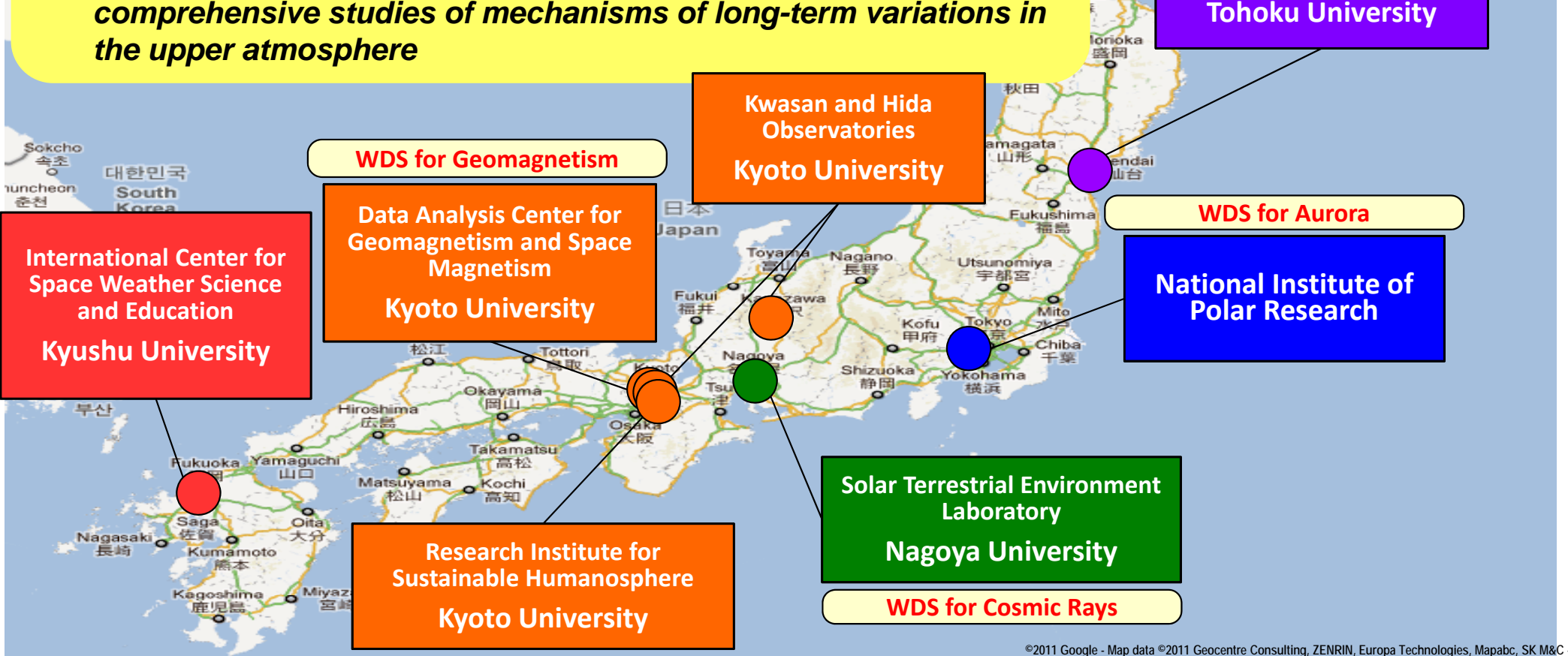

### Schematics of the project

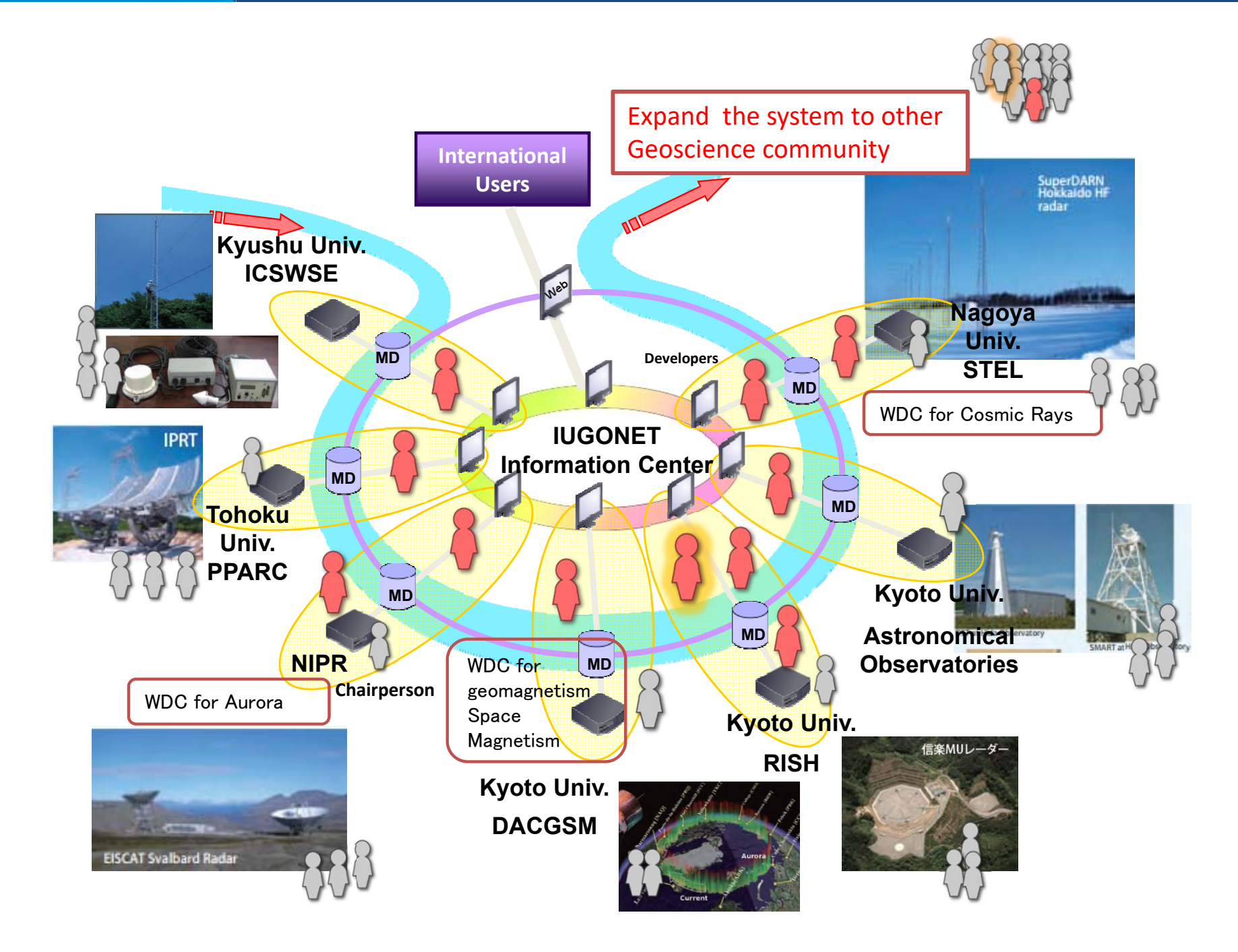

IUGONET

### IUGONET Metadata Format/Structure

#### **IUGONET** metadata format = **SPASE** + modifications

#### (http://www.spase-group.org)

**IUGONET** 

| SPACE PHYSICS ARC                                                                                                    | HIVE SEARCH AND EXTRACT                                                                                            |  |
|----------------------------------------------------------------------------------------------------|----------------------------------------------------------------------------------------------------|--|
| SPASE                                                                                                    |                                                                                                    |  |
| HOME DOCUMENTS DATA MODEL SCHOOL TOOLS                                                                                                    | SERVICES NEWS                                                                                                    |  |
|                                                                                                    | CONNECT ABOUT                                                                                                    |  |
| Welcome to the SPASE Group                                                                                                    | Data Model Document                                                                                                |  |
| The Space Physics Archive Search and Extract (SPASE) effort is a Heliophysics community-based project with the goals of:                                                                                                    | Current Version (2.2.2)<br>Released: 2012-10-16<br>Current Draft (2.2.3-draft)                                     |  |
| <ul> <li>Facilitating data search and retrieval across the Space and Solar<br/>Physics data environment with a common metadata language</li> <li>Defining and maintaining a standard Data Model for Space and Solar<br/>Physics interpretability, servicially within the Heliophysics Data</li> </ul>                                  | updated: 2012-11-02<br>All documents<br>History of changes                                                         |  |
| <ul> <li>Providing tools and services to assist SPASE data set description creators as well as the researchers/users</li> </ul>                                                                                                    | Schema<br>Current Release (2.2.2)<br>updated: 2012-10-16<br>View all versions                                      |  |
| <ul> <li>Working with other groups for other Heliophysics data management and<br/>services coordination as needed</li> </ul>                                                                                                    | Tools                                                                                                    |  |
| The Space Physics Archive Search and Extract (SPASE) effort is implemented<br>by the SPASE Consortium which is composed of representatives of the<br>international Heliophysics data community. The SPASE Working Group is<br>currently the only international group supporting global data management for<br>Solar and Space Physics. | Data Dictionary Reference<br>Data Dictionary Search<br>Data Model Tree<br>Data Model Explorer<br>Data Model Mobile |  |
| Learn more about the SPASE group.                                                                                                    | Registry Server<br>Recource ID maker                                                                               |  |
|                                                                                                    |                                                                                                    |  |

What's SPASE?

metadata format developed by international consortium to comprehensively describe research resources regarding heliospheric and magnetospheric satellite observations

- closely related to STP and upper atmosphere researches (→ easy to use as a base format)
- new metadata elements & words appendable (

   customizable according to our data )
- widely-used in VxOs (→ possible metadata exchange in the future)

#### **IUGONET's modifications**

- additional words to represent non-digital archives
- additional words to represent heliospheric coordinates
- new metadata elements to describe observation location & range

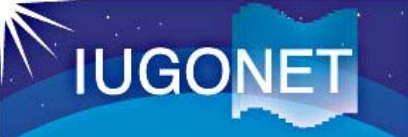

### IUGONET Metadata Database

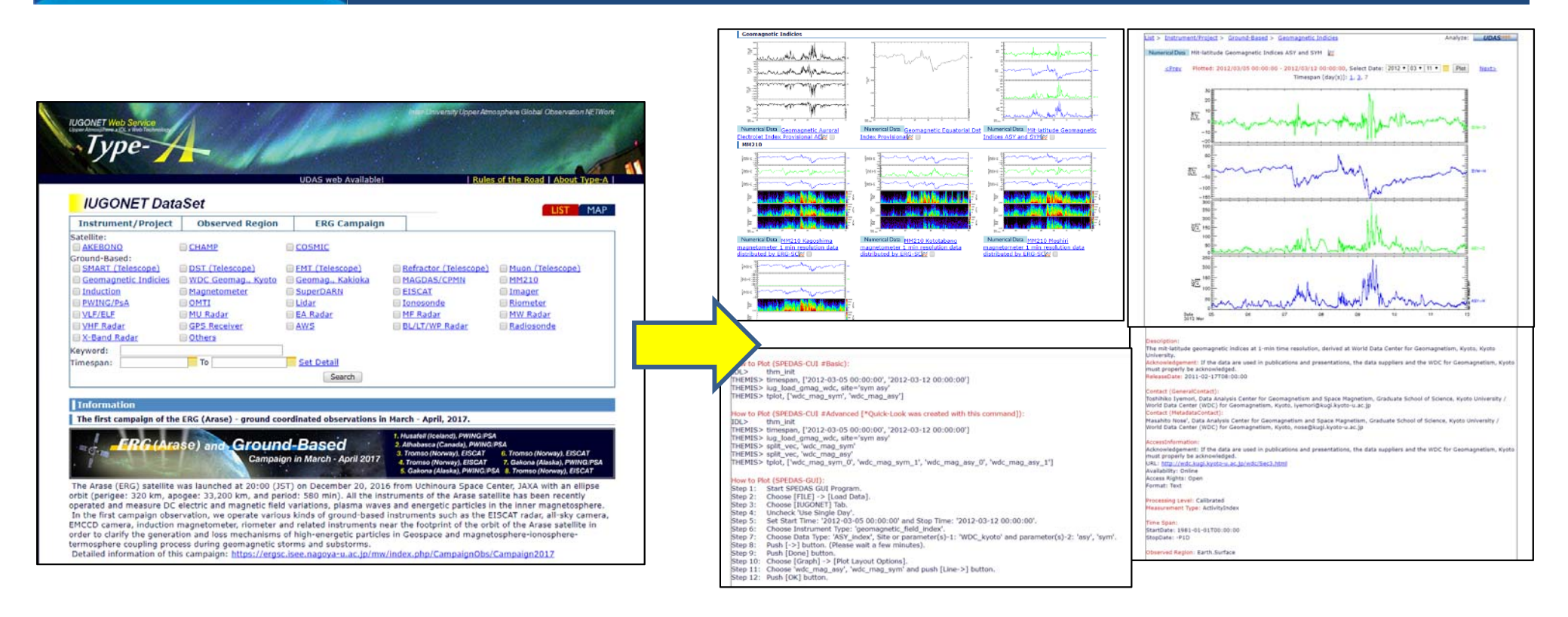

- IUGONET MDB (called IUGONET Type-A) is capable of cross-searching observational data distributed across the IUGONET institutions.
- IUGONET Type-A brings a remarkable advancement in accessibility to the observational data and accelerate the interdisciplinary study.
- IUGONET Type-A provides a one-stop web services such as searching data, finding interesting events, interactively plotting the data, and leading users to more detailed analysis.

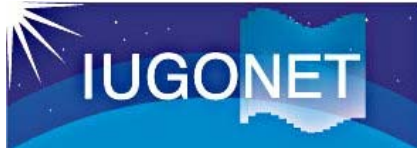

### Analysis Software SPEDAS

- The IUGONET Data Analysis Software (UDAS) is the plug-in software for Space Physics Environment Data Analysis System(SPEDAS), formerly known as THEMIS Data Analysis Software suite (TDAS)
- The IUGONET data (e.g., geomagnetic data, aurora data, radar data, and so forth) and many satellite mission data (THEMIS, GOES, WIND, and ACE) can be handled.
- It is possible to use many routines to visualize and analyze time series data.
- It accesses the IUGONET data through the Internet, and then the data are automatically downloaded onto the user's computer

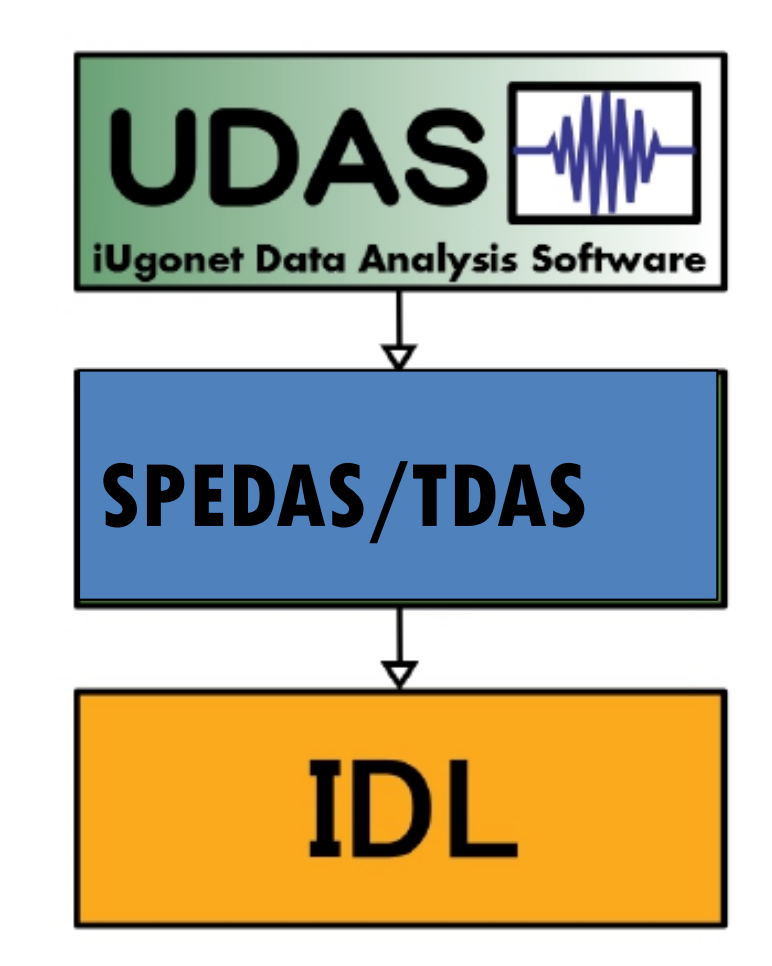

Relationship between UDAS, SPEDAS, and IDL

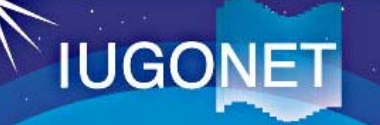

#### Outline of Loading/Plotting Data Using SPEDAS

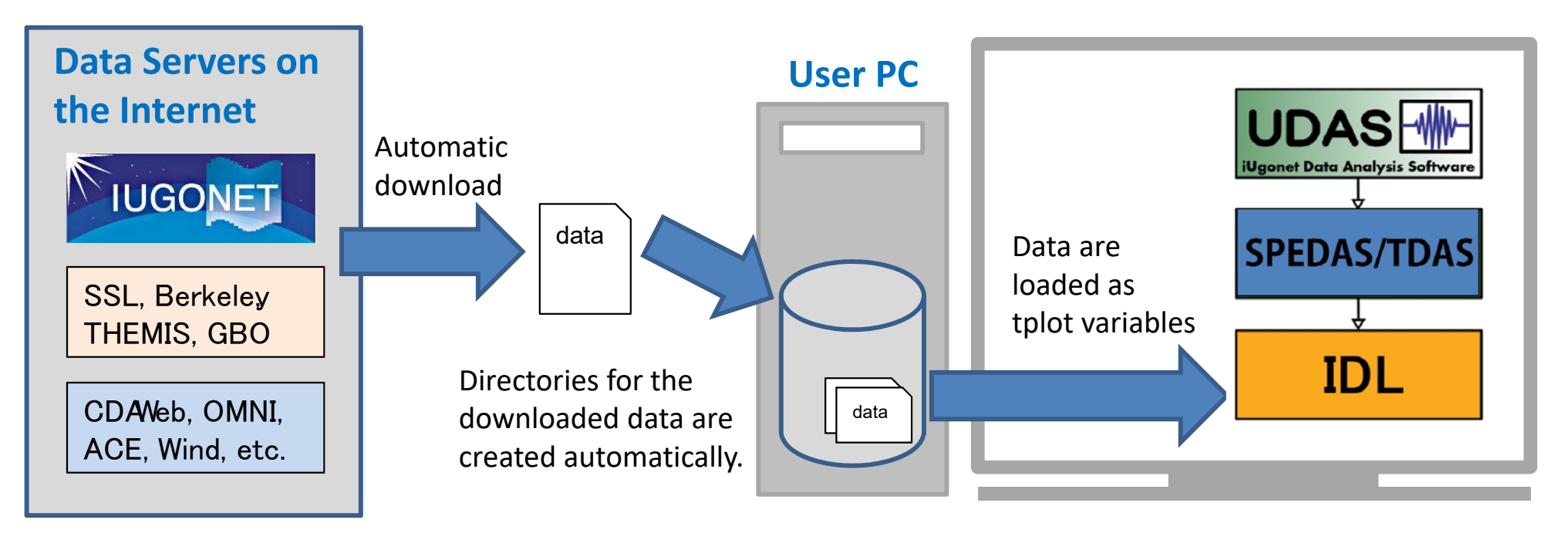

Data can be easily plotted, for example, by only three basis commands with the SPEDAS-CUI tool.

If using the GUI tool, only a few simple clicks of your mouse are required to make the same plot as that created by the above command with the CUI tool

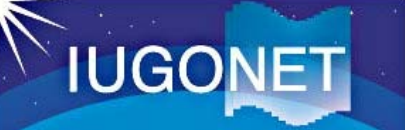

### Examples of SPEDAS visualization

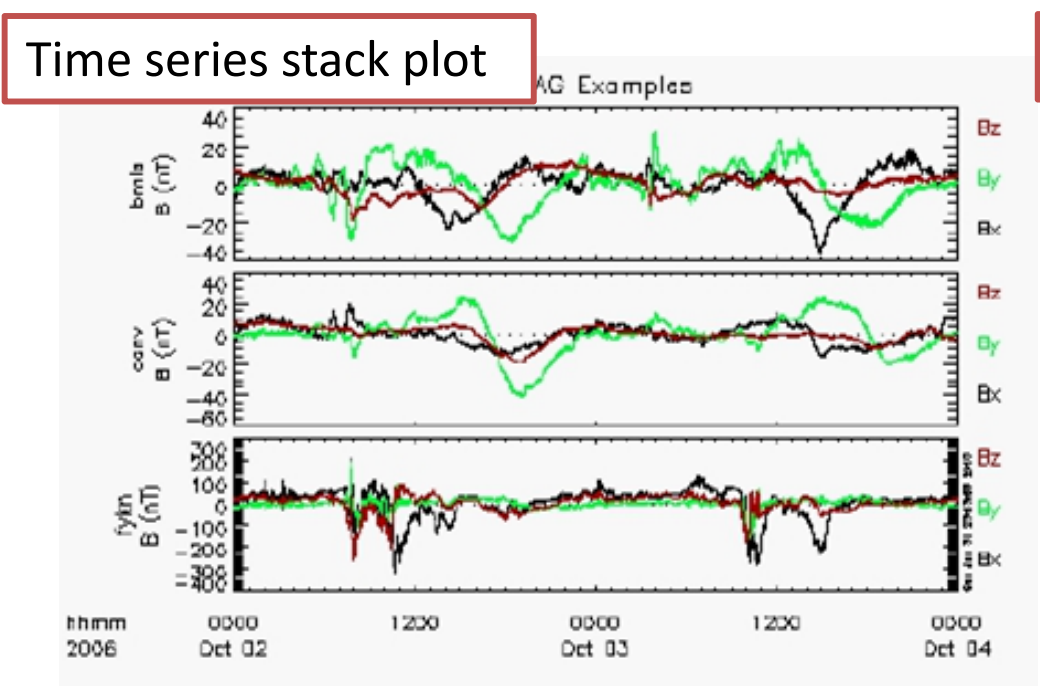

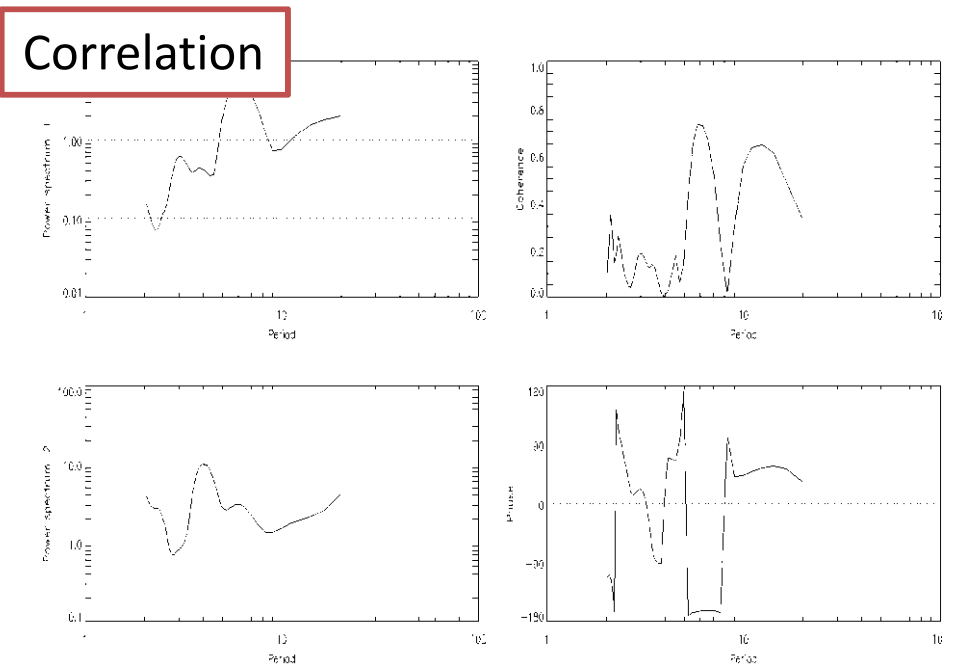

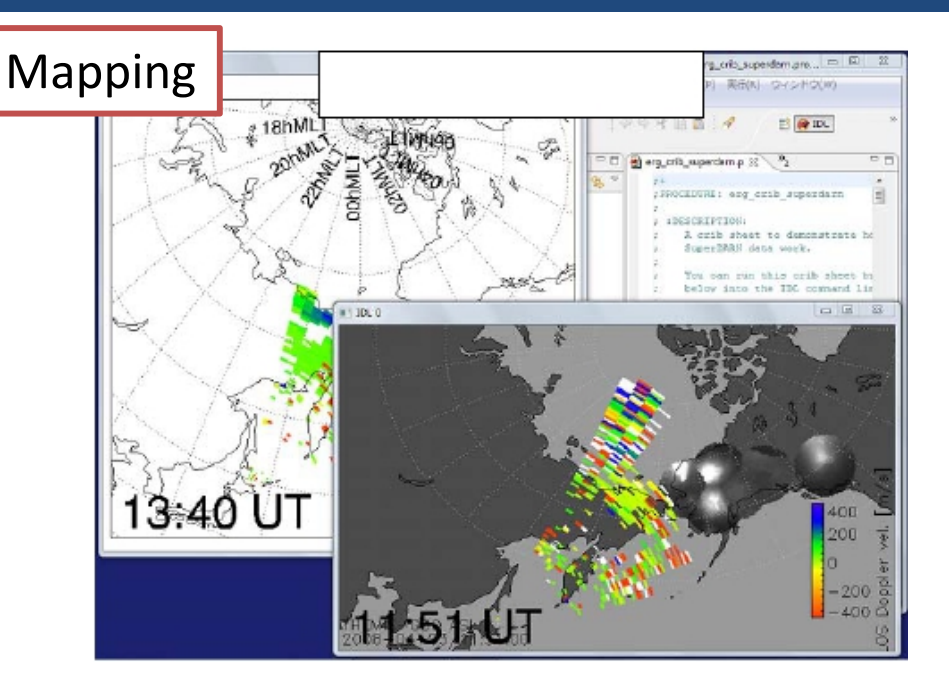

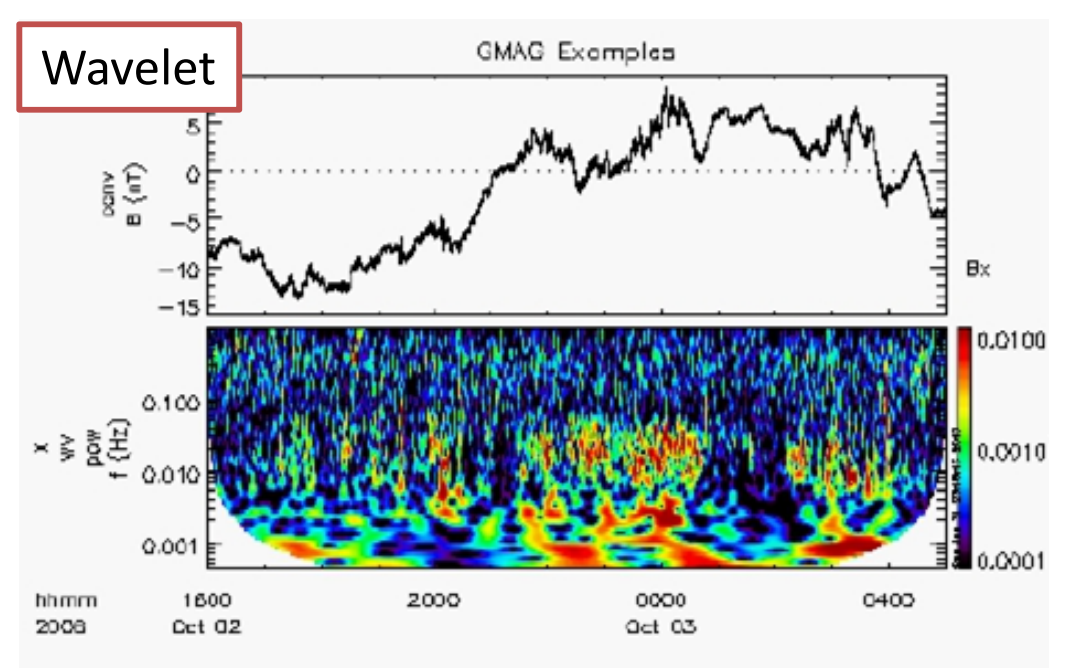

### Contributions for Space weather study

#### Data supported by SPEDAS Sun Magnetosphere Satellite data SOHO ACE **Stereo** Wind IMP-8 **VAP** Satellite **EFW** THEMIS NASA GOES ERG RBSPICE LANL **OMNI** Satellite Solar **THEMIS** Satellite Ground-based observational data Telescope THEMIS THEMIS Geomag. Camera **IUGONET, ERG** CARISMA GIMA Solar Telescope, Solar and planetary radio Atmosphere Geomag. Geomag. telescope, Ionosphere radar (SuperDARN, & lonosphere Greenland MACCS EISCAT, etc.), Atmosphere radar (MU, EAR, Geomag. Geomag. etc.), Meteorological observation data, Geomag. network (WDC, MAGDAS, USGS Geomag. 210MM, Antarctica · Iceland, etc.) Interdisciplinary study

- $\checkmark\,$  Many missions have provided plugins for SPEDAS.
- ✓ IUGONET has also provided a plugin for SPEDAS, which includes many routines for loading various ground-based observation data.
- $\checkmark~$  SPEDAS is suitable for Space Weather study.

**IUGONET** 

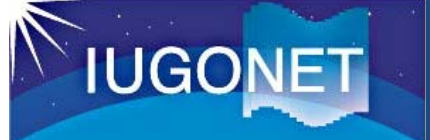

### Summary and Future Vision

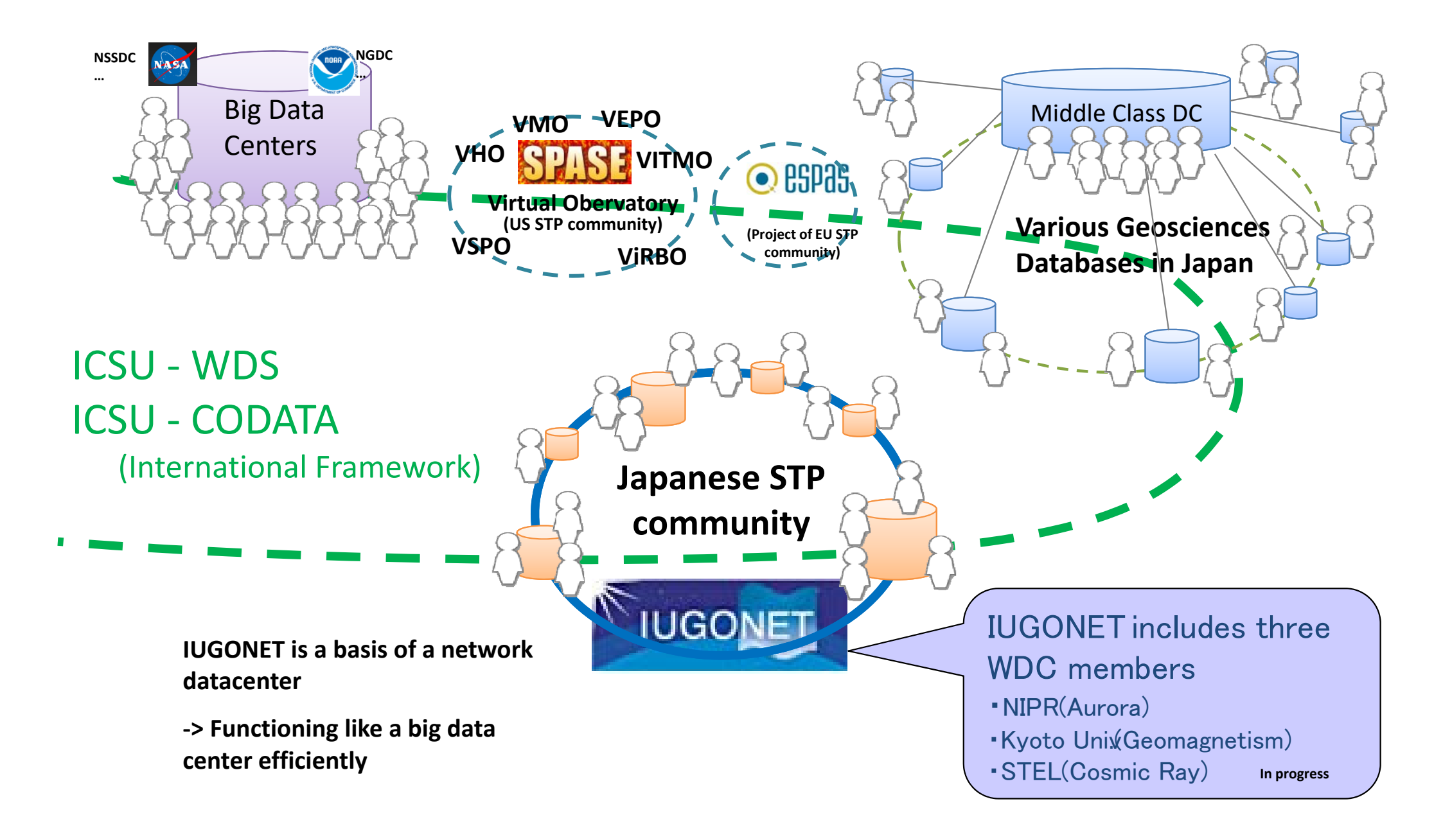

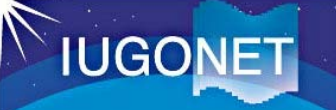

Geomagnetic storms followed by X-class flares and coronal mass ejections (CMEs) occurred on March 5-11, 2012.

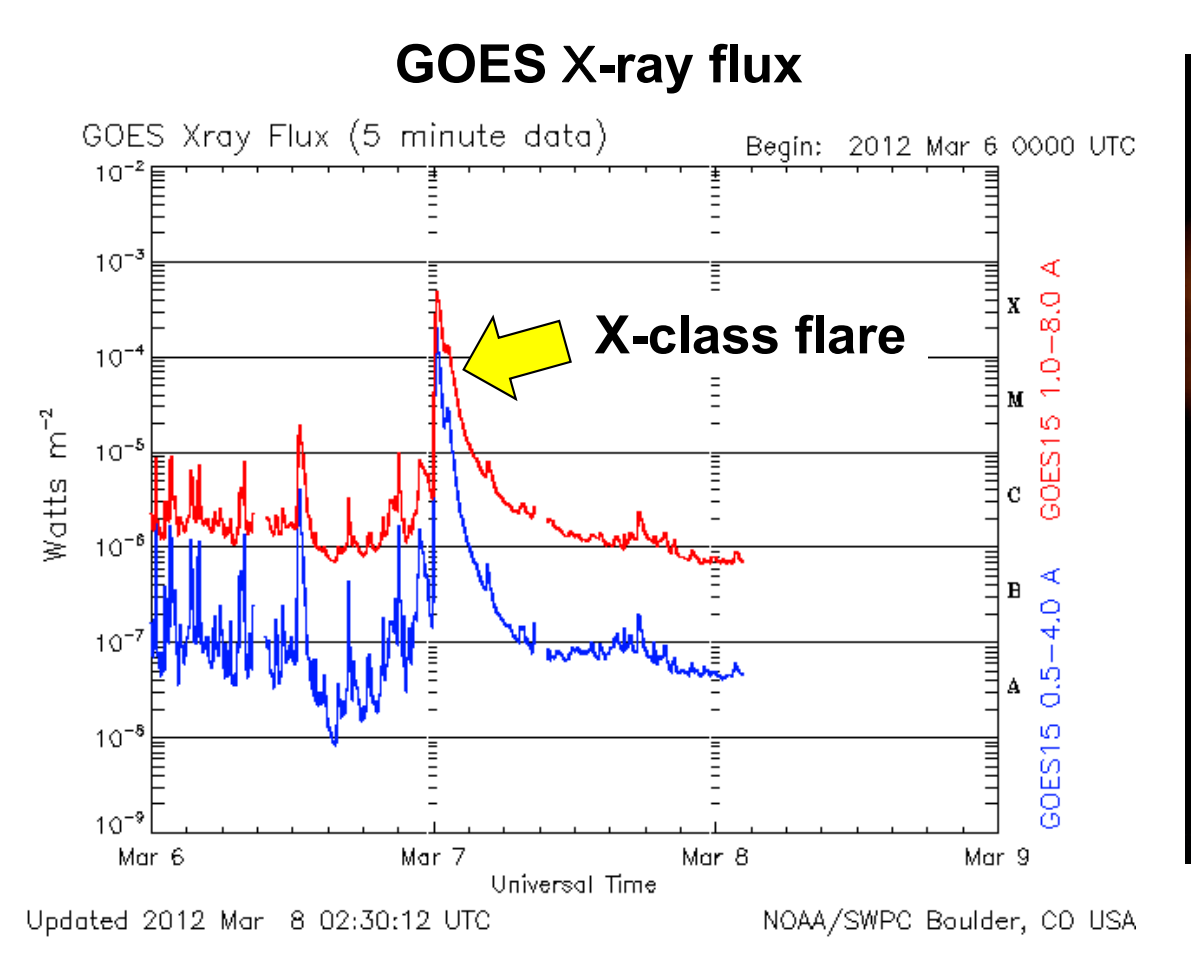

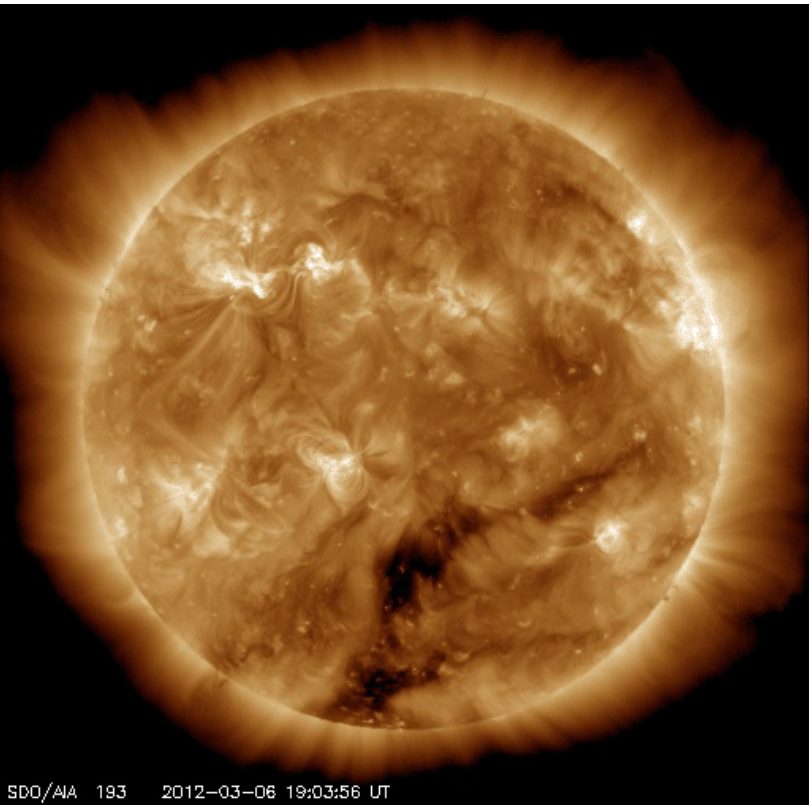

From Space Weather News http://swnews.jp/

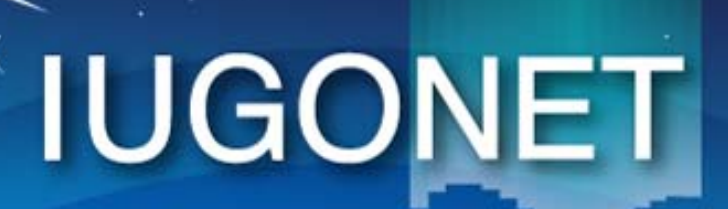

超高層大気長期変動の全地球上ネットワーク観測・研究 Inter-university Upper atmosphere Global Observation NETwork

Metadata DB for Upper Atmosphere

### Introduction of IUGONET Type-A

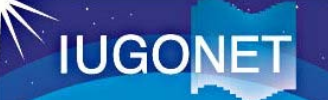

#### 1. Access to IUGONET Type-A (http://search.iugonet.org/)

|                                                                                                    | - Cot                                                                                               | UDAS web Available!                                                                                                    | <u>Rules</u>                                                                                                    | <u>of the Road</u>   <u>About Type-A</u>                                  |
|----------------------------------------------------------------------------------------------------|----------------------------------------------------------------------------------------------------|----------------------------------------------------------------------------------------------------|----------------------------------------------------------------------------------------------------|---------------------------------------------------------------------------|
| INSTRUMENT/Project                                                                                                    | Observed Region                                                                                     | ERG Campaign                                                                                                    |                                                                                                    | LIST                                                                      |
| atellite:                                                                                                    |                                                                                                    |                                                                                                    |                                                                                                    |                                                                           |
| round-Based:<br><u>SMART (Telescope)</u><br><u>Geomagnetic Indicies</u><br><u>Induction</u><br><u>PWING/PsA</u><br><u>VLF/ELF</u><br><u>VHF Radar</u><br><u>X-Band Radar</u> | DST (Telescope)<br>WDC Geomag., Kyoto<br>Magnetometer<br>OMTI<br>MU Radar<br>GPS Receiver<br>Others | <ul> <li>FMT (Telescope)</li> <li>Geomag., Kakioka</li> <li>SuperDARN</li> <li>Lidar</li> <li>EA Radar</li> <li>AWS</li> </ul> | <ul> <li>Refractor (Telescope)</li> <li>MAGDAS/CPMN</li> <li>EISCAT</li> <li>Ionosonde</li> <li>MF Radar</li> <li>BL/LT/WP Radar</li> </ul>           | Muon (Telescope)<br>MM210<br>Imager<br>Riometer<br>MW Radar<br>Radiosonde |
| eyword:<br>imespan:                                                                                                    | То                                                                                                  | Set Detail                                                                                                    |                                                                                                    |                                                                           |
| Information<br>The first campaign of the<br>ERG (Ara                                                                                                    | e ERG (Arase) - ground cod<br>ase) and Groun<br>Campaig                                             | ordinated observations in<br><b>d-Based</b><br>In in March - April 2017                                                        | March - April, 2017.<br>1. Husafell (Iceland), PWING/PSA<br>2. Athabasca (Canada), PWING/<br>3. Tromso (Norway), EISCAT<br>4. Tromso (Norway), EISCAT | PSA<br>6. Tromso (Norway), EISCAT<br>7. Gakona (Alaska), PWING/PSA        |

Detailed information of this campaign: https://ergsc.isee.nagoya-u.ac.jp/mw/index.php/CampaignObs/Campaign2017

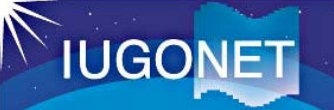

#### Search Data

| UGONET Web Service<br>Upper Atmosphere xIDL x Web Technology<br>Type-                                                                                                    |                                                                                                    | UDAS web Available!                                                                                                    | Inter-University Upper Atmo                                                                                                    | osphere Global Observation NETWork                                                                                                    |
|----------------------------------------------------------------------------------------------------|----------------------------------------------------------------------------------------------------|----------------------------------------------------------------------------------------------------|----------------------------------------------------------------------------------------------------|----------------------------------------------------------------------------------------------------|
| IUGONET Data                                                                                                    | Set                                                                                                    |                                                                                                    |                                                                                                    |                                                                                                    |
| Instrument/Project                                                                                                    | Observed Region                                                                                                    | ERG Campaign                                                                                                    |                                                                                                    |                                                                                                    |
| Satellite:<br><u>AKEBONO</u><br>Ground-Based:<br><u>SMART (Telescope)</u><br><u>Geomagnetic Indicies</u>                                                                                                    | CHAMP DST (Telescope) WDC Geomag., Kyoto                                                                                                    | <u>COSMIC</u><br><u>FMT (Telescope)</u><br><u>Geomag., Kakioka</u>                                                                                                    | Refractor (Telescope) MAGDAS/CPMN                                                                                                    | Muon (Telescope)                                                                                                    |
| 1. Set Timespan<br>"2012/03/04 1                                                                                                    | to 2012/03/1                                                                                                    | 0"                                                                                                    | EISCAT<br>Ionosonde<br>MF Radar<br>BL/LT/WP Radar                                                                                                    | <ul> <li>Imager</li> <li>Riometer</li> <li>MW Radar</li> <li>Radiosonde</li> </ul>                                                                                                    |
| Keyword:<br>Timesren:                                                                                                    | То                                                                                                    | Sen Detail<br>Search                                                                                                    |                                                                                                    |                                                                                                    |
| Information<br>The first campaign of the                                                                                                    | ERG (Arase) 2. Clic                                                                                                    | k "Search"                                                                                                    | button                                                                                                    |                                                                                                    |
| ERG (Ara                                                                                                    | se) and Ground<br>Campaign                                                                                                    | -Based<br>in March - April 2017                                                                                                    | <ol> <li>Husafell (Iceland), PWING/PSJ</li> <li>Athabasca (Canada), PWING/</li> <li>Tromso (Norway), EISCAT</li> <li>Tromso (Norway), EISCAT</li> <li>Gakona (Alaska), PWING/PS</li> </ol>                  | A<br>PSA<br>6. Tromso (Norway), EISCAT<br>7. Gakona (Alaska), PWING/PSA<br>SA 8. Tromso (Norway), EISCAT                                                                                             |
| The Arase (ERG) satellite w<br>orbit (perigee: 320 km, apo<br>operated and measure DC e<br>In the first campaign obser<br>EMCCD camera, induction m<br>order to clarify the generativ<br>termosphere coupling proce<br>Detailed information of this | vas launched at 20:00 (JST)<br>gee: 33,200 km, and period<br>electric and magnetic field variation, we operate various<br>magnetometer, riometer and<br>on and loss mechanisms of<br>ss during geomagnetic stor<br>campaign: <u>https://ergsc.is</u> | on December 20, 2010<br>d: 580 min). All the ins<br>ariations, plasma wave<br>kinds of ground-based<br>related instruments ne<br>high-energetic particles<br>ms and substorms.<br>ee.nagoya-u.ac.jp/mw. | 6 from Uchinoura Space Co<br>truments of the Arase sate<br>s and energetic particles ir<br>instruments such as the E<br>ear the footprint of the orb<br>s in Geospace and magnet<br>/index.php/CampaignObs/ | enter, JAXA with an ellipse<br>ellite has been recently<br>in the inner magnetosphere.<br>ISCAT radar, all-sky camera,<br>it of the Arase satellite in<br>osphere-ionosphere-<br><u>Campaign2017</u> |

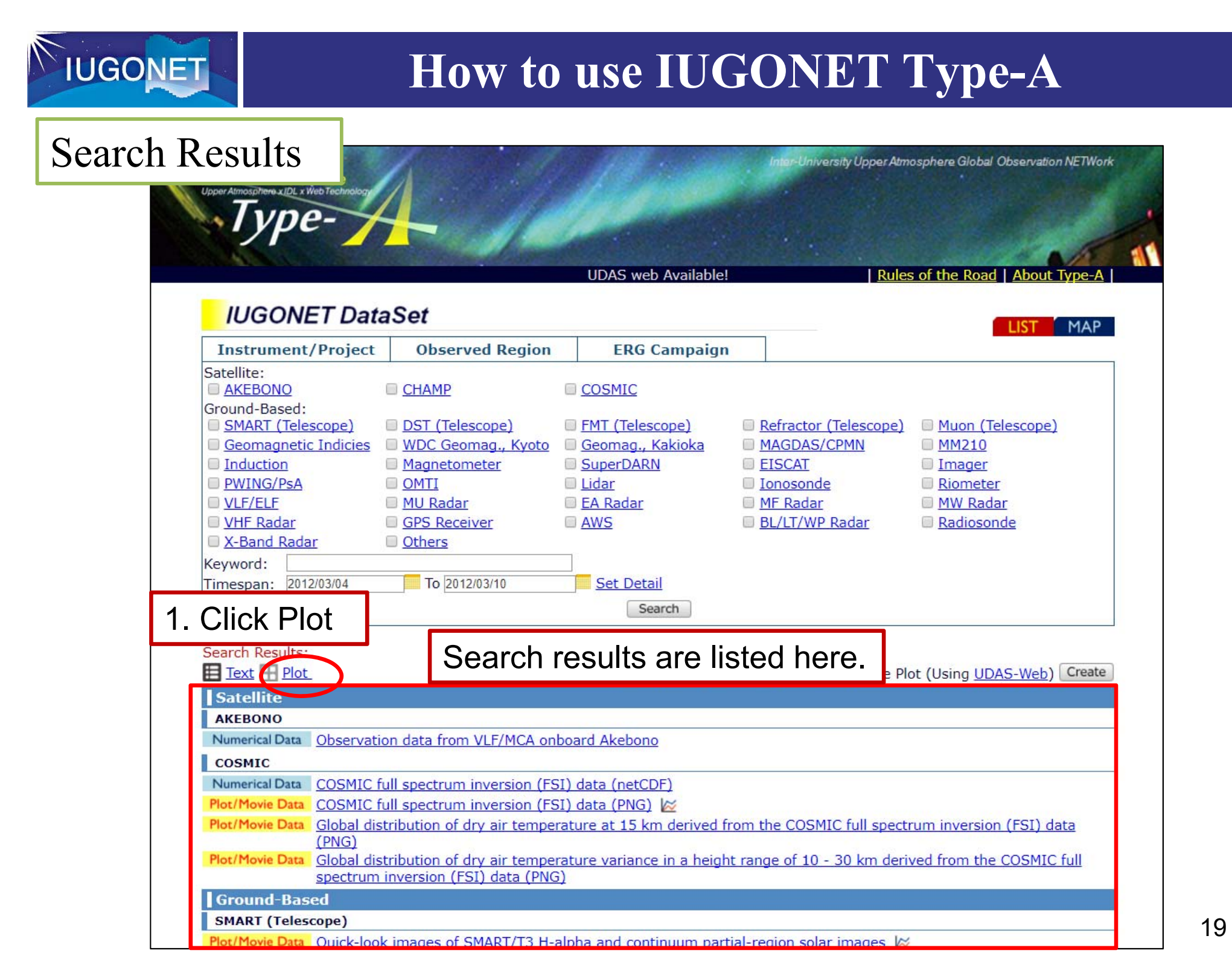

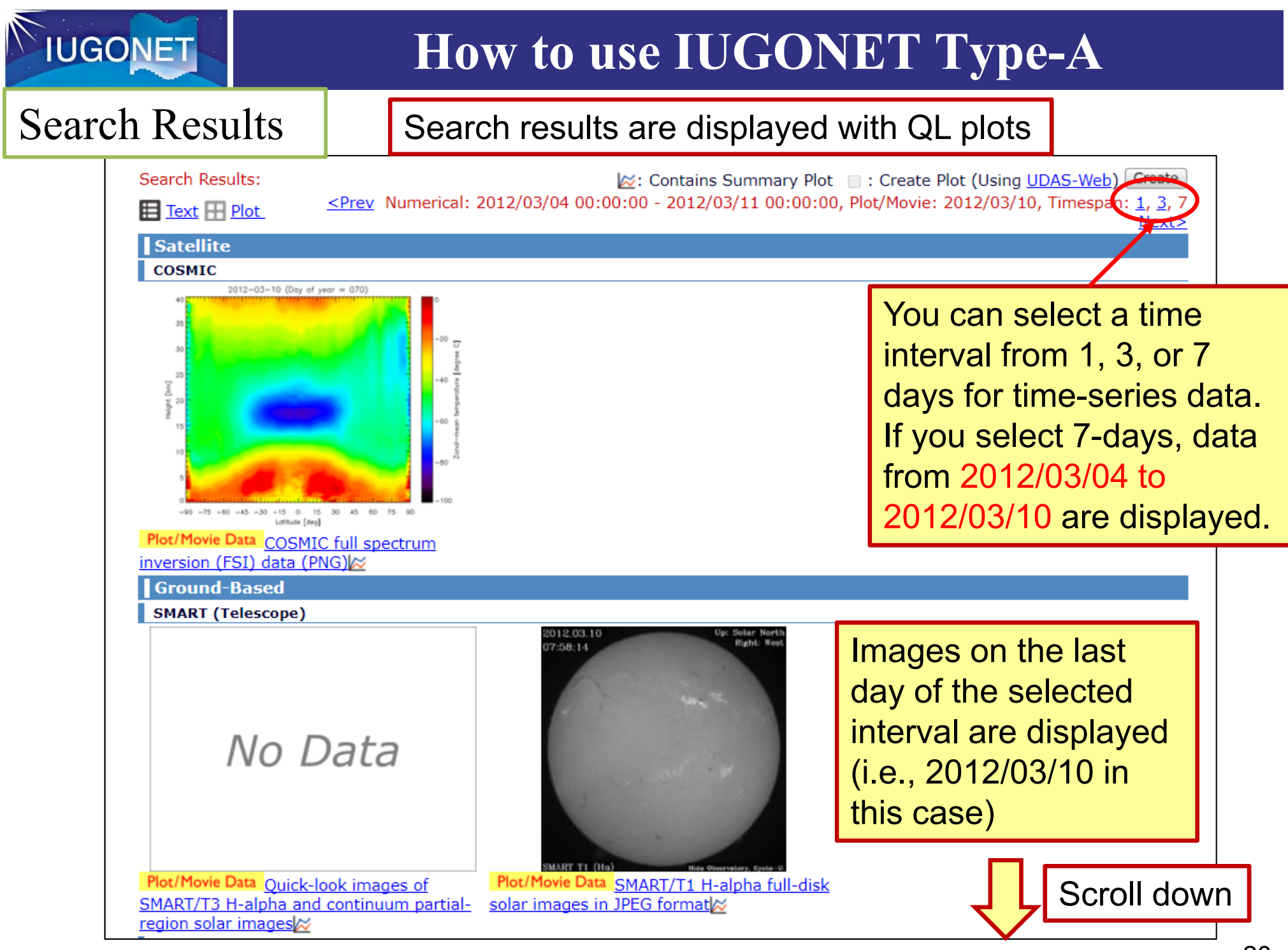

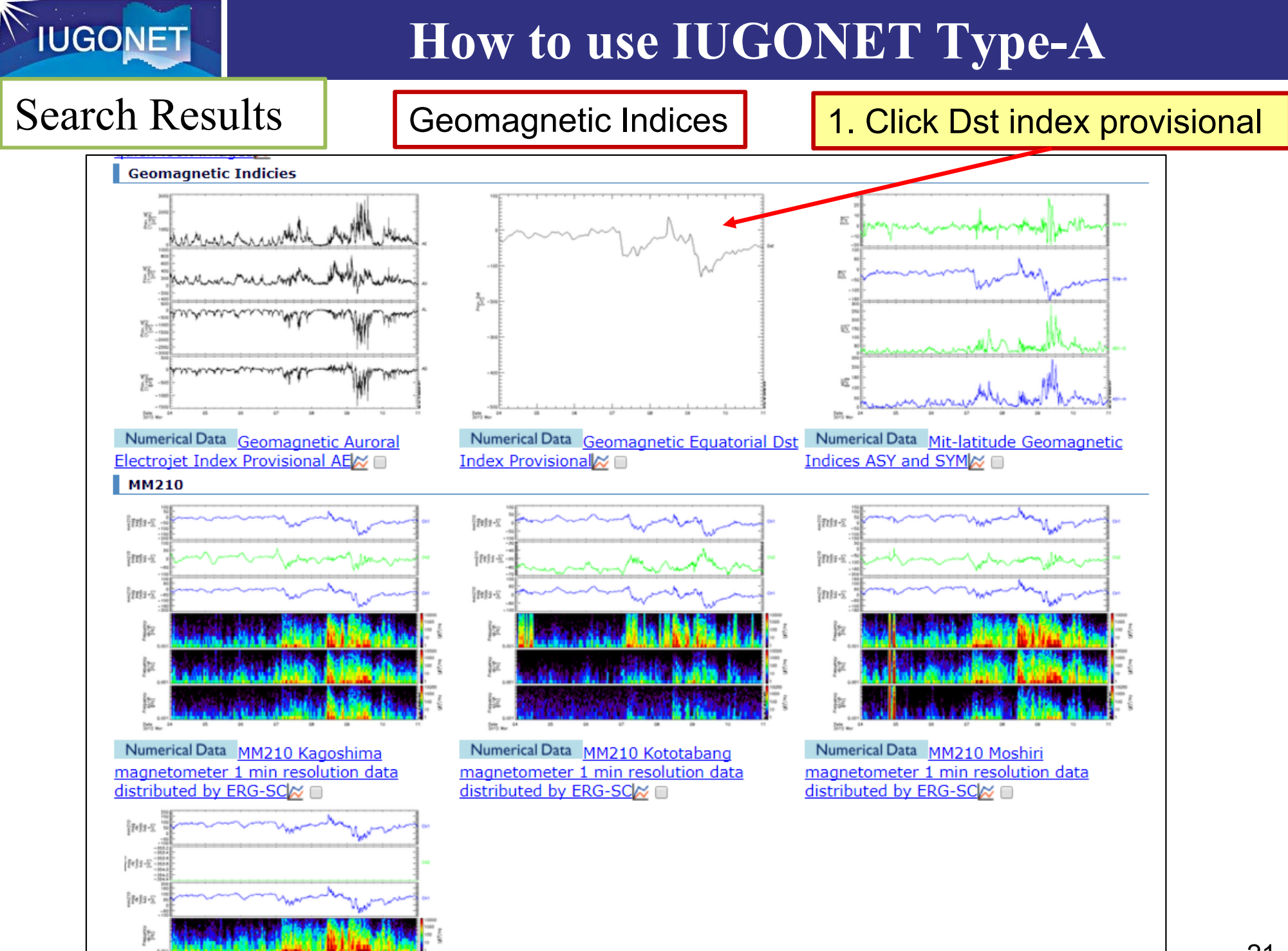

**IUGONET** 

#### **Data Information** Set date (Metadata) QL plot of Dst index (this is the last day of the interval) \_ist > Instrument/Project > Ground-Based > Geomagnetic Indicies **UDAS**web Numerical Data Geomagnetic Equatorial Dst Index Provisional 📈 ate: 2012 🔻 03 🔻 10 🔻 Plot lotted: 2012/03/04 00:00:00 - 2012/03/11 00:00; Next> <Prev</p> Timespan [day(s)]: 1, 3, 7 To previous day To next day Dst -100200 200 You can change timespan here -300 -400 Scroll down 05 06 07 68 <u>0</u>9 11 10 Date 2012 Mar 22

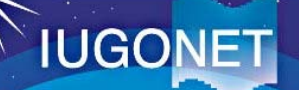

#### Data Information (Metadata)

| Description                                                              |                                        |                                               |  |
|--------------------------------------------------------------------------|----------------------------------------|-----------------------------------------------|--|
| The geomagnetic equatorial Dst index at 1-hr time                        | e resolution, derived at World Data Ce | enter for Ge Acknowlodgement                  |  |
| University. The provisional Dst index is calculated                      | from geomagnetic field data which w    |                                               |  |
| Acknowledgement: If the data are used in publicat                        | tions and presentations, the data sup  | pliers and the WDC for Geomagnetism, Kyoto    |  |
| must properly be acknowledged.                                           |                                        |                                               |  |
| ReleaseDate: 2011-02-1/108:00:00                                         |                                        | Contact Doroon                                |  |
| Contact (GeneralContact):                                                |                                        | Contact Person                                |  |
| Toshihiko Ivemori, Data Analysis Center for Geom                         | agnetism and Space Magnetism, Grad     | luate School of Science, Kyoto University /   |  |
| World Data Center (WDC) for Geomagnetism, Kyo                            | to, iyemori@kugi.kyoto-u.ac.jp         |                                               |  |
| Contact (GeneralContact):                                                |                                        |                                               |  |
| Masahito Nose', Data Analysis Center for Geomagr                         | netism and Space Magnetism, Gradua     | te School of Science, Kyoto University /      |  |
| World Data Center (WDC) for Geomagnetism, Kvot                           | to, nose@kugi.kvoto-u.ac.ip            |                                               |  |
| AccessInformation                                                        |                                        |                                               |  |
| Accessifion action.<br>Acknowledgement: If the data are used in publicat | tions and presentations, the data sup  | nliers and the WDC for Geomagnetism, Kyoto    |  |
| must properly be acknowledged.                                           | aons and presentations, the data sup   | pliers and the waterior deconagricushi, Ryoto |  |
| URL: http://wdc.kugi.kyoto-u.ac.jp/wdc/Sec3.html                         |                                        |                                               |  |
| Availability: Online                                                     |                                        |                                               |  |
| Access Rights: Open                                                      |                                        |                                               |  |
| Format: Text                                                             |                                        |                                               |  |
| Processing Level: Calibrated                                             | Access Information                     |                                               |  |
| Measurement Type: ActivityIndex                                          |                                        |                                               |  |
| Redstrement type. ActivityIndex                                          |                                        |                                               |  |
| Time Span:                                                               |                                        |                                               |  |
| StartDate: 2012-01-01T00:00:00                                           |                                        |                                               |  |
| StopDate: 2015-03-31T00:00:00                                            |                                        |                                               |  |
|                                                                          |                                        |                                               |  |
|                                                                          |                                        | Scroll down                                   |  |

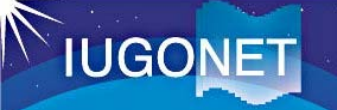

"How to plot" section shows how to plot the data by the dedicated software "IDL/SPEDAS".

| How to Plot (SPEDAS-CUI #Basic):<br>IDL> thm_init<br>THEMIS> timespan, ['2012-03-04 00:00:00', '2012-03-11 00:<br>THEMIS> iug_load_gmag_wdc, site='dst', level='provisional'                                                                                                    | CUI #Basic: SPEDAS<br>commands minimally required<br>to plot the data                                                                |  |  |
|----------------------------------------------------------------------------------------------------|----------------------------------------------------------------------------------------------------|--|--|
| THEMIS> tplot, 'wdc_mag_dst_prov'<br>How to Plot (SPEDAS-CUI #Advanced [*Quick-Look was create<br>IDL> thm_init<br>THEMIS> timespan, ['2012-03-04 00:00:00', '2012-03-11 00:<br>THEMIS> iug_load_gmag_wdc, site='dst', level='provisional'<br>THEMIS> ylim, 'wdc_mag_dst_prov', -500, 100<br>THEMIS> tplot, 'wdc_mag_dst_prov'                                                                                                    | d with this command])<br>00:00']<br>CUI #Advanced :<br>SPEDAS commands<br>used to create QL<br>plot in the metadata<br>display page. |  |  |
| How to Plot (SPEDAS-GUI):GLStep 1:Start SPEDAS GUI Program.Step 2:Choose [FILE] -> [Load Data].Step 3:Choose [IUGONET] Tab.                                                                                                    | II : How to plot the data<br>h SPEDAS-GUI.                                                                                           |  |  |
| Step 3:Choose [noconcr] hab.Step 4:Uncheck 'Use Single Day'.Step 5:Set Start Time: '2012-03-04 00:00:00' and Stop Time: '2012-03-11 00:00:00'.Step 6:Choose Instrument Type: 'geomagnetic_field_index'.Step 7:Choose Data Type: 'Dst_index', Site or parameter(s)-1: 'WDC_kyoto' and parameter(s)-2: 'prov'.Step 8:Push [->] button. (Please wait a few minutes).Step 9:Push [Done] button.Step 10:Choose [Graph] -> [Plot Layout Options].Step 11:Choose 'wdc_mag_dst_prov' and push [Line->] button.Step 12:Push [OK] button. |                                                                                                    |  |  |
| You can plot Dst index with the SPEDAS-GUI tool according to this instruction.                                                                                                    |                                                                                                    |  |  |

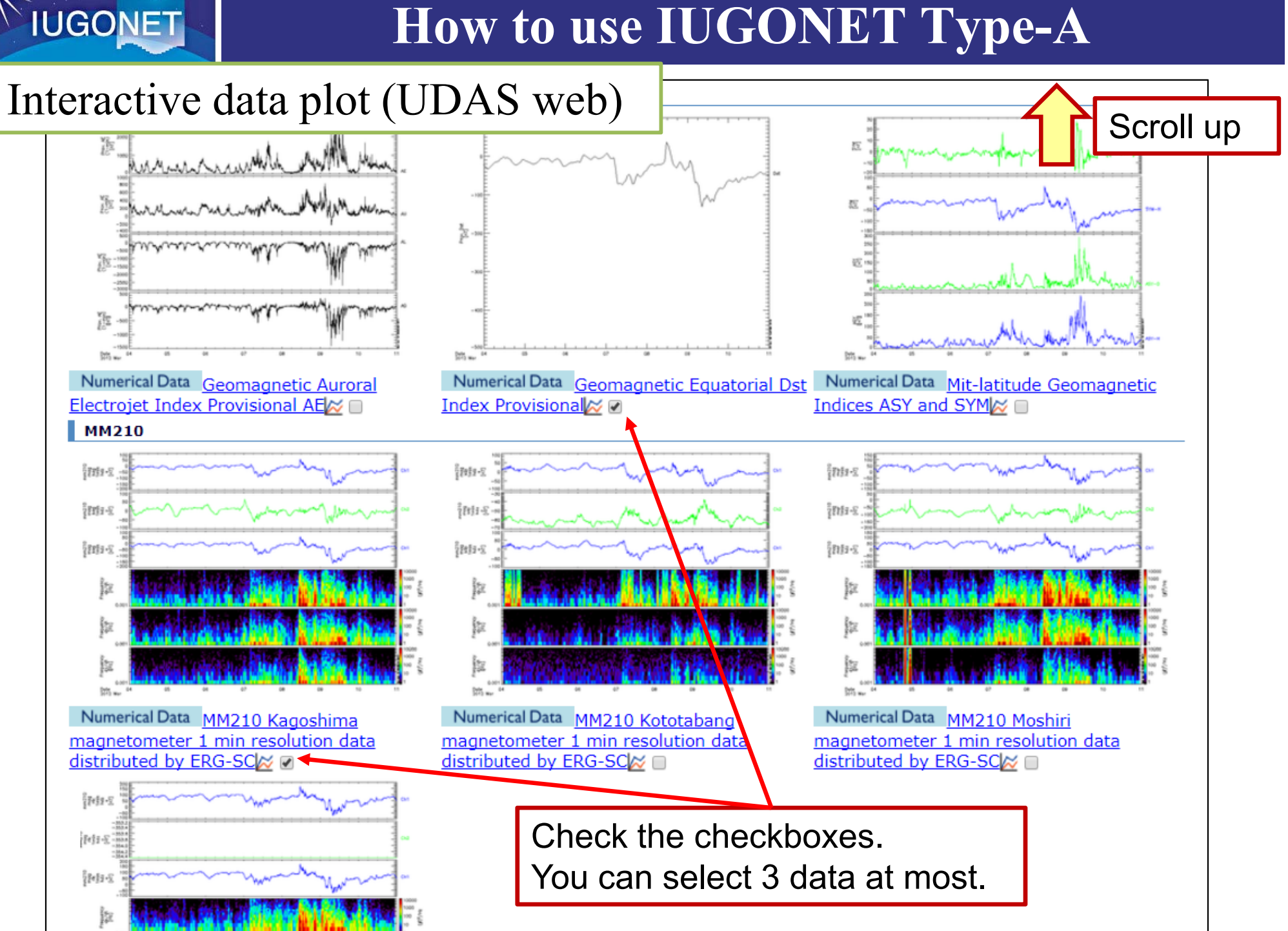

#### **IUGONET** How to use IUGONET Type-A Interactive data plot (UDAS web) nter-University Upper Atmosphere Global Observation NETWork ohere xIDL x Web Tech UDAS web Available! Rules of the Road | About Type IUGONET DataSet MAP Instrument/Project **Observed Region ERG** Campaign Satellite: AKEBONO CHAMP COSMIC Ground-Based: SMART (Telescope) DST (Telescope) FMT (Telescope) Refractor (Telescope) Muon (Telescope) Geomagnetic Indicies WDC Geomag., Kyoto Geomag., Kakioka MAGDAS/CPMN MM210 Induction Magnetometer SuperDARN EISCAT Imager PWING/PsA OMTI Lidar Ionosonde Riometer VLF/ELF MU Radar EA Radar MF Radar MW Radar VHF Radar GPS Receiver BL/LT/WP Radar Radiosonde AWS X-Band Radar Others Keyword: Timespan: 2012/03/04 To 2012/03/10 Set Detail Search Search Results: Create Plot (Using UDAS-Web) Create <Prev Numerical: 2012/03/04 00:00:00 - 2012/03/11 00:00:00, Plot/Movie: 2012/03/10, Timestan: 1, 3, 7</p> Text 🕂 Plot Next> Satellite COSMIC 2012-03-10 (Day of year = 070) Click Create button

#### IUGONET

#### How to use IUGONET Type-A

#### Interactive data plot (UDAS web)

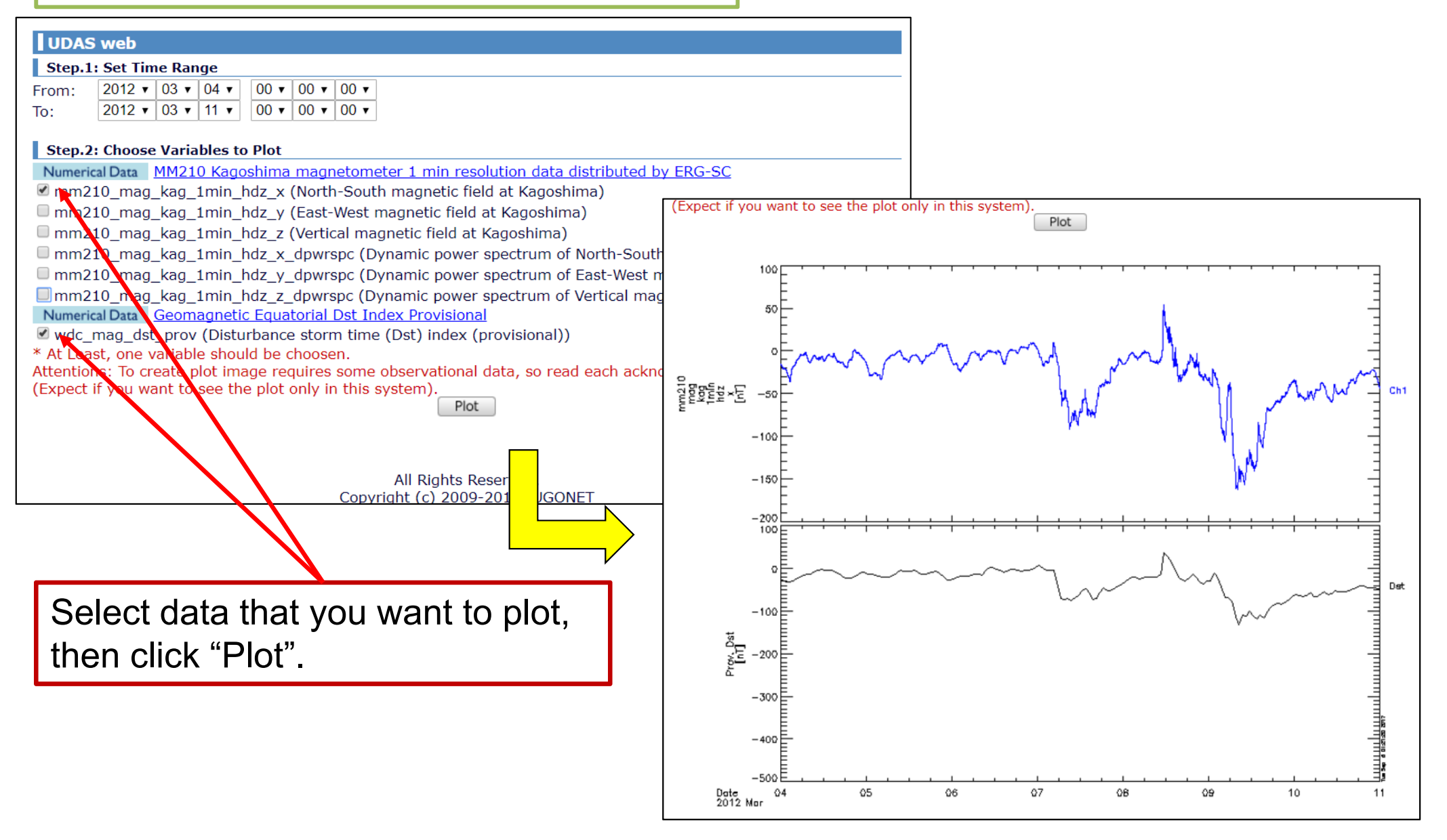

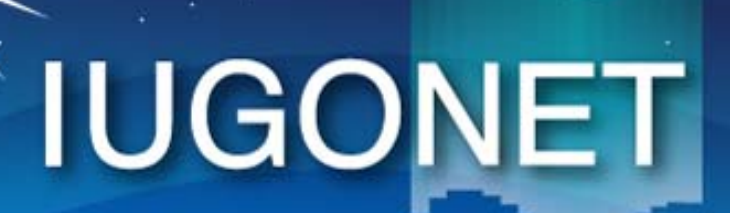

超高層大気長期変動の全地球上ネットワーク観測・研究 Inter-university Upper atmosphere Global Observation NETwork

Metadata DB for Upper Atmosphere

### Installation of SPEDAS

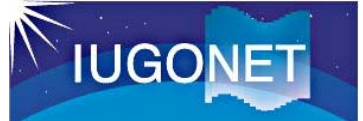

#### **Download of SPEDAS GUI tool**

#### 1. Access the THEMIS satellite software website

#### http://spedas.org/wiki/index.php?title=Downloads\_and\_Installation

#### 2. Scroll down to "Download" section

#### If you don't have an IDL license

SPEDAS is free software but if you do not have an IDL license, then you cannot use the IDL command line, and hence neither the SPEDAS command line tools. You can still use the SPEDAS GUI, and you have two options:

- 1. Download the SPEDAS executable (for Linux, MacOS, or Windows), or
- 2. Download the SPEDAS save file (for Solaris or other operating systems).

Download SPEDAS 2.00 Executables (June 2017)

For users without IDL licenses, you can use the SPEDAS 2.00 executable files for Linux, Windows, and MacOS, which allow access to the Graphical User Interface capabilities of SPEDAS, with no additional IDL license required.

\* SPEDAS 2.00, Windows 64bit executable with IDL 8.5.1, CDF 3.6.4, Geopack 9.4 (~50 MB) ∰ \* SPEDAS 2.00, MacOs 64bit executable with IDL 8.5.1, CDF 3.6.4, Geopack 9.4 (~65 MB) ∰ \* SPEDAS 2.00, Linux 64bit executable with IDL 8.5.1, CDF 3.6.4, Geopack 9.4 (~65 MB) ∰ \* SPEDAS 2.00, Linux 64bit executable with IDL 8.5.1, CDF 3.6.4, Geopack 9.4 (~65 MB) ∰

This release contains everything you need, including the IDL VM, the Geopack DLM and the CDF DLM. You just have to unzip the file and run the executable and the SPEDAS GUI will appear.

Click the proper link for your OS. The compressed executable file will be downloaded in several seconds or minutes.

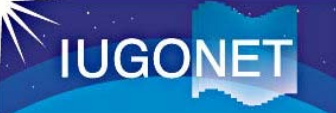

#### Start of IDL-VM(GUI) tool

- [1] Unzip the downloaded zip file.
- [2] Double-click the executable file named 'spedas' in the directory 'spedas\_v\_2/spd\_gui'.

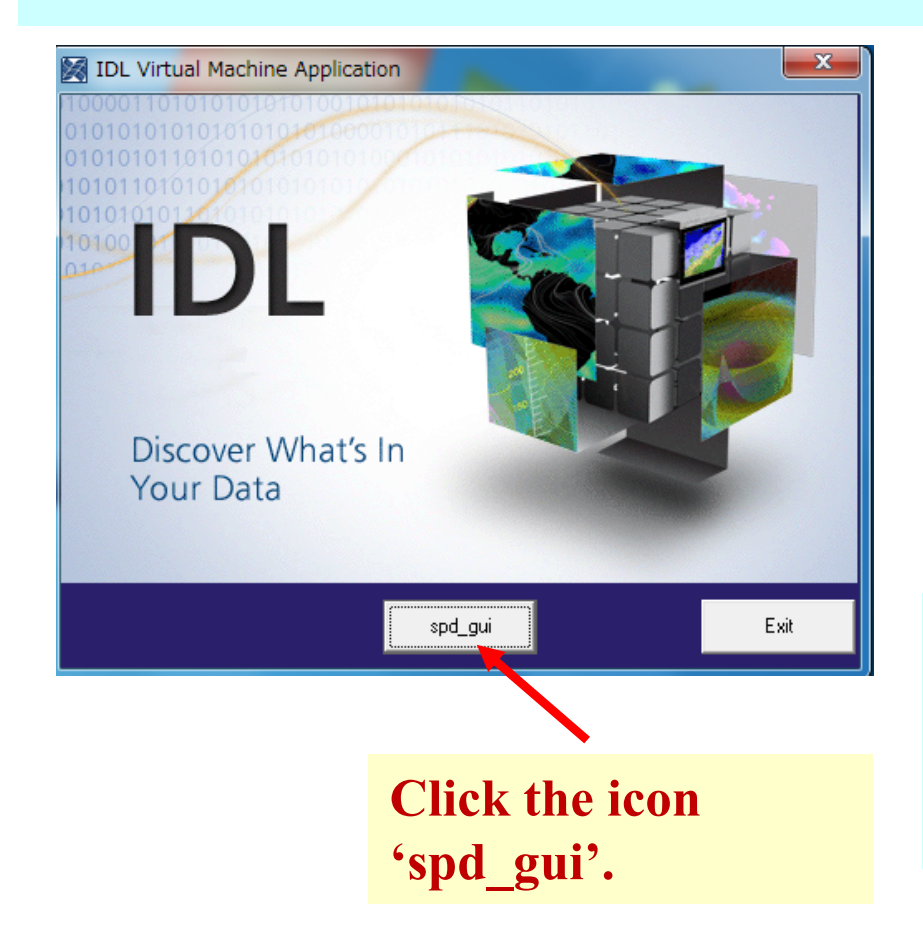

| 名前                            | 更新日時             |
|-------------------------------|------------------|
| idl85                         | 2017/08/11 8:09  |
| colors1.tbl                   | 2013/04/16 14:52 |
| 📝 gmag_stations.txt           | 2015/11/03 14:35 |
| grammar.sav                   | 2014/02/20 10:34 |
| 😹 idl.ico                     | 2017/07/14 11:34 |
| 👹 parse_tables.sav            | 2014/02/20 10:34 |
| 📝 PutRsp.dat                  | 2014/06/27 14:13 |
| 🚽 spd_gui.sav                 | 2017/07/14 11:34 |
| 📝 spd_gui_running_history.txt | 2017/08/12 5:55  |
| 🔀 spedas.exe                  | 2017/07/14 11:34 |
| 📓 spedas.ini                  | 2017/07/14 11:34 |
| 📝 spin_harmonic_template.dat  | 2013/04/16 14:52 |
| 🖻 splash.bmp                  | 2017/07/14 11:34 |

Doule-click the executable file named 'spedas'

[3] IDL Virtual Machine window opens on your PC, so please click the 'spd\_gui' button.

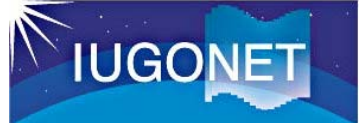

### Start of IDL-VM(GUI) tool

| 😇 Space Physics Environment Data Analysis Software (SPEDAS) - Page: 1 | _ |   | <     |
|-----------------------------------------------------------------------|---|---|-------|
| File Edit View Graph Analysis Tools Pages Help                        |   |   |       |
| 😑 📾 📾 🗪 🕶 🕢 🕨 🗊 🎇 🔛 😰 100% 🚖                                          |   |   |       |
| <                                                                     |   | > |       |
|                                                                       |   | ^ |       |
|                                                                       |   |   | Ready |
| <                                                                     |   | > |       |
| 0: Message Bar                                                        |   |   |       |
|                                                                       |   |   |       |

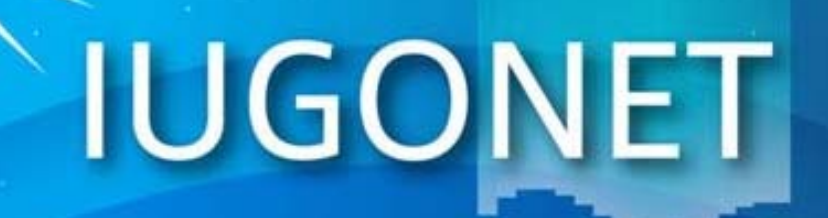

超高層大気長期変動の全地球上ネットワークUNII・EFF Inter-university Upper atmospher Global Observation NETwork

Metadata DB for Upper Atmosphere

# How to Use SPEDAS part1

- Load data
- Plot data
- •Save figure, data, and your work

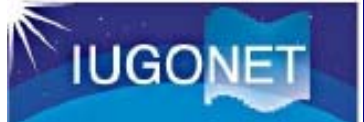

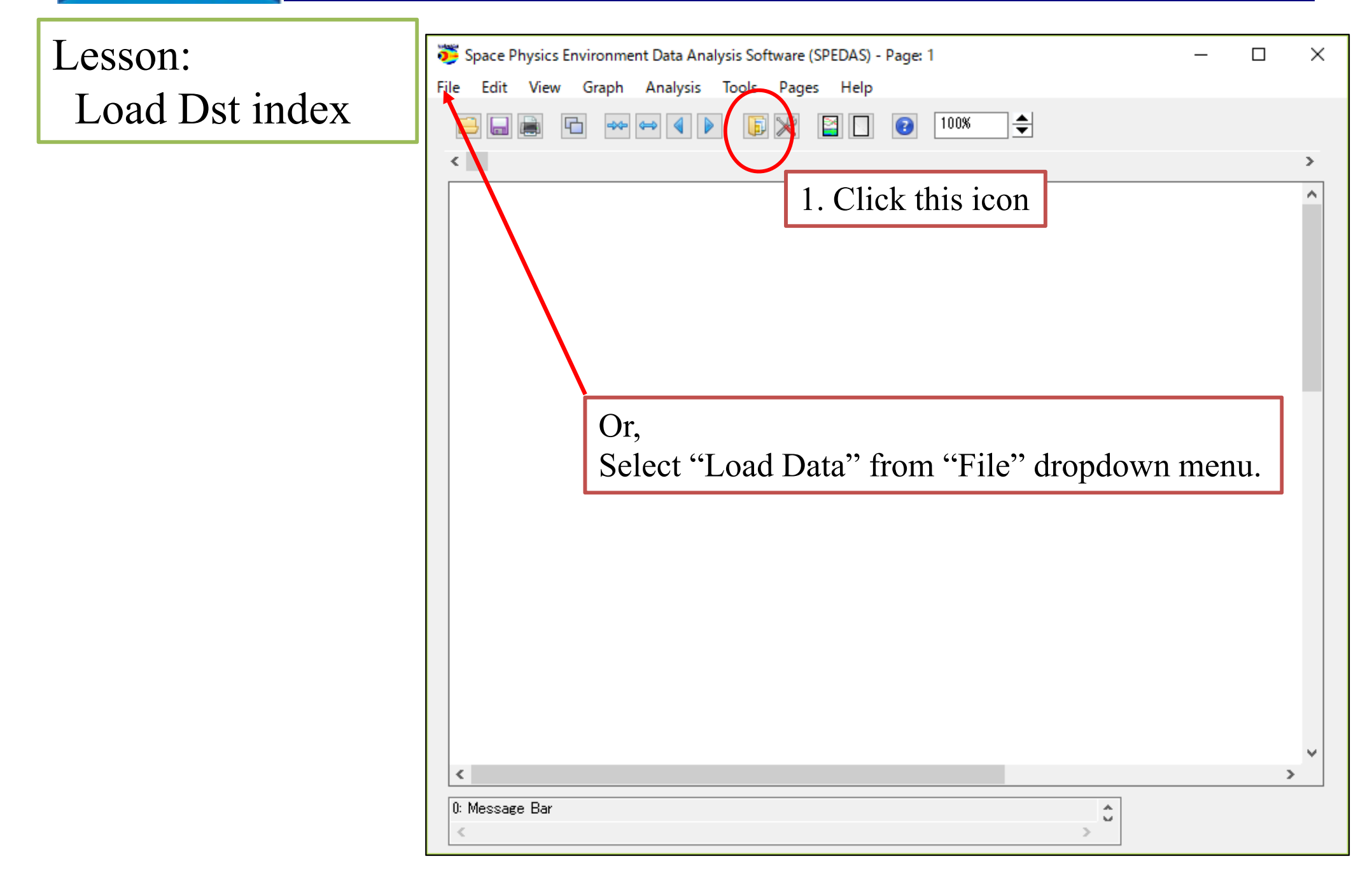

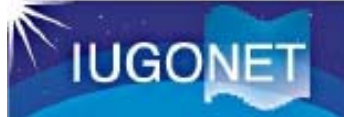

| TUGONET                                                                                                    | ×                               |  |  |
|----------------------------------------------------------------------------------------------------|---------------------------------|--|--|
| ACE BARREL ELFIN Lomo FAST GOES Geomagnetic Indices IUGONET MA $1$ .                                                                                                    | Click IUGONET Tab               |  |  |
| IUGONET Data Selection:                                                                                                    | Jata Loaded:                    |  |  |
| Start Time: 2012-03-04/00:00:00                                                                                                    | 2 Sat Data and Time             |  |  |
| Stop Time: 2012-03-11/00:00:00                                                                                                    | 5. Set Date and Time            |  |  |
| 2. Uncheck "Use Single Day"                                                                                                    | Start Time: 2012-03-04/00:00:00 |  |  |
| Instrument Type: geomagnetic_field_index 🗸                                                                                                    | Stop Time: 2012-03-11/00:00:00  |  |  |
| 4. Chenge Instrument Type geomagnetic_field_index         Image: Second Second | Delete All Data                 |  |  |
|                                                                                                    |                                 |  |  |
|                                                                                                    |                                 |  |  |
| Dana                                                                                                    |                                 |  |  |
| (2017-08-13/12:30:11) 24: Valid End Time Entered                                                                                                    |                                 |  |  |
| <                                                                                                    | >                               |  |  |

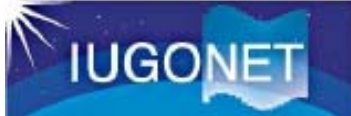

| 🍯 IUGONET >                                                                                                    |
|----------------------------------------------------------------------------------------------------|
| ACE BARREL ELFIN Lomo FAST GOES Geomagnetic Indices IUGONET MAVEN_PFP MMS OMNI POES THEMIS THEMIS Derived Products WIND |
| IUGONET Data Selection: Data Loaded:                                                                                    |
| Start Time: 2012-03-04/00:00:00 🛗                                                                                       |
| Stop Time: 2012-03-11/00:00:00                                                                                          |
| Use Single Day                                                                                                    |
| Instrument Type: geomagnetic_field_index                                                                                |
| Data Type: Site or parameter(s)-1: Parameter(s)-2: 2. Click the arrow                                                   |
| AE_index<br>ASY_index WDC_kyoto final<br>prov                                                                           |
|                                                                                                    |
| 1. Choose three parameters                                                                                              |
| $- Dst_index$                                                                                                    |
| - *(all)                                                                                                    |
| ters-2                                                                                                    |
| Note: # means that the load procedure has been developed                                                                |
| in collaboration with the ERG Science Center.                                                                           |
| Delete All Data                                                                                                    |
|                                                                                                    |
|                                                                                                    |
|                                                                                                    |
| Done                                                                                                    |
| 0: Status information is displayed here.                                                                                |

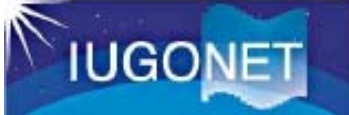

| 😇 IUGONET                                                                                                    | ×                     |
|----------------------------------------------------------------------------------------------------|-----------------------|
| ACE BARREL ELFIN Lomo FAST GOES Geomagnetic Indices IUGONET MAVEN_PFP MMS OMNI POES THEMIS THEMIS                                                                                                    | Derived Products WIND |
| IUGONET Data Selection: Data Loaded:                                                                                                    |                       |
| Start Time:       2012-03-04/00:00:00         Stop Time:       2012-03-11/00:00:00                                                                                                    |                       |
| Use Single Day Display of Data Use Policy                                                                                                    |                       |
| Instrument Type:       geomagnetit         Data Type:       Site         Max       *(all)         AE index       *(all)         ASY_index       *(all)         WDC.k:       *(all)         The DST data are provided by the World Data Center for Geomagnetism, Kyoto, and are not for redistribution (http://wdc.kugi.kyoto-u.ac.jp/). Furthermore, we thank the geomagnetic observatories (Kakioka [JMA], Honolulu and San Juan [USGS], Hermanus [RSA], Alibag [IIG]), NiCT, INTERMAGNET, and many others for their cooperation to make the Dst index available. The distribution of DST data has been partly supported by the IUGONET (Inter-university Upper atmosphere Global Observation NETwork) project (http://www.iugonet.org/) funded by the Ministry of Education, Culture, Sports, Science and Technology (MEXT), Japan. |                       |
| Note: # means that the load pro<br>in collaboration with the I                                                                                                    |                       |
| 1. Click"OK"                                                                                                    |                       |
| Done                                                                                                    |                       |
| 0: Status information is displayed here.                                                                                                    | >                     |
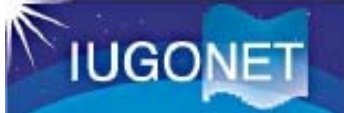

|                                                  |                                                                          |                                                  |          |           |                            |                           | THE 100             |                  |               | ×     |
|--------------------------------------------------|--------------------------------------------------------------------------|--------------------------------------------------|----------|-----------|----------------------------|---------------------------|---------------------|------------------|---------------|-------|
| AGE   BARREL  <br>TUGONET Data Se                | ELFIN Lomo FAST GOES                                                     | Geomagnetic Indices                              | IUGONET  | MAVEN_PEP | MMS OMN                    | I POES                    | THEMIS              | THEMIS Derive    | d Products    | WIND  |
| Start Time:                                      | 2012-03-04/00:00:00 (***)<br>2012-03-11/00:00:00 (***)<br>Use Single Day |                                                  |          |           | IUGONET     geomag     det | netic_field_<br>wdc_mag_d | index<br>st_prov [2 | 012-03-04/00:30: | :00 to 2012–0 | 3-10/ |
| Instrument Type:                                 | geomagnetic_field_index                                                  | ~                                                |          |           | 1. D                       | ata w                     | vas lo              | haded s          | ucces         | sfull |
| Data Type:<br>Det_index<br>AE_index<br>ASY_index | Site or parameter(s)-  *(all) WDC_kyoto Clear Site or Parameter          | 1: Parameter<br>final<br>prov<br>s=1 Clear Param | r(s)-2:  |           |                            |                           |                     |                  |               |       |
| Note: # means tha<br>in collaborat               | it the load procedure has been<br>ion with the ERG Science Cen           | developed<br>ter.                                |          | <         |                            |                           | Delete All          | Data             | _             | >     |
|                                                  |                                                                          |                                                  | $\frown$ |           |                            |                           |                     |                  |               |       |

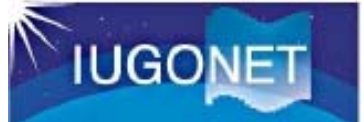

Lesson:

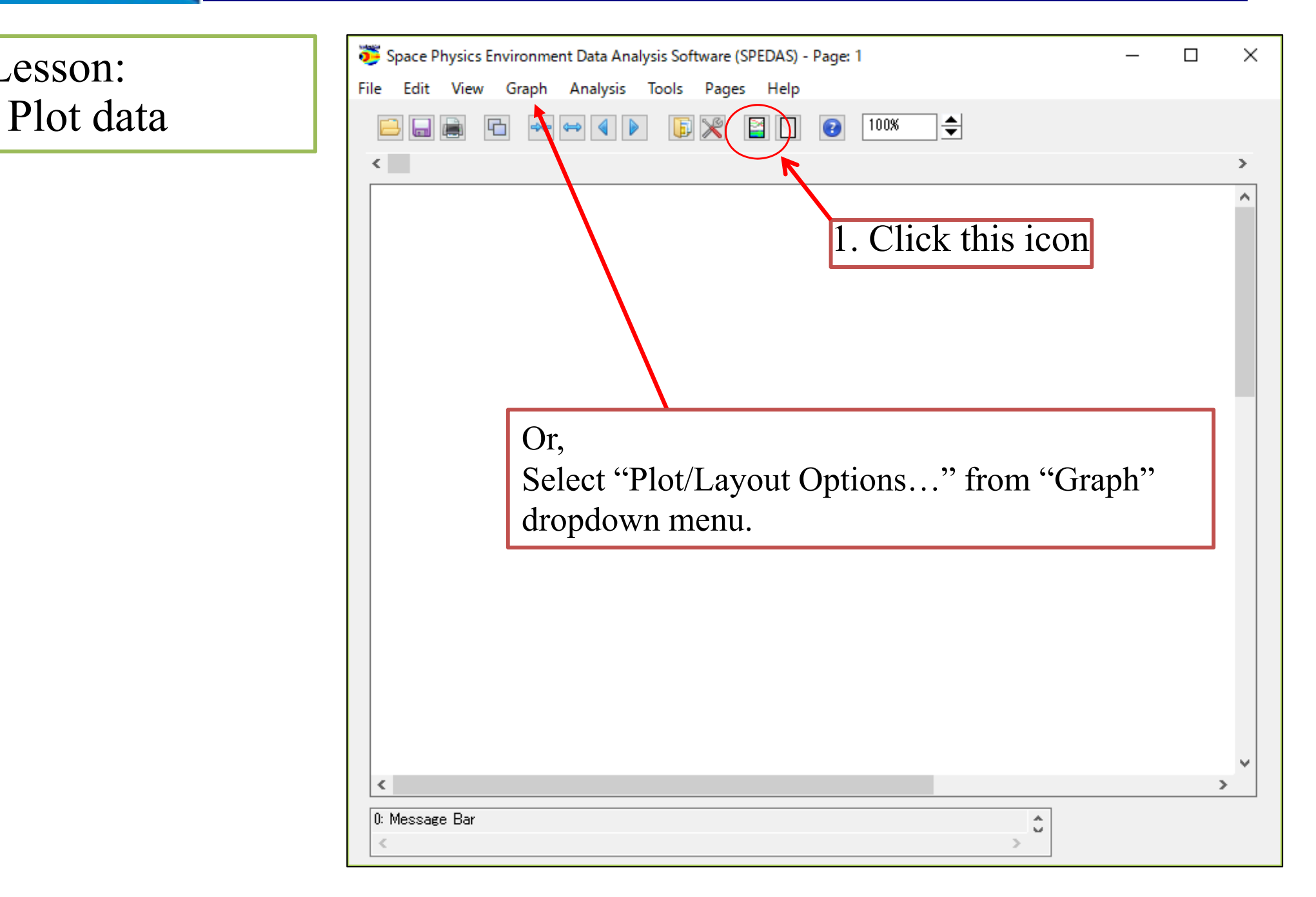

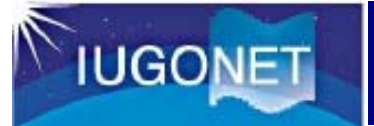

| Plot/Lavout Options                                             |                                                                                                    | ×   |
|-----------------------------------------------------------------|----------------------------------------------------------------------------------------------------|-----|
| Show Data Components 🛛 Automatic Panels                         | - CREATE PLOTS -                                                                                                    |     |
| Dependent Variable                                              | Panels<br>Add<br>Remove<br>Edit<br>Click "Line"<br>Bow:<br>1                                                                                                    |     |
| 1. Select data which you want to plot:<br>wdc mag dst prov      | Row Span:                                                                                                    |     |
| OK                                                              | Image: Normal State       Image: Normal State       Image: Normal State< |     |
| (2017-08-15/07:25:01) 4: SPD_UI_LAYOUT_OPTIONS: Removed Panel 1 |                                                                                                    | > 0 |

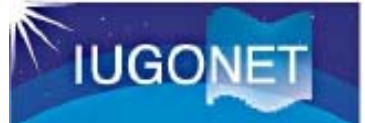

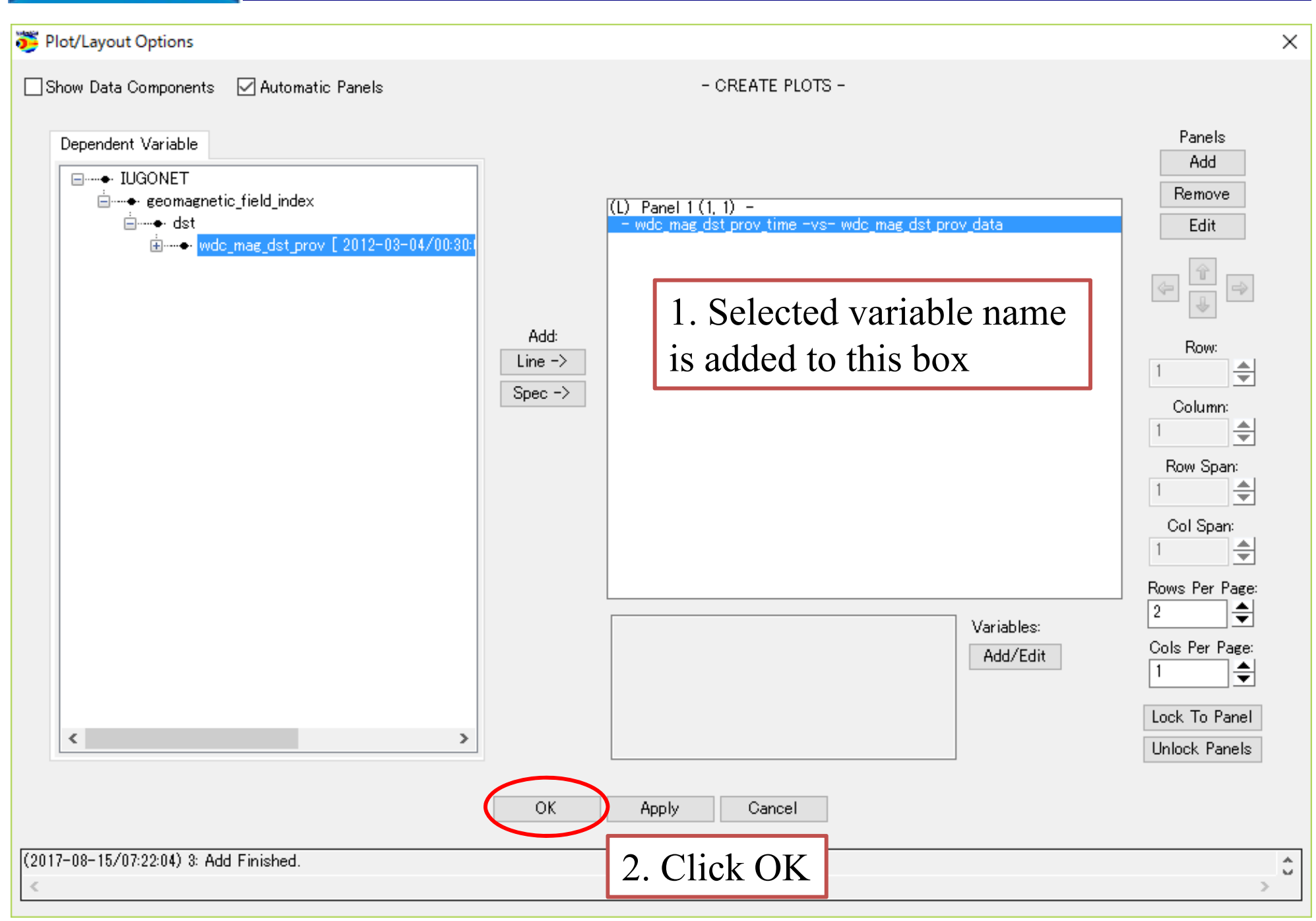

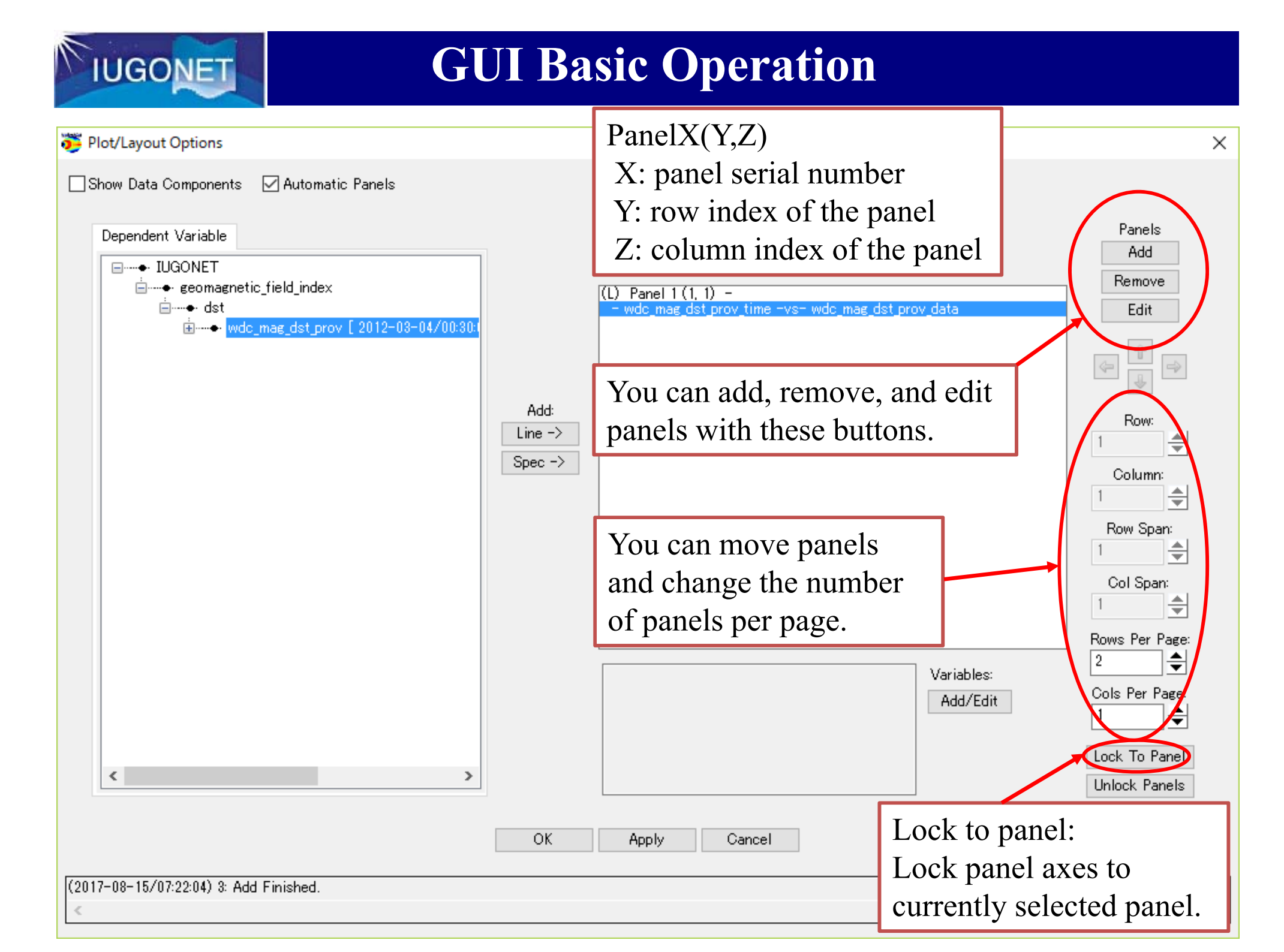

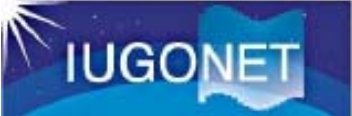

### Try:

### Load other three data

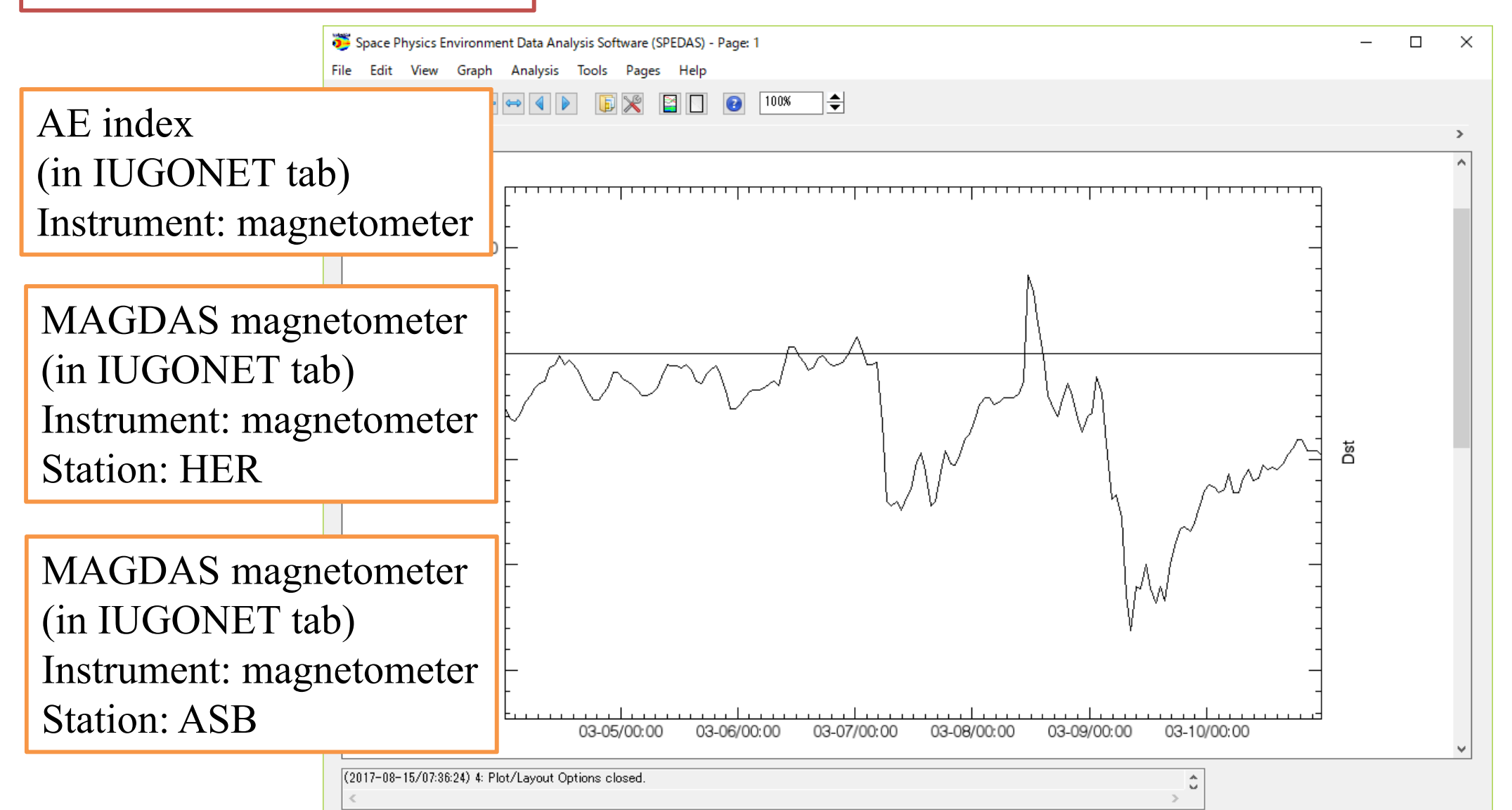

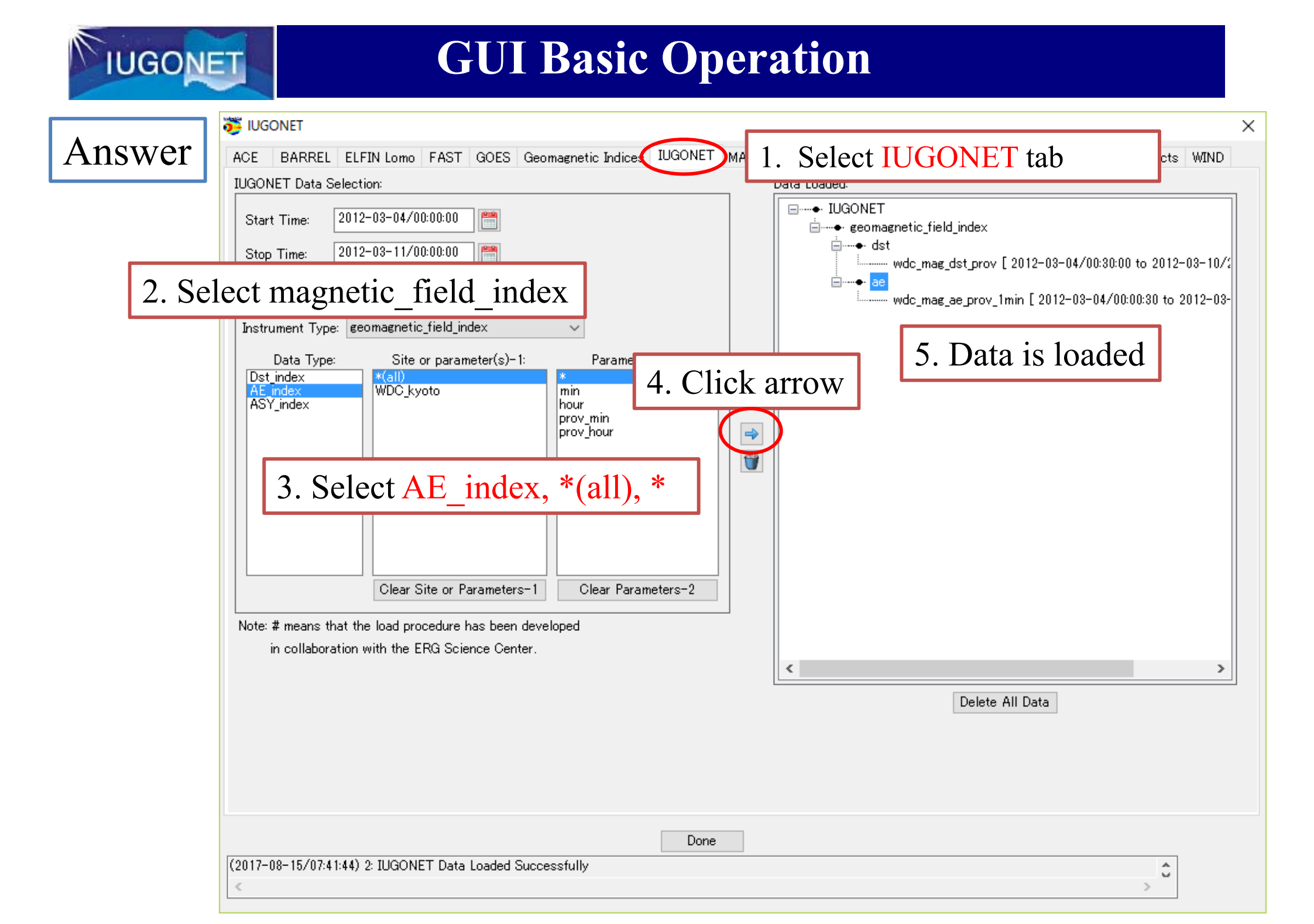

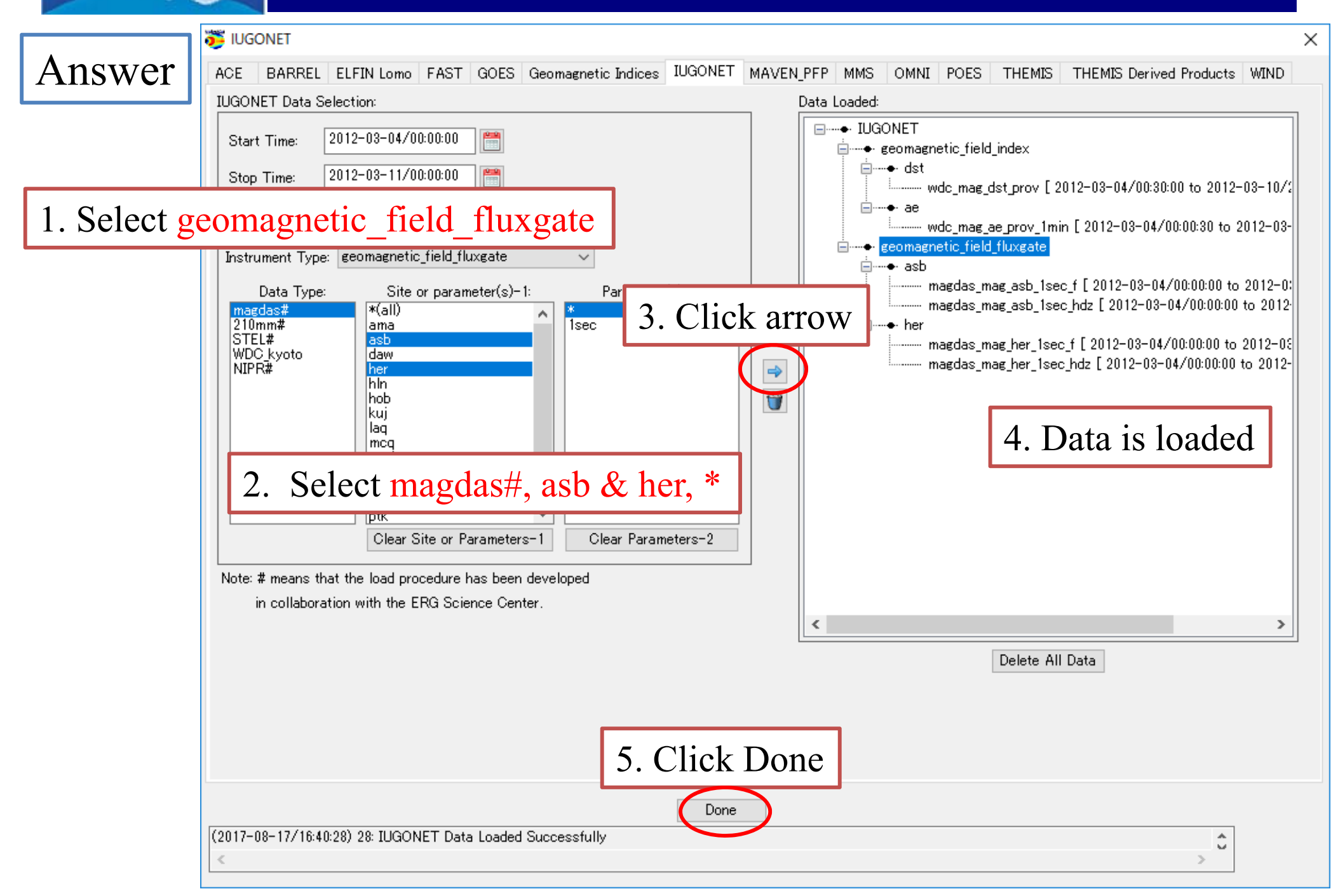

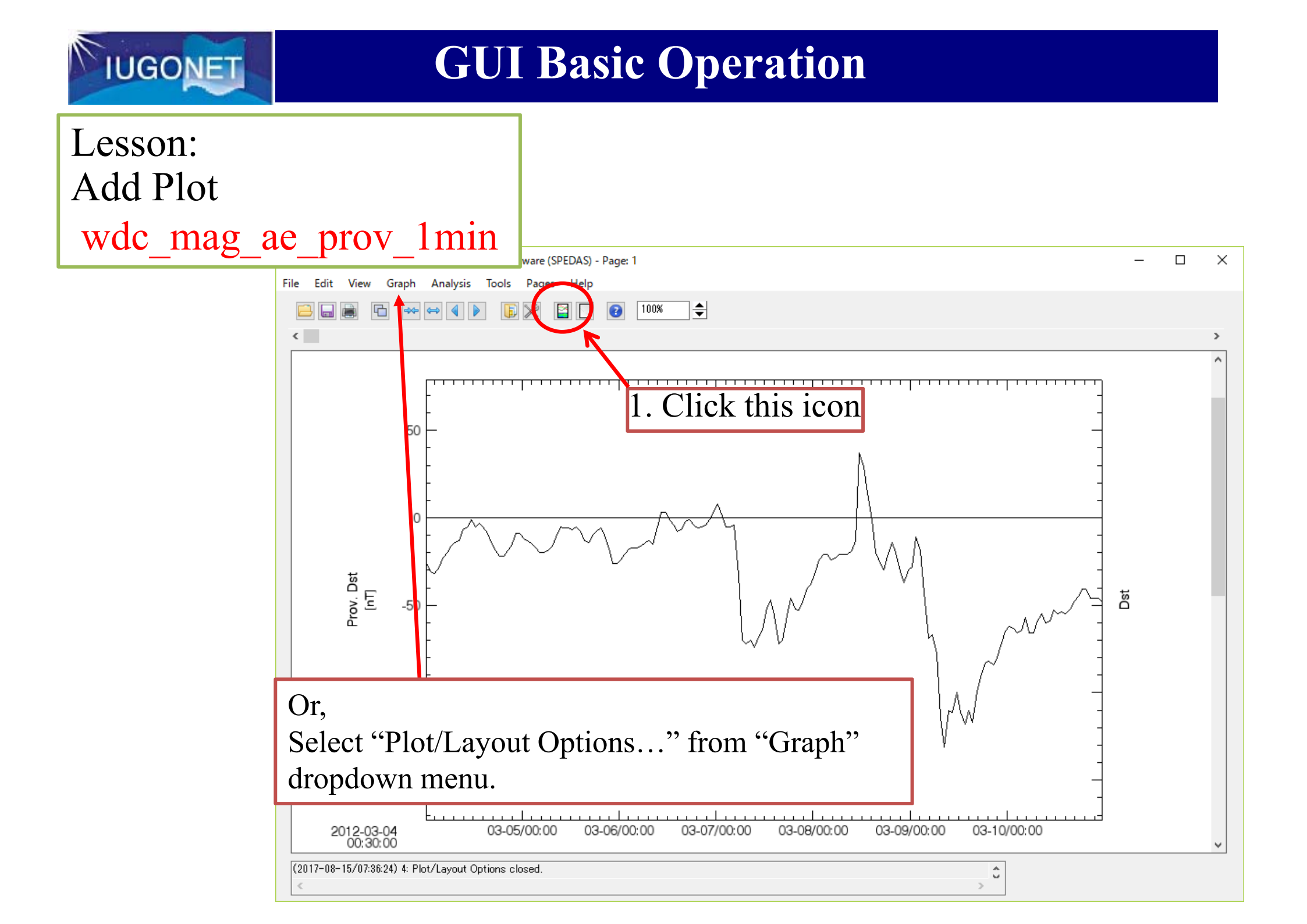

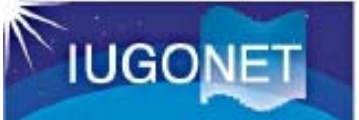

| 👺 Plot/Layout Options                                                                                                    |                                                                                                    | ×                                                                                                    |
|----------------------------------------------------------------------------------------------------|----------------------------------------------------------------------------------------------------|----------------------------------------------------------------------------------------------------|
| 🗌 Show Data Components 🛛 🗹 Automatic Panels                                                                                                    | - CREATE PLOTS -                                                                                                    |                                                                                                    |
| Dependent Variable  Pependent Variable  Pependent Variable  Pependent Variable  Pependent Variable  Pependent Variable  Peression of the second second secon | CONCENTE FIORS      1. Click Add      1. Click Add      1. Cl | Panels<br>Add<br>Remove<br>Edit<br>Column:<br>1 •<br>Column:<br>1 •<br>Col Span:<br>1 •<br>Col Span:<br>1 •<br>Col Span:<br>1 •<br>Col Span:<br>1 •<br>Col Span:<br>1 •<br>Col Span:<br>1 •<br>Col Span:<br>1 •<br>Col Span:<br>1 • |
| (2017-08-17/17:22:52) 6: Add Finished.                                                                                                    |                                                                                                    | ÷                                                                                                    |

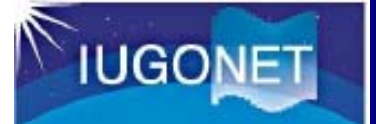

### 1. Click black triangles

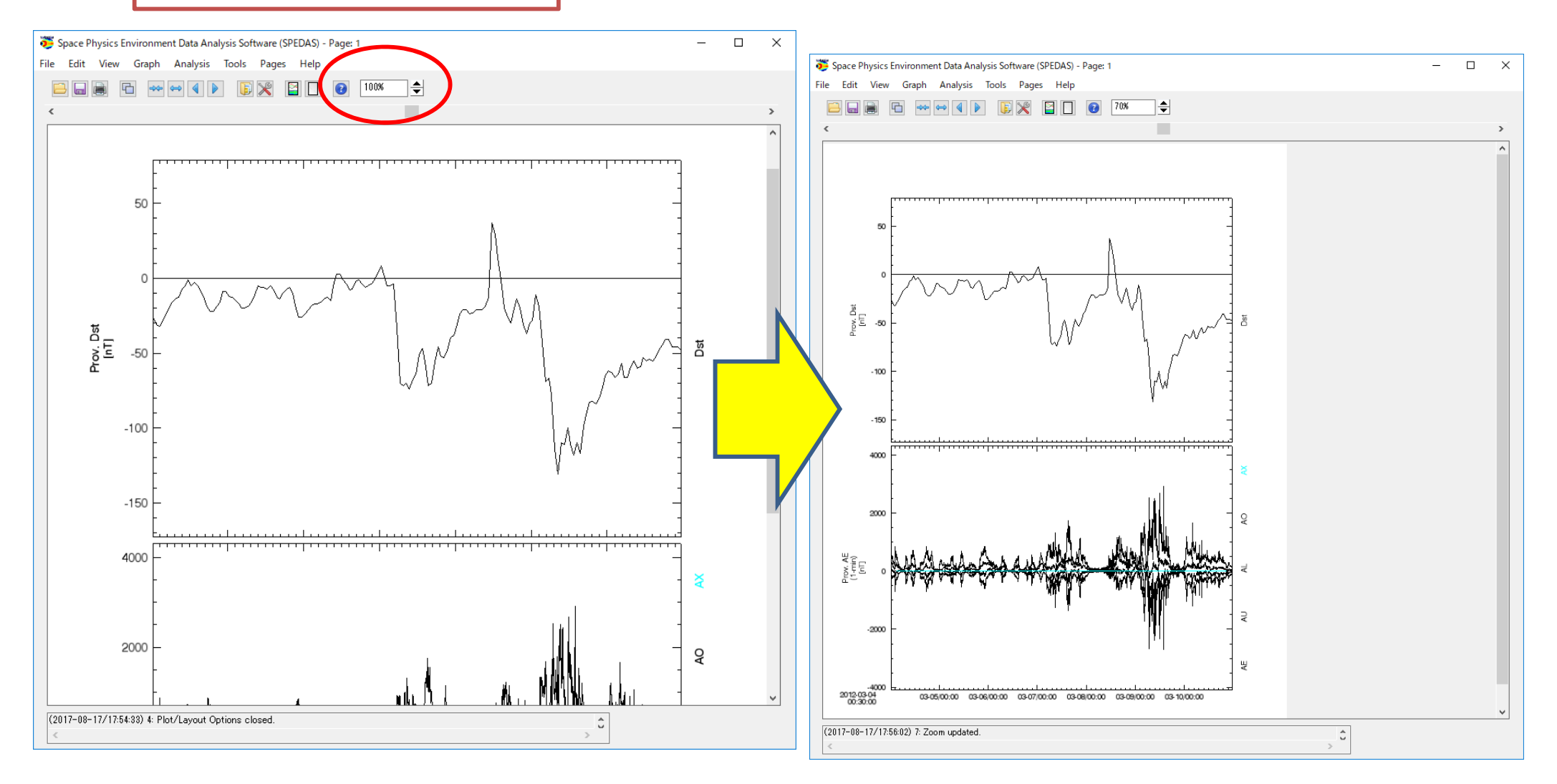

### **GUI Basic Operation**

Try: Plot other two data

magdas\_mag\_her\_1sec\_hdz

magdas\_mag\_asb\_1sec\_hdz

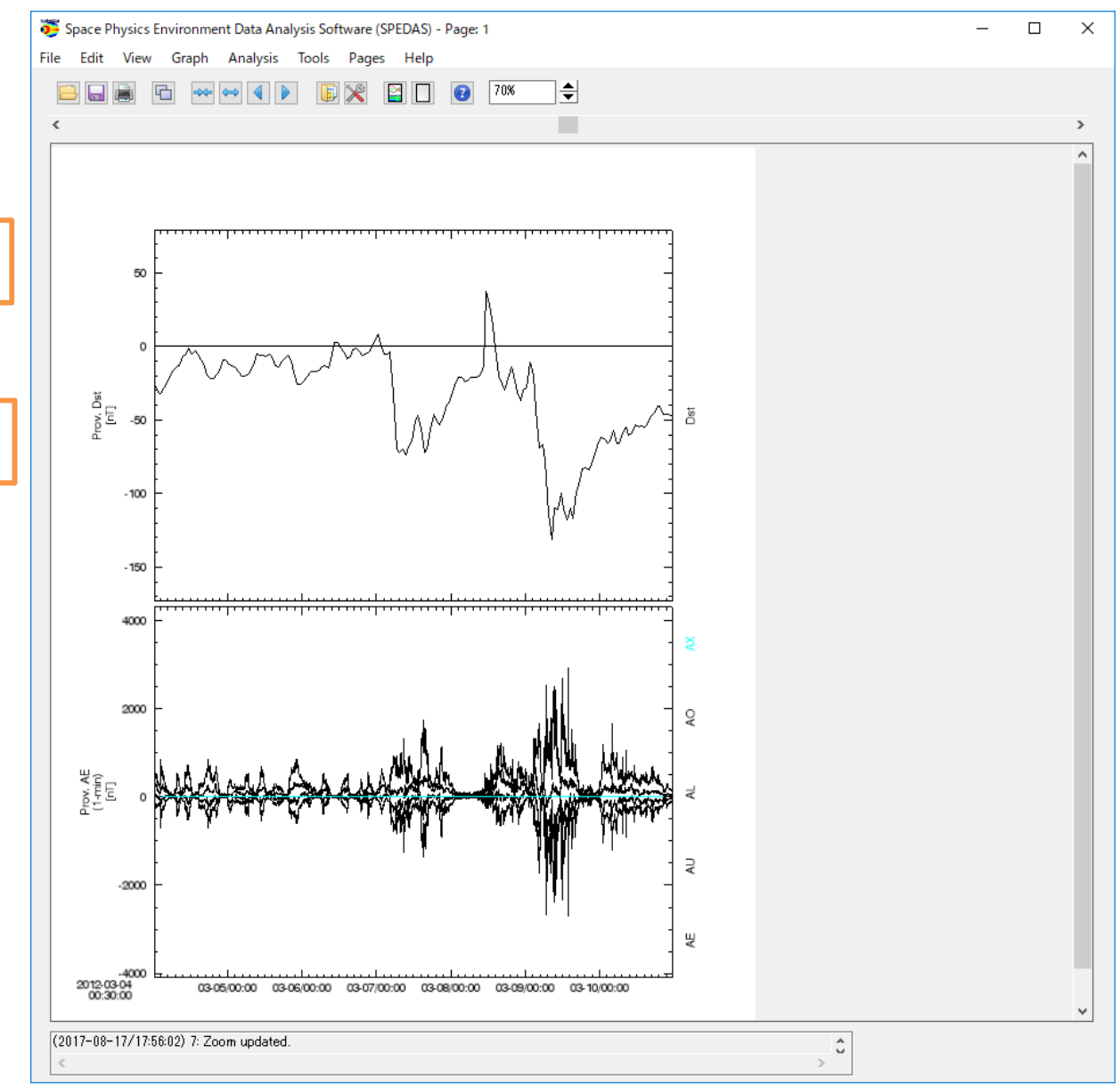

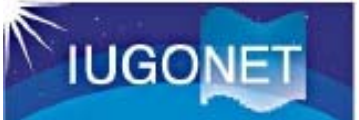

| ISWET t Options                         |                                                                                                    | ×                                                                              |
|-----------------------------------------|----------------------------------------------------------------------------------------------------|--------------------------------------------------------------------------------|
| Show Data Components 🛛 Automatic Panels | - CREATE PLOTS -                                                                                                    |                                                                                |
| Dependent Variable<br>IUGONET<br>       | Add:<br>Spec - Normaging for the second for the second for the secon | Panels<br>Add<br>Remove<br>Edit<br>Row:<br>3<br>Column:<br>1<br>Row Span:<br>1 |
| 1. Select magdas_mag_her_               | 1sec_hdz                                                                                                    | Col Span:                                                                      |
|                                         | Variables:<br>Add/Edit                                                                                                    | Rows Per Page:<br>4<br>Cols Per Page:<br>1<br>4                                |
| < >                                     |                                                                                                    | Lock To Panel<br>Unlock Panels                                                 |
|                                         | OK Apply Cancel                                                                                                    |                                                                                |
| (2017-08-17/18:01:17) 5: Add Finished.  |                                                                                                    | ÷                                                                              |

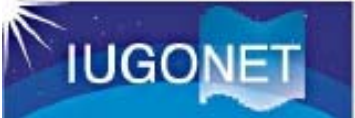

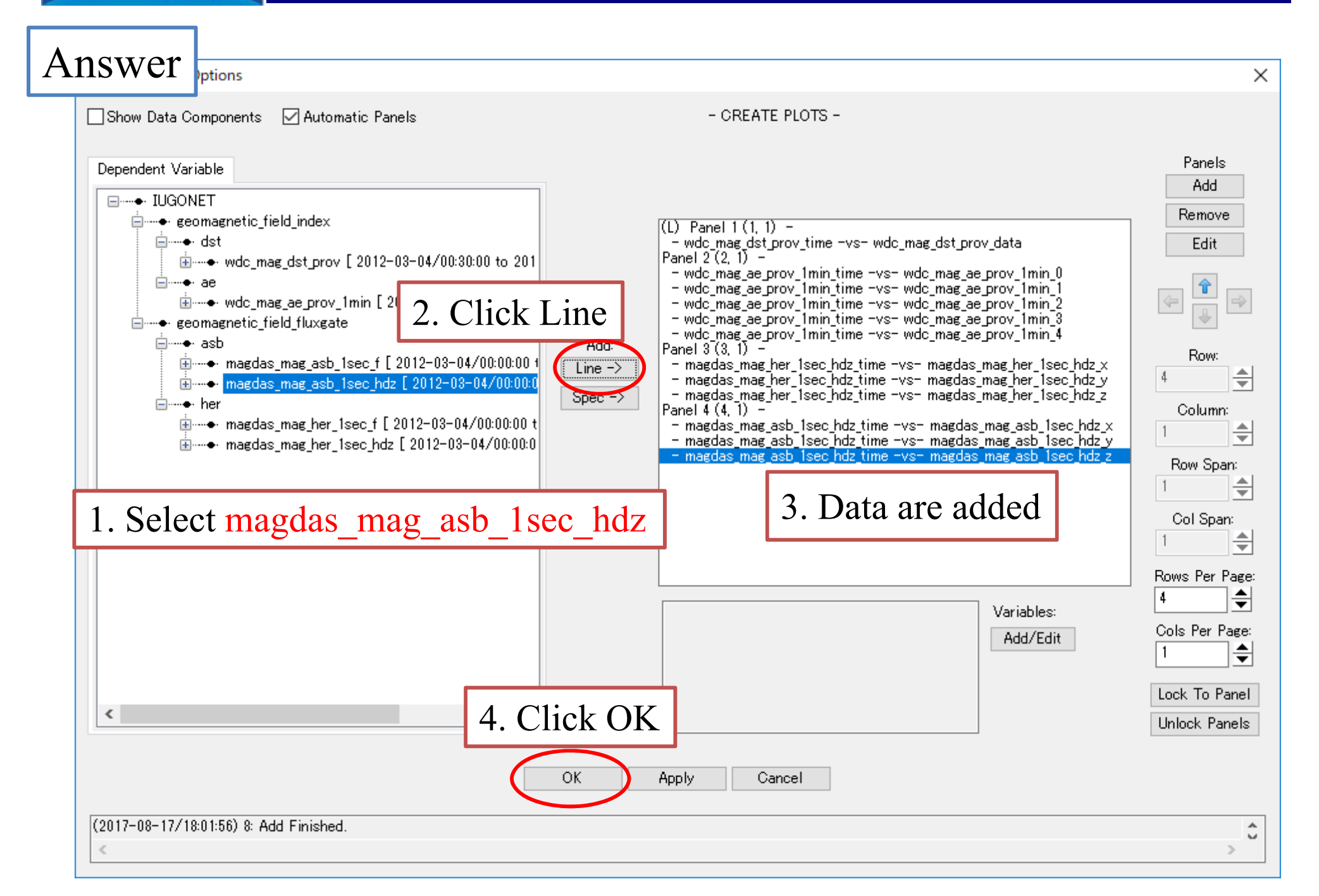

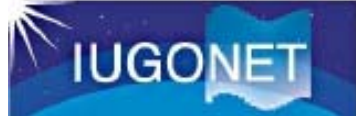

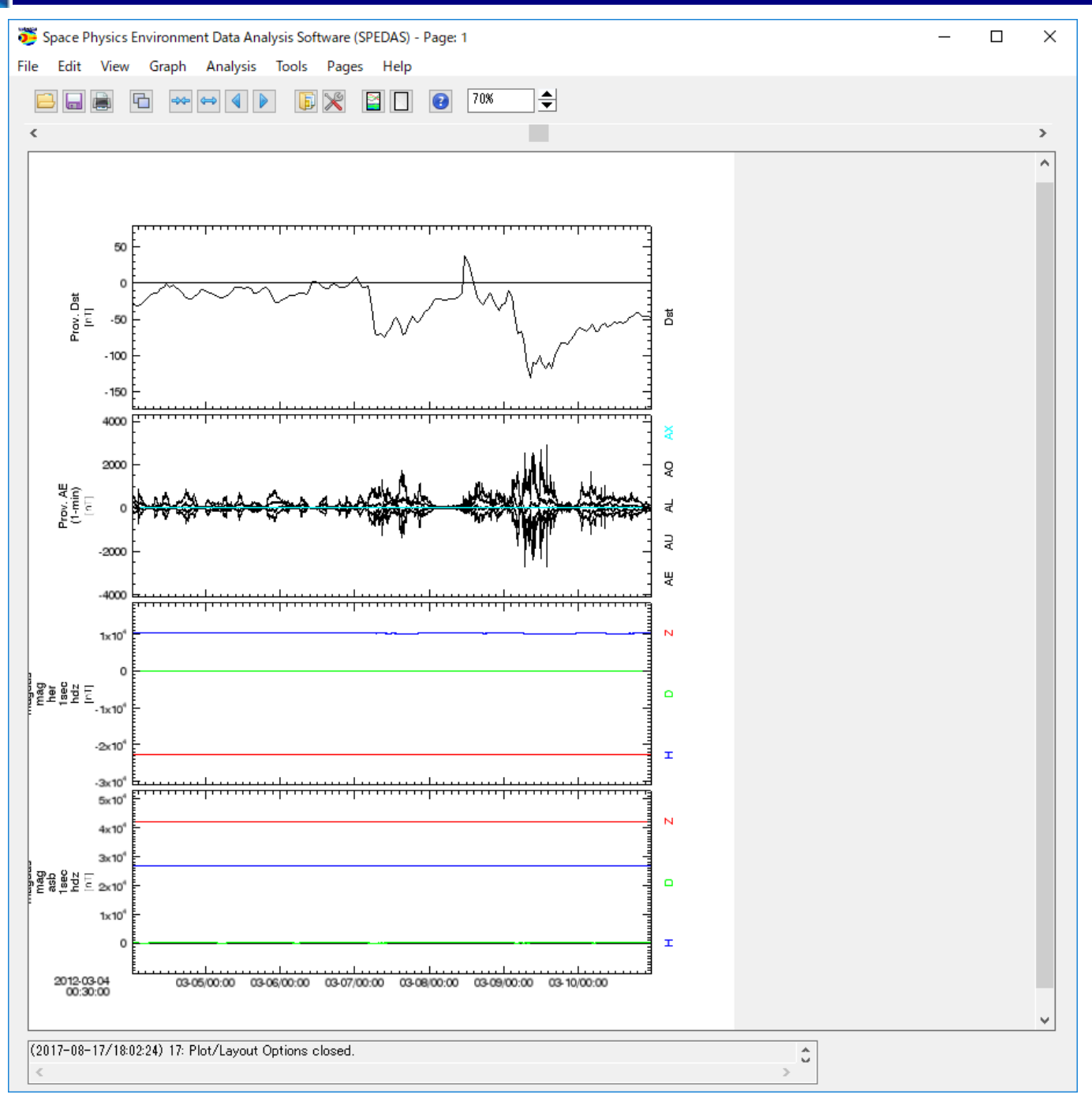

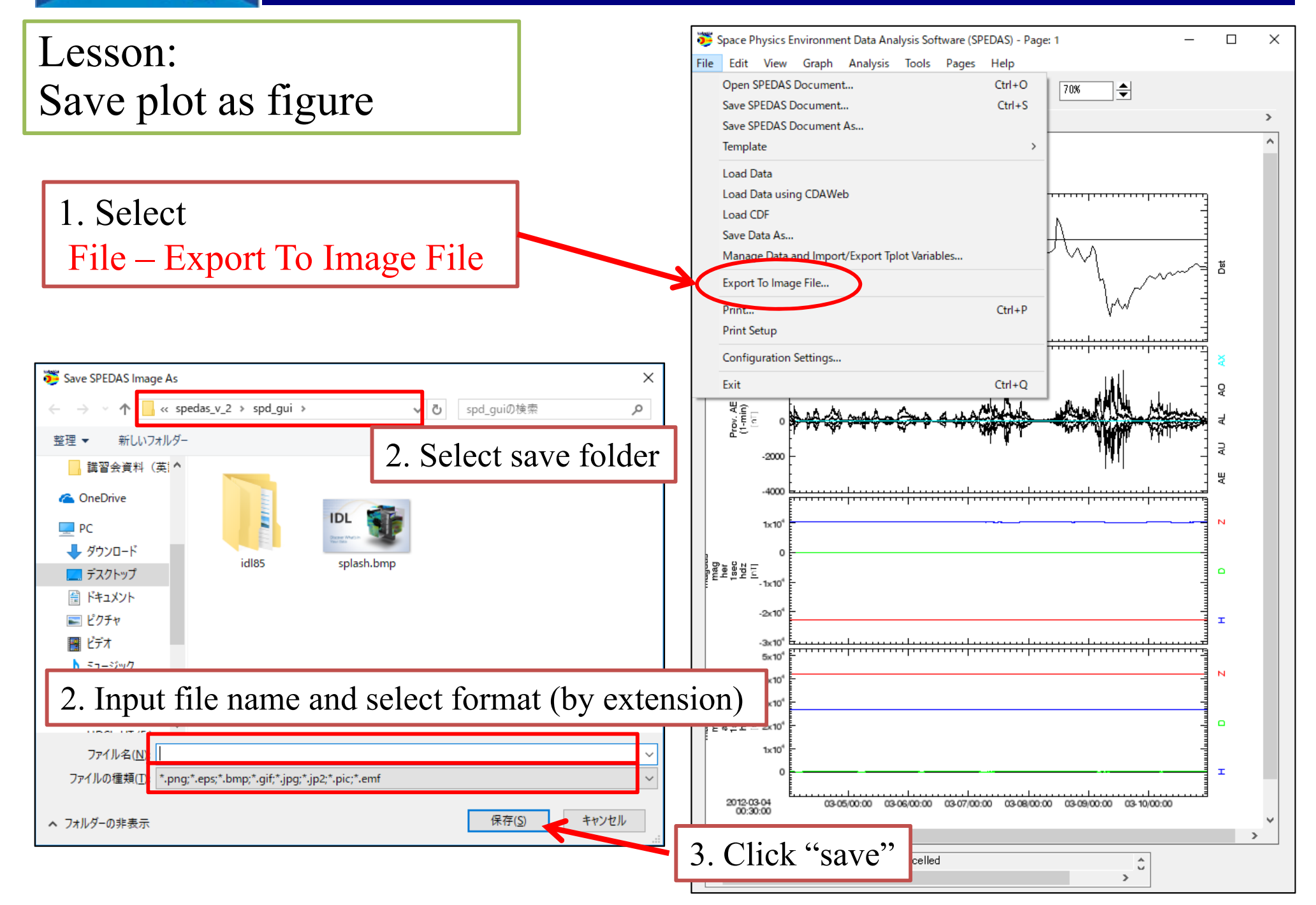

### **GUI Basic Operation**

### Confirmation

| 😇 Export To Image File   |                           |              | ×       |                  |
|--------------------------|---------------------------|--------------|---------|------------------|
| C:¥Users¥ym_ta¥Desktop¥  | (講習会資料(英語版)¥sped          | as_v_2¥spd_€ | șui 💦 👘 |                  |
| example01png             |                           |              | Change  | D 1 /            |
| Save Cancel Options Help |                           |              |         | Back to previous |
|                          | 😇 Options                 | ×            |         |                  |
|                          | 608                       |              |         |                  |
|                          | XAxis Pixel Number<br>788 | >            |         |                  |
|                          | <<br>YAxis Pixel Number   | >            |         |                  |
|                          | OK Cancel                 |              |         |                  |
|                          |                           |              |         |                  |
| Click "S                 | ave"                      |              |         |                  |

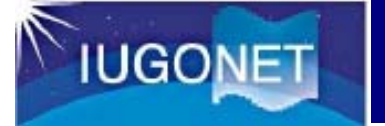

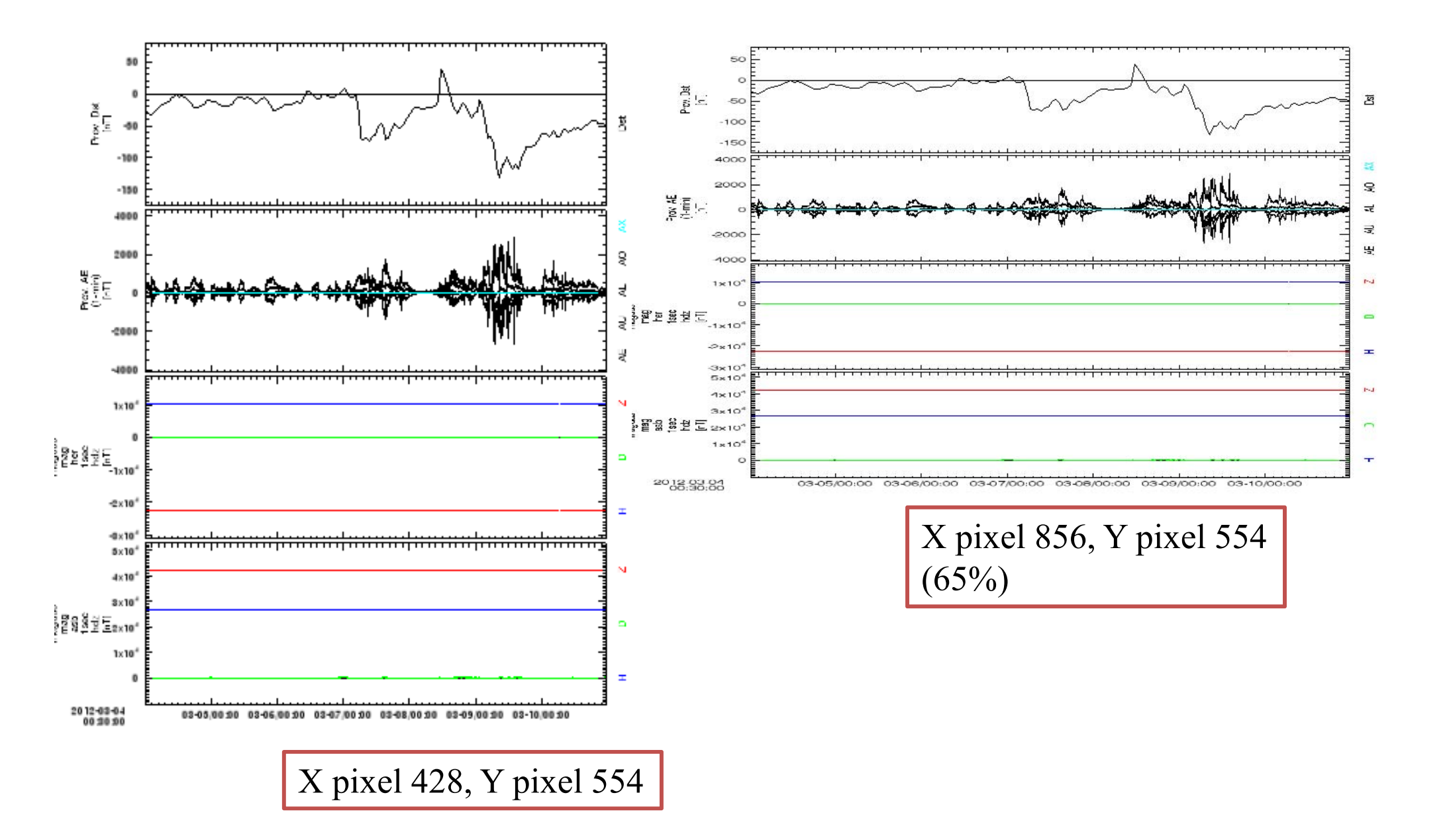

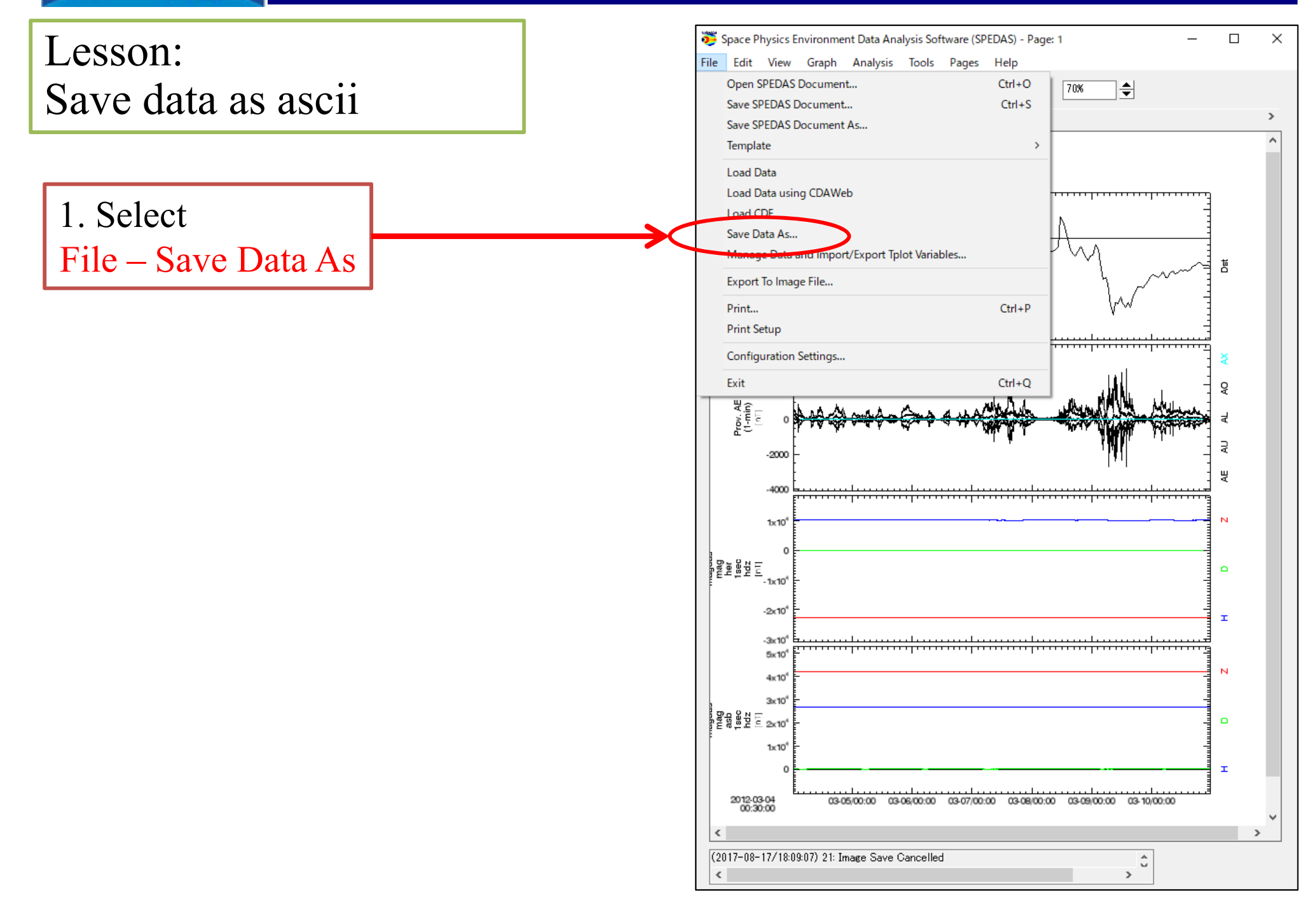

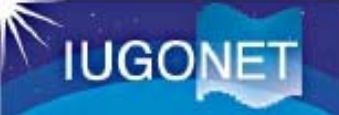

| 쁓 Save Data As                                                                                                    | 2. check this box ×                                                                            |
|----------------------------------------------------------------------------------------------------|------------------------------------------------------------------------------------------------|
| Loaded Data:                                                                                                    | Restrict Time Range: 3. Select time interval                                                   |
| 1. Select data which you want to save<br>magdas_mag_her_lsec_hdz_x                                                                                                    | Start Time: 2012-03-08/00:00 🛗<br>End Time: 2012-03-09/23:59:59                                |
| ecomagnetic_field_fluxgate<br>asb<br>                                                                                                    | Save as UCL 4. check this box<br>Save as ASCII data file                                       |
| <pre>magdas_mag_her_1sec_f [ 2012-03-04/ magdas_mag_her_1sec_hdz [ 2012-03-04/ magdas_mag_her_1sec_hdz_time [ 2 magdas_mag_her_1sec_hdz_x [ 2012 magdas_mag_her_1sec_hdz_y [ 2012 magdas_mag_her_1sec_hdz_y [ 2012 magdas_mag_her_1sec_hdz_z [ 2012</pre> | Time Format:         2007-Feb-17/00:01:15.123 ~           Specify:         YYYY-MM-DD/hh:mm:ss |
| 6 Soloot sovo foldor                                                                                                    | Floating Point Format: 3.142                                                                   |
| ← → $\checkmark$ ↑ $\square$ « spedas_v_2 » spd_gui » $\checkmark$ $\checkmark$ spd_guiの検索 $\land$                                                                                                    | Item Separator: Comma ~                                                                        |
| 整理 ▼ 新しいフォルダー                                                                                                    | Indicate flags with: NaN                                                                       |
|                                                                                                    | Use Local Time                                                                                 |
| 7. Input file name (data is saved in csv format)         7pr/l/4(N)         7pr/l/4(N)         7pr/l/4(N)         8. Click "save"                                                                                                    | 5. Click Save                                                                                  |

### **GUI Basic Operation**

OK

х

### Save Data As

0

Data successfully saved to C;¥Users¥ym\_ta¥Desktop¥講習会資料(英語版)¥spedas\_v\_2¥spd\_gui¥example01.csv

# An ascii data file was successfully saved!!!

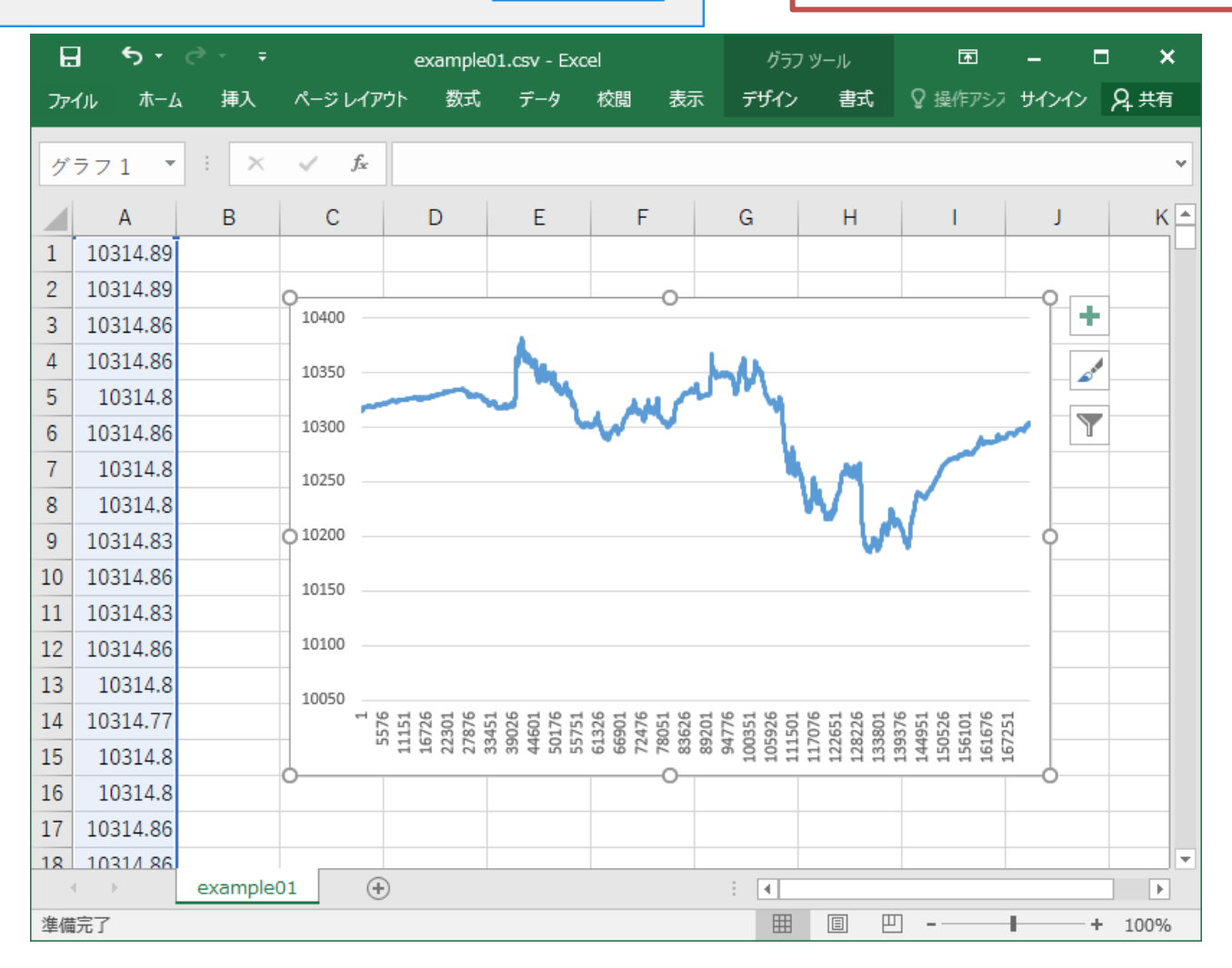

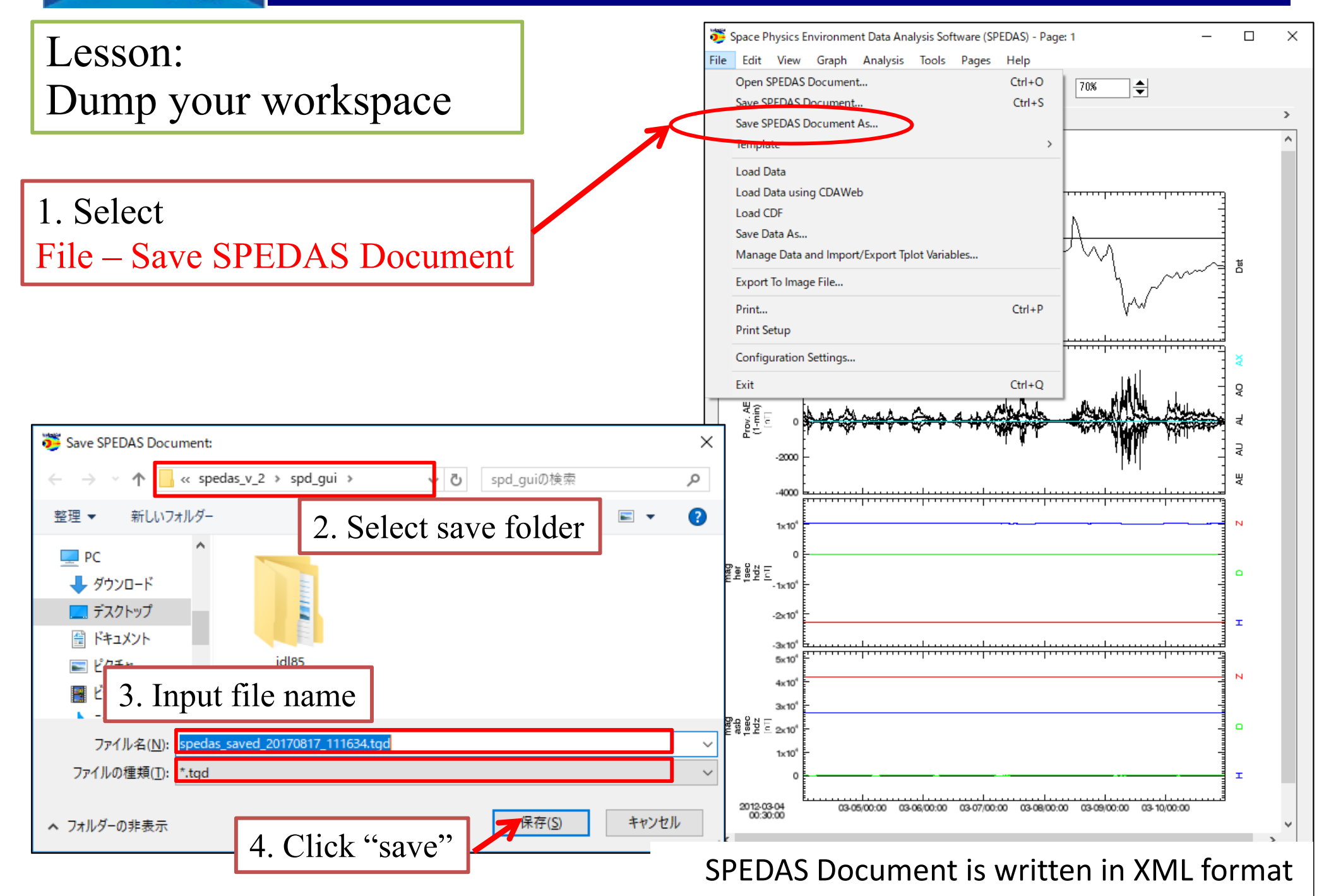

超高層大気長期変動の全地球上ネットワーク説训・日中。 Inter-university Upper atmospher Global Observation NETwork

Metadata DB for Upper Atmosphere

# How to Use SPEDAS part2

Restore your work
Manage axis
Process and data

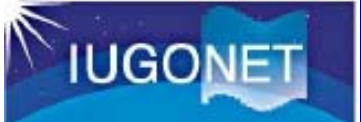

X

Lesson:

Restore part1 workspace

Exit SPEDAS
 Run SPEDAS again
 Select File- Open SPEDAS Docum
 Click "Yes"
 Select the saved tgd file.

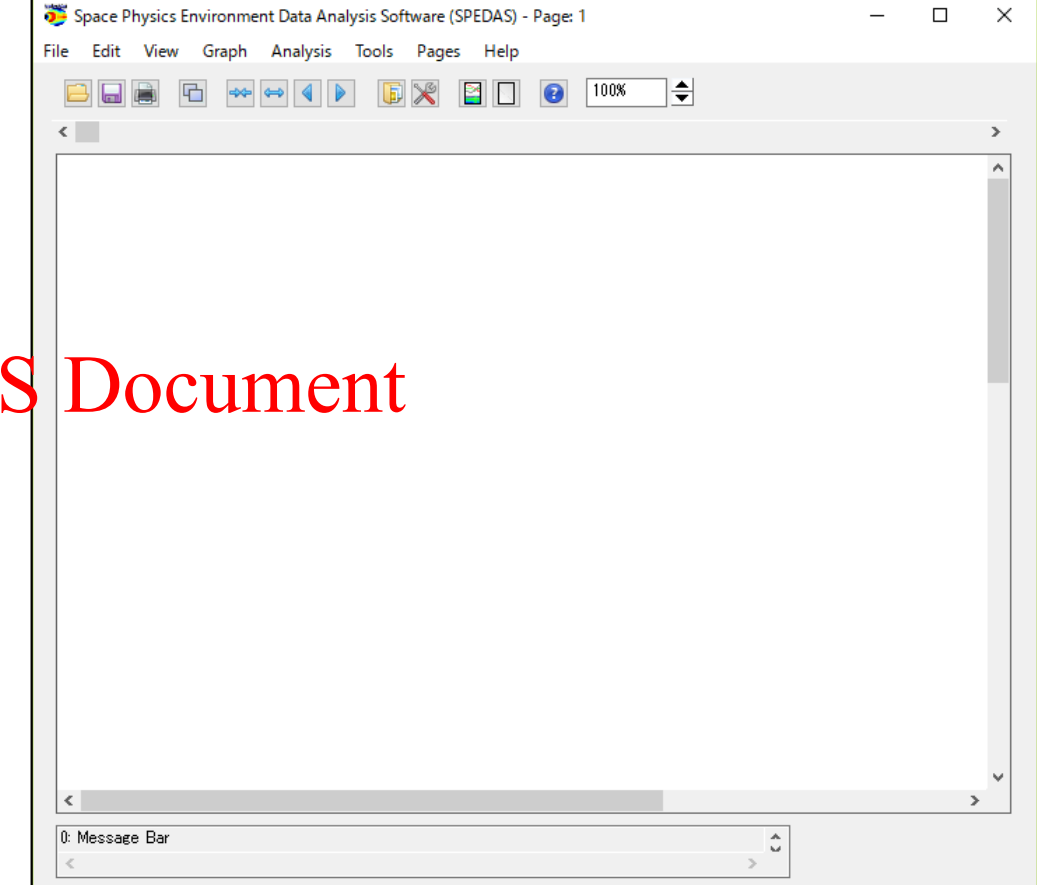

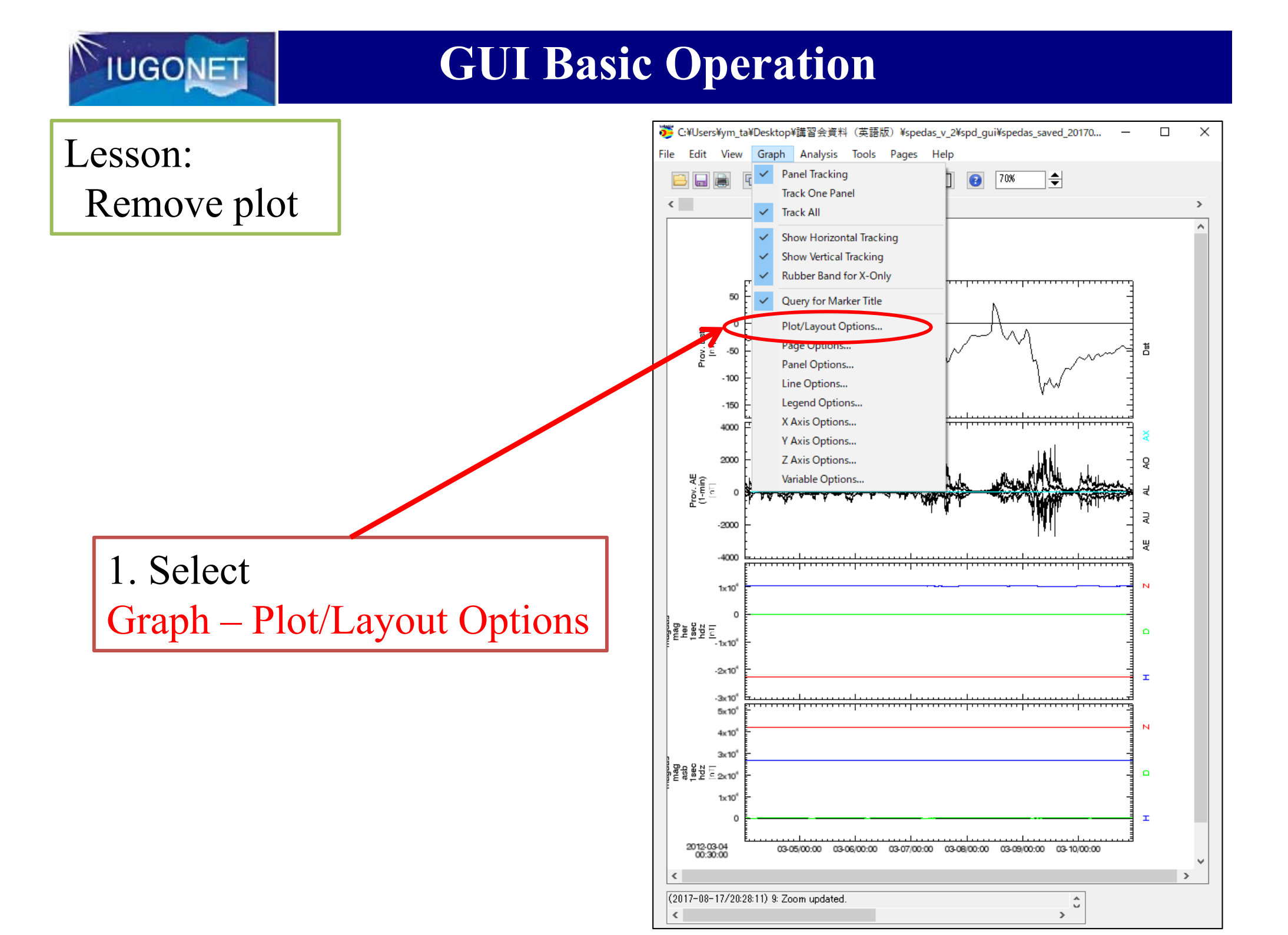

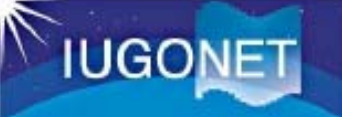

Plot/Layout Options

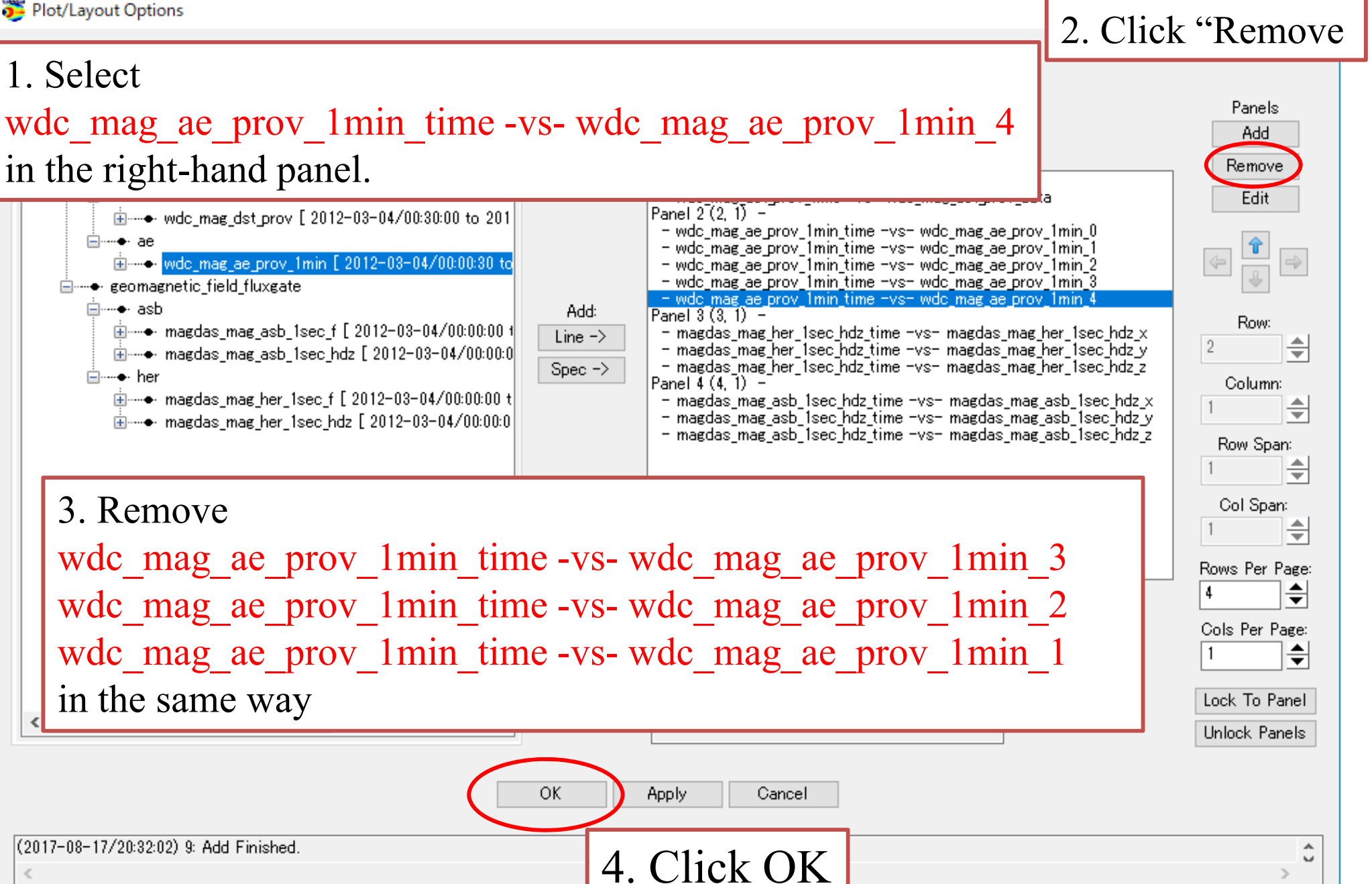

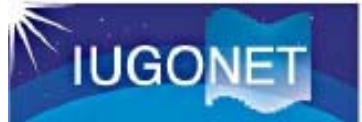

Result

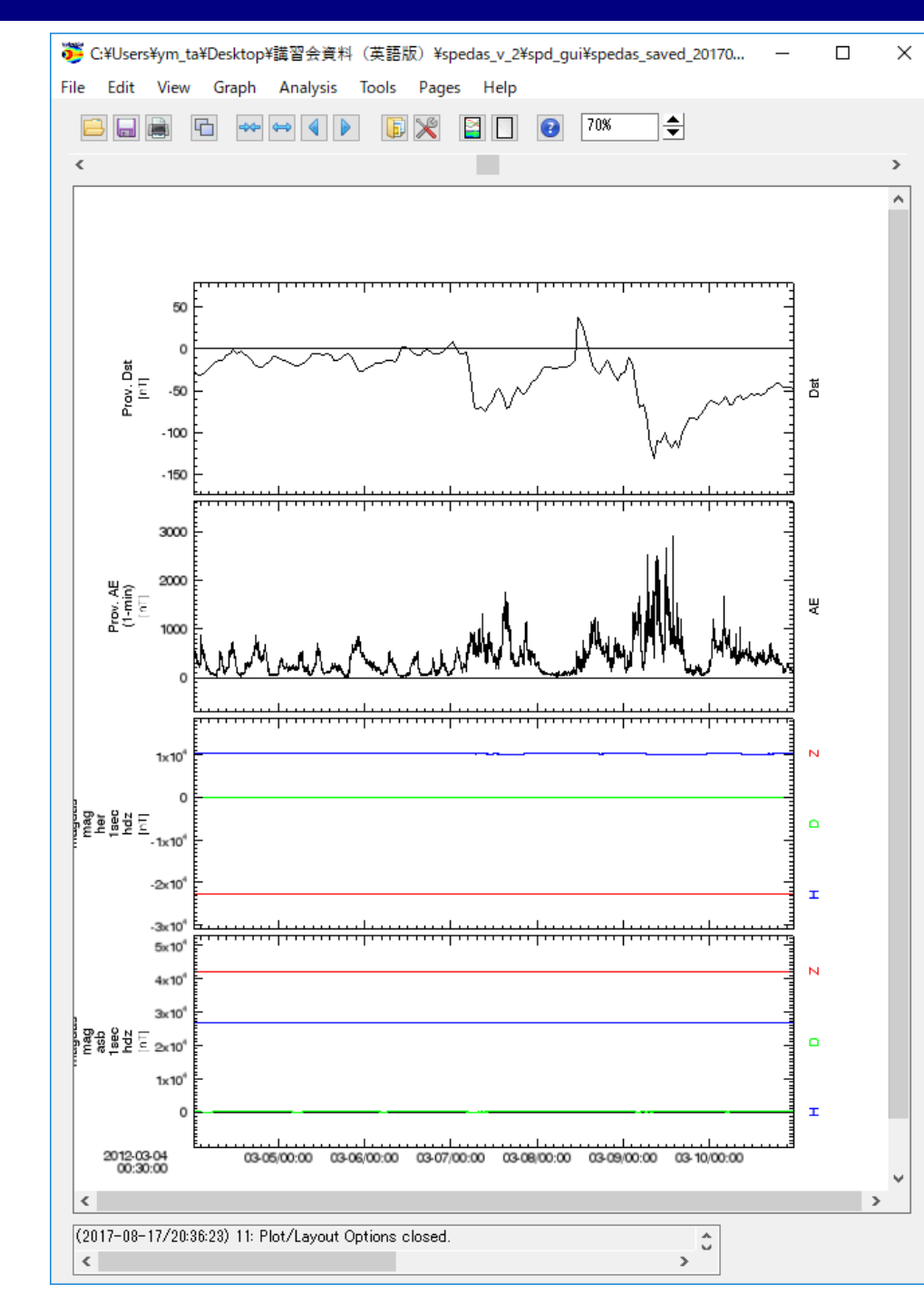

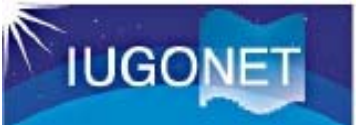

Lesson: Change X range (time scale) of the plot (1)

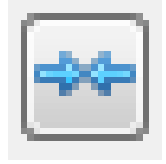

Reduces X range by major tick marker

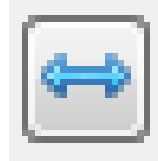

Expands X range by major tick marker

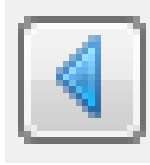

Shift left X range by major tick marker

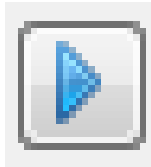

Shift right X range by major tick marker

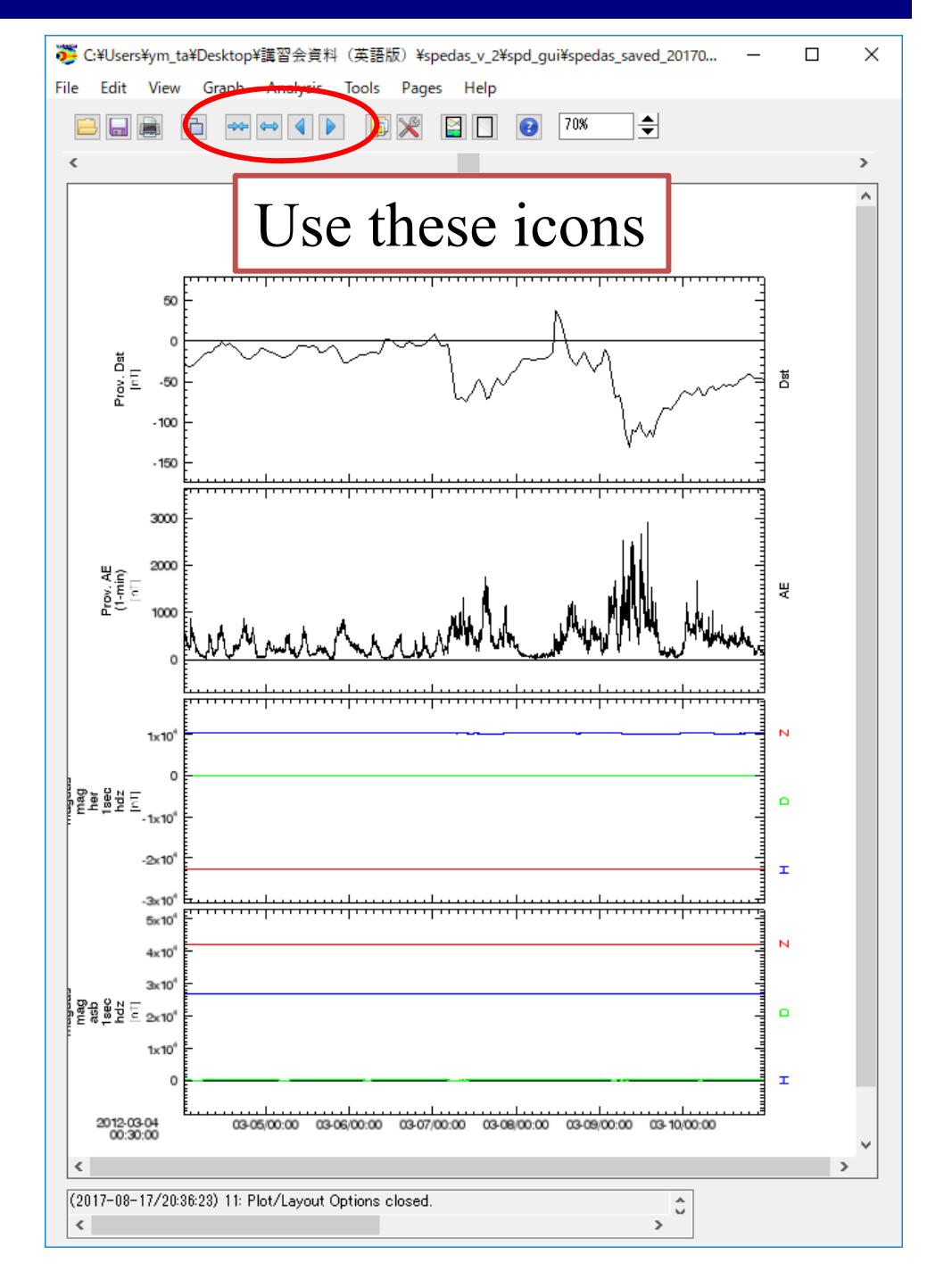

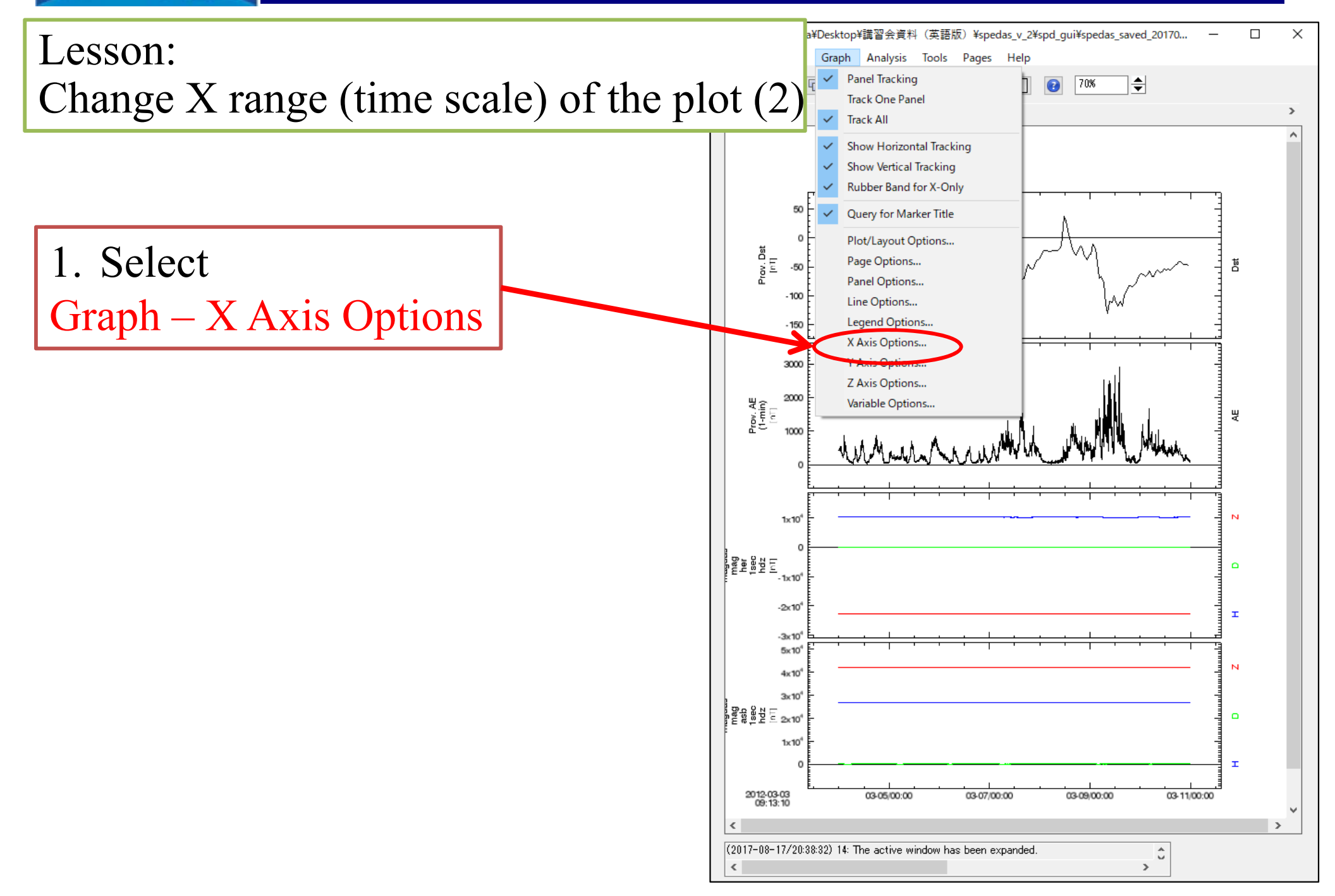

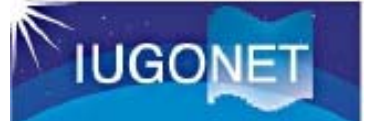

| X Auis Ostisas                                                                                  |                                    |  |  |  |  |
|-------------------------------------------------------------------------------------------------|------------------------------------|--|--|--|--|
| Range Ticks Grid Annotations Ti                                                                 | te 1. Select (L) Panel 1 (1, 1) -  |  |  |  |  |
| Panet (L) Panel 1 (1, 1) - Panels locked. Use apply all to change other panels.                 |                                    |  |  |  |  |
| Range Options: Au                                                                               | ito Range:                         |  |  |  |  |
| O Auto Range 2. Se                                                                              | elect Fixed Range                  |  |  |  |  |
| Scaling:                                                                                        | Ainimum: 0                         |  |  |  |  |
| Linear                                                                                          | Aaximum: 0                         |  |  |  |  |
|                                                                                                 | (Not applied if min/max are equal) |  |  |  |  |
|                                                                                                 |                                    |  |  |  |  |
| Fixed Range:                                                                                    |                                    |  |  |  |  |
| Min: 2012-03-06/00:00:00.000                                                                    | 3. Change values                   |  |  |  |  |
| Max: 2012-03-11/00:00:00.000                                                                    | Min 2012-03-06/00:00:00.000        |  |  |  |  |
| <sup>Ime Axis</sup> Max 2012-03-11/00:00:00.00                                                  |                                    |  |  |  |  |
|                                                                                                 |                                    |  |  |  |  |
|                                                                                                 |                                    |  |  |  |  |
|                                                                                                 |                                    |  |  |  |  |
| 4. Click OK                                                                                     |                                    |  |  |  |  |
| OK Apply Apply to All Panels Cancel Save as Default                                             |                                    |  |  |  |  |
| (2017-08-17/20:49:18) 1: *Panels Are Locked: Changes to range are only displayed for the lock C |                                    |  |  |  |  |

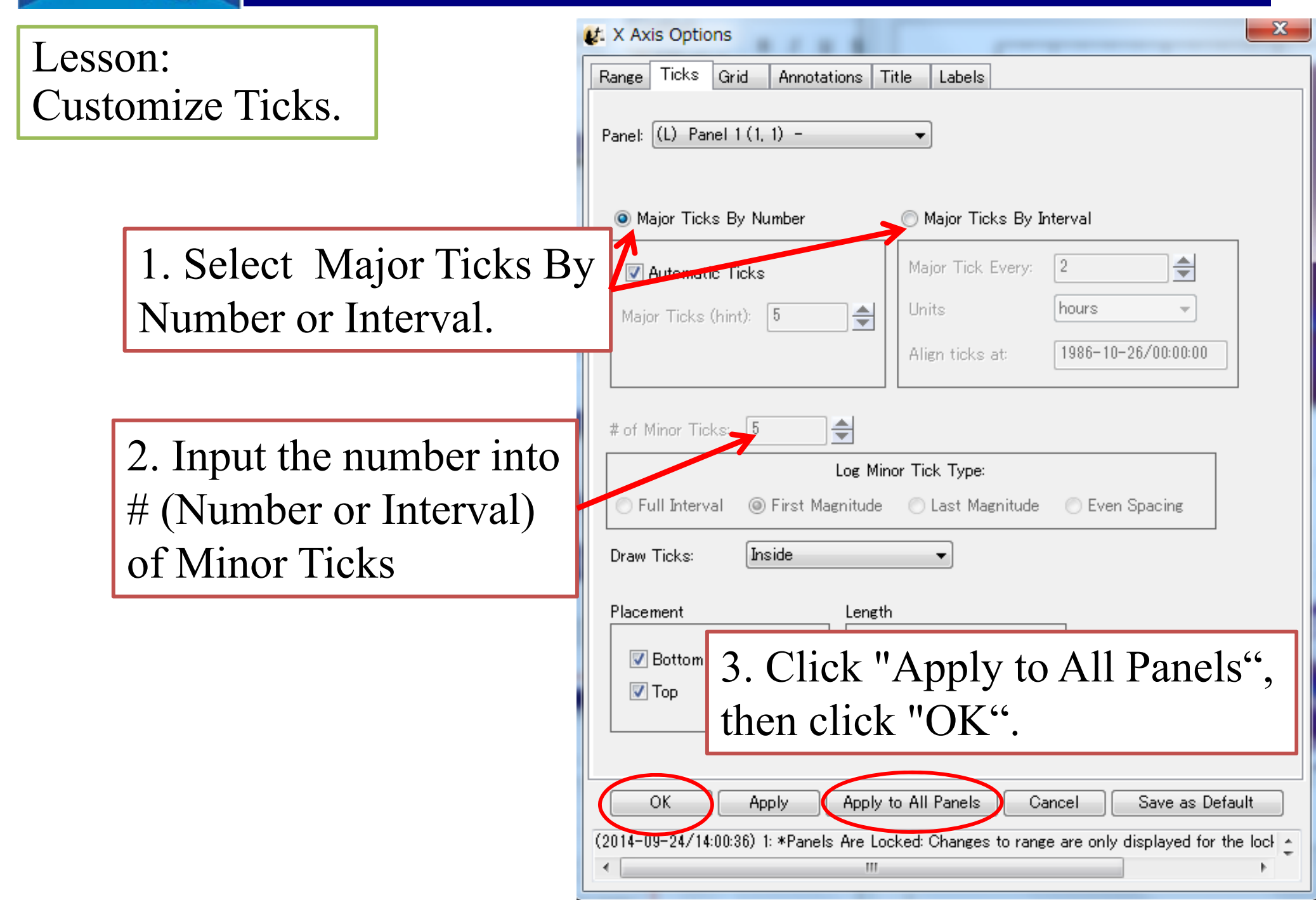

### **GUI Basic Operation**

 $\times$ 

瀡 X Axis Options Lesson: Range Ticks Grid Annotations Title Labels Change Annotations Panel: (L) Panel 1 (1, 1) \*Panels locked. Use apply all to change other panels. Draw Line at Zero (1 for log) Annotation Format: date:h:m Annotate Range Min Auto-Notat Annotate Range Max cimal Notation Scientific Notation Hexadecimal Notation 1. Select your favorite Chow Date: format in the pull-down Line 1: %date menu of Annotation Format. Line 2: %time Preview of Date String 🖂 Annotate Along Axis: Annotate Major Ticks Place Annotation on: Bottom 🗸 3. Click "Apply to All Panels", Annota 2. If you want to Align then click "OK". change the character Orientation font, size, and color, Color Current Color Size (pts) Font ۲ Helvetica  $\sim$ 11 select your favorite format in the pull-down Apply to All Panels OK. Apply. Cancel Save as Default (2017 88 17/20:53:59) 1: \*Panels Are Locked: Changes to range are only displayed for the lock 🔺 menu here. 68

| Lesson:<br>Customize Labels (of X axis)            | Table       X Axis Options         Range       Ticks         Grid       Annotations         Title       Labels                                                                                                    |
|----------------------------------------------------|----------------------------------------------------------------------------------------------------|
|                                                    | Panel: Panel 4 (4, 1) - V *Panels locked. Use apply all to change other panels.<br>Text:<br>Select Label: 1: Universal Time                                                                                                    |
| 1. Select the bottom panel<br>number ("Panel 4")   | Edit/Add Label: Universal Time       Format Help         Font:       Helvetica       Size (points         Format:       No Format       Color:         Sync Panel Labels       Color:       "Show Label"         Syle & Placement:       box                                                                                                    |
| 3. Type "Universal Time "<br>on the Edit/Add Label | Place Label on: Bottom ✓<br>Stack Labels ✓ Lazy Labels ✓ Show Labels<br>Orientation:<br>Orientation:<br>Orientatio |
|                                                    | OK       Apply       Apply to All Panels       Cancel       Save as Default         (2017-08-17/20:53:59) 1: *Panels Are Locked: Changes to range are only displayed for the lock       Image: Note: Never use "Apply to All Panels"                                                                                                    |

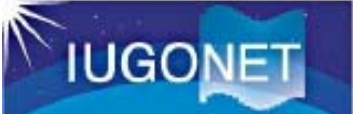

Result

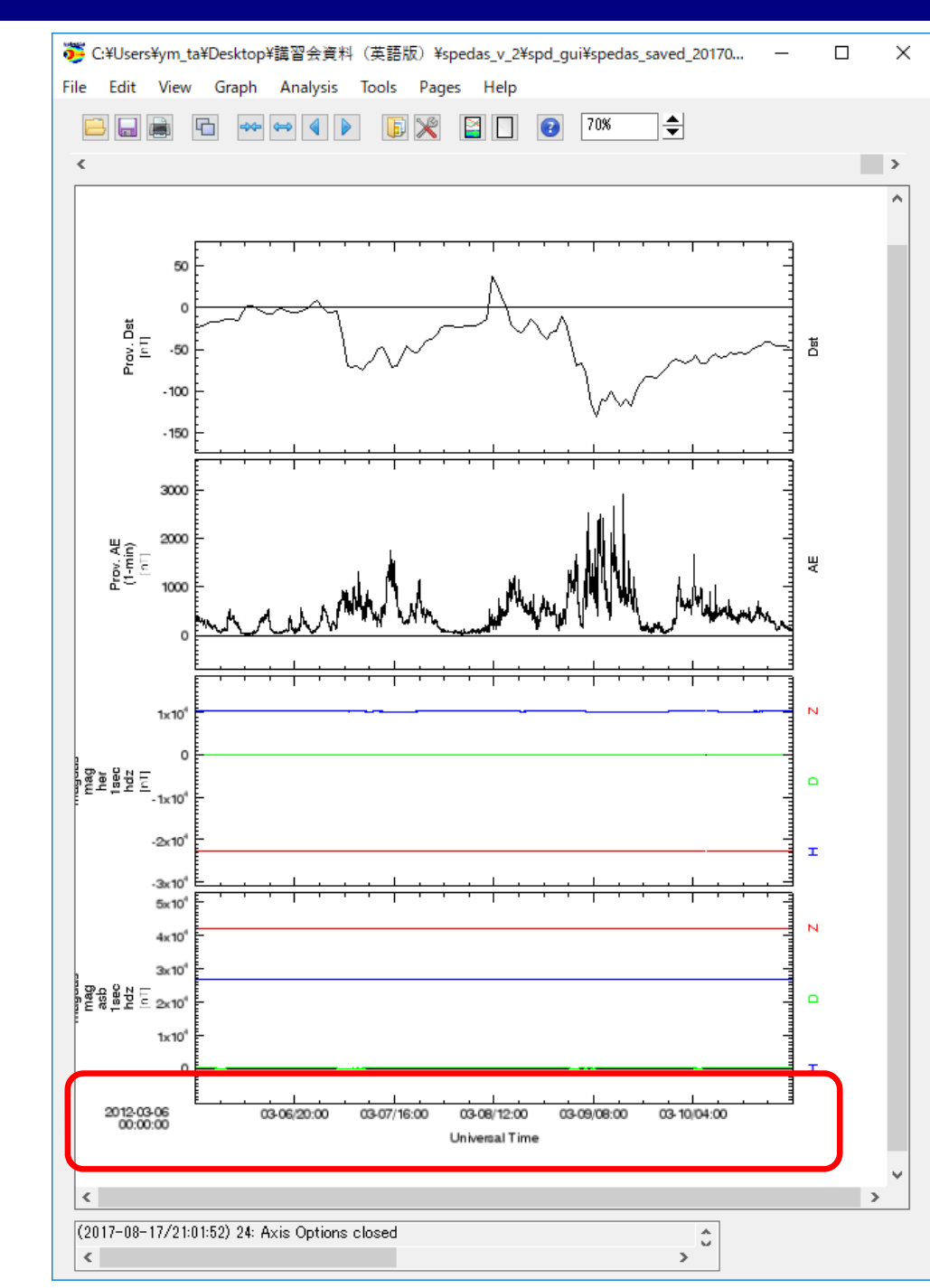

### **GUI Basic Operation**

### Other options.

- Page Options...
   Customize the text and layout of the page.
- Panel Options...
  - Customize the title and color of each panel.
- Line Options...
  - Customize the line and symbol of each plot panel.
- Legend Options...

Customize the legend which appears when you put the mouse cursor on the plot.

• Variable Options...

Display the values of the selected parameters under the time label.

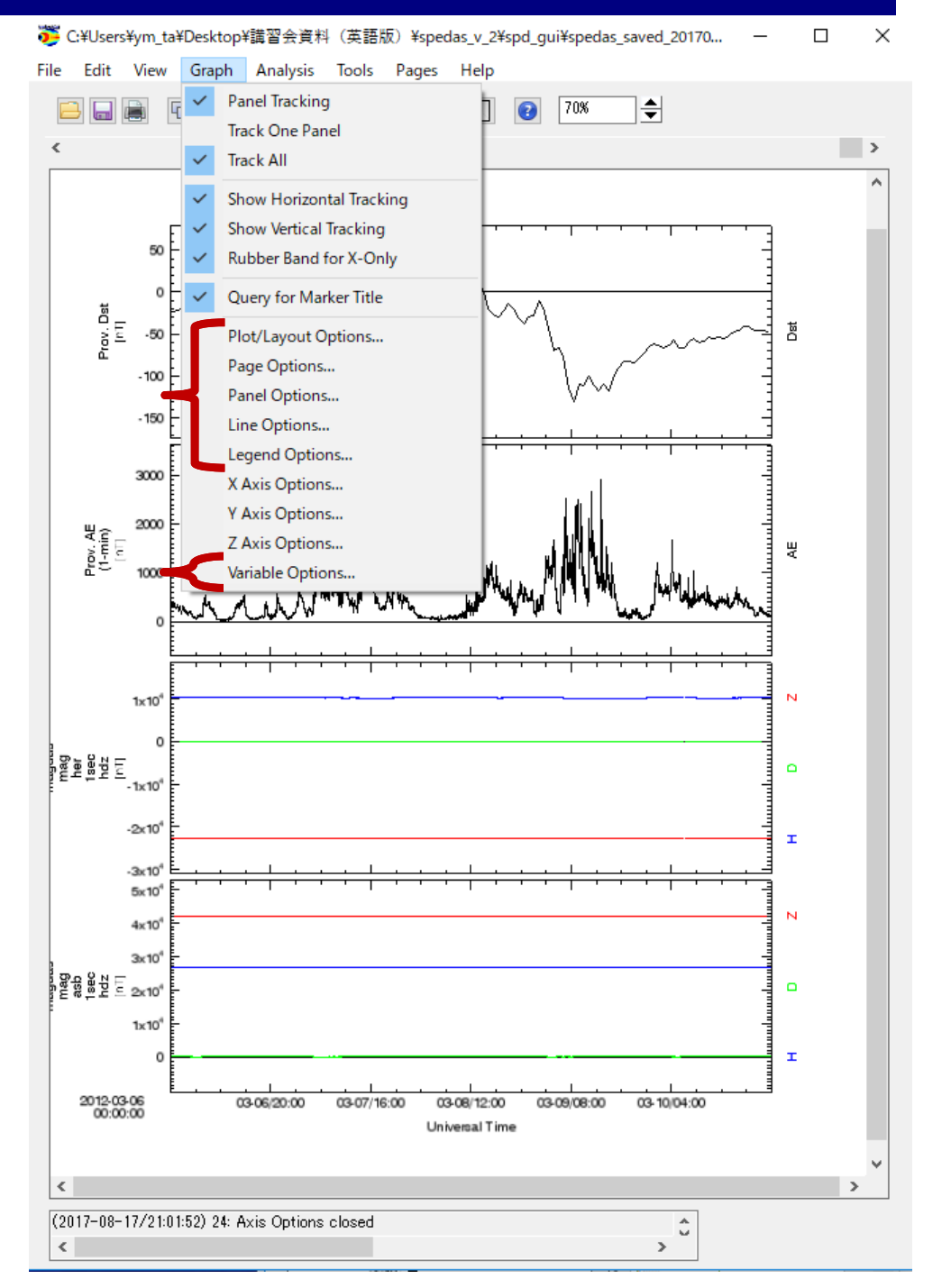

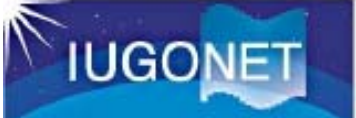

### 🤴 C:¥Users¥ym\_ta¥Desktop¥講習会資料(英語版)¥spedas\_v\_2¥spd\_gui¥spedas\_saved\_20170... $\times$ Lesson: File Edit Graph Analysis Tools Pages Help View Panel Tracking 0 70% ٢ Reset X range (time scale) Track One Panel Track All Show Horizontal Tracking Show Vertical Tracking \*\*\*\*\* 50 Rubber Band for X-Only Query for Marker Title 1. Select X Axis Options Prov. Dst [n1] ň Plot/Layout Options... Page Options... 100 Panel Options... - 150 Line Options... Legend Options. X Axis Options.. Axis Options 2000 Prov. AE (1-min) [n1] Z Axis Options... Variable Options.. 1000 Mr. million 1×10 N her her hdz hdz -1x10 -2x10<sup>4</sup> т -3x10 5x10<sup>4</sup> N 4x10 3×10 and as a state of the second second s 1×10 т 2012-03-04 00:30:00 03-05/00:00 03-06/00:00 03-07/00:00 03-08/00:00 03-09/00:00 03-10/00:00 Universal Time < > (2017-08-17/21:35:17) 42: Axis Options canceled ů
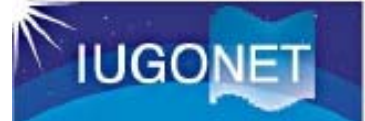

| Parel: (L) Panel 1 (1, 1) -<br>Range Options:<br>Auto Range<br>D Eived Range                                                      | *Pane<br>elect                       | Is locked. Use              | e apply all to cha<br>Range | ange other pane                     |
|----------------------------------------------------------------------------------------------------|--------------------------------------|-----------------------------|-----------------------------|-------------------------------------|
| Scaling:<br>© Linear<br>O Log 10<br>O Natural Log                                                                                 | Minimum:<br>Maximum:<br>(Not applied | 0<br>0<br>0<br>if min/max a | re equal)                   |                                     |
| Fixed Range:         Min:       2012-03-04/00:30:00.000         Max:       2012-03-10/23:30:00.000         Image:       Time Axis |                                      |                             |                             |                                     |
| 3 Click "(                                                                                                    | <b>)</b> K"                          |                             |                             |                                     |
| OK Apply<br>(2017-08-17/21:33:13) 1: *Panels                                                                                      | Apply to All Pane                    | els Cano<br>ges to range a  | el Save                     | as Default<br>d for the lock {<br>> |

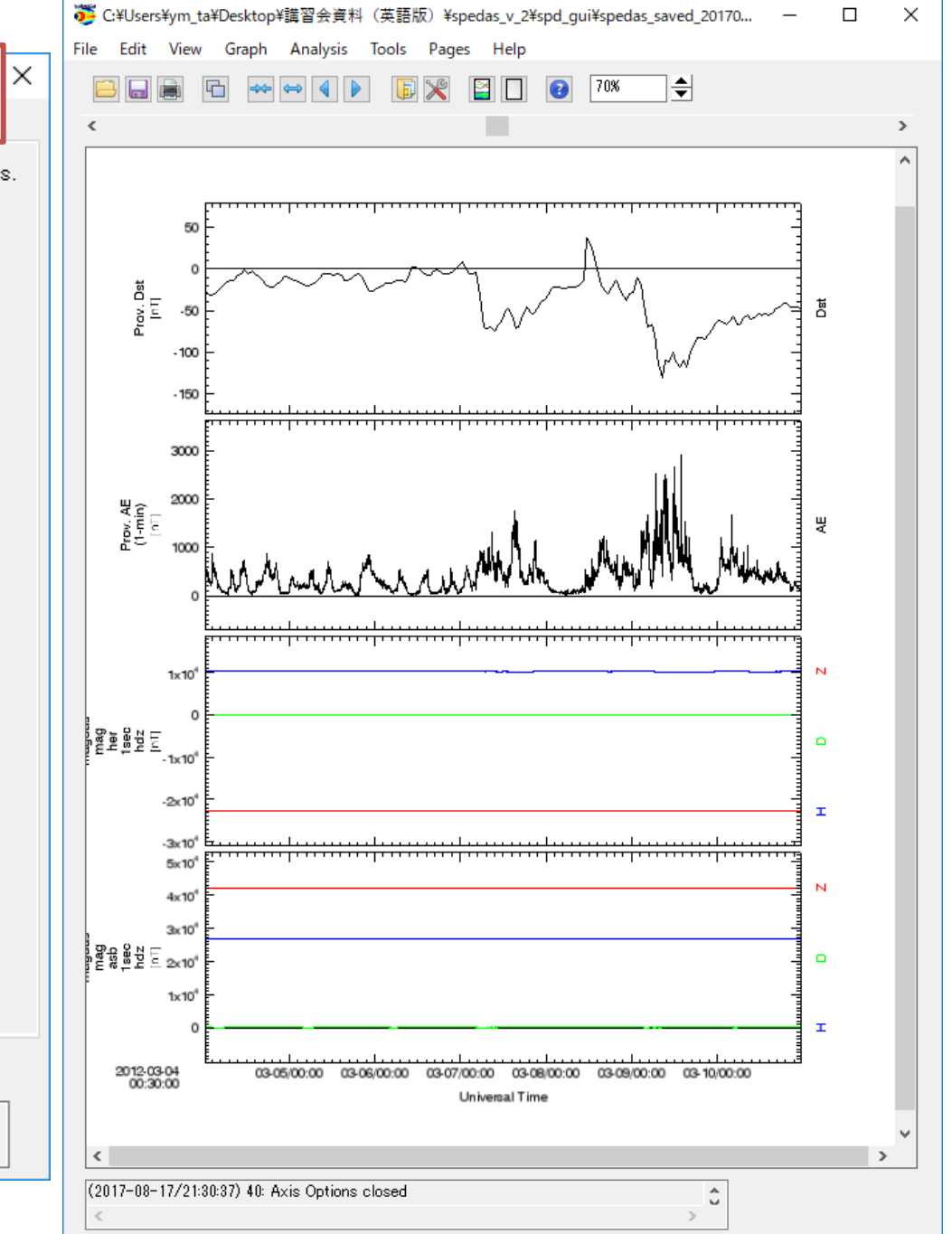

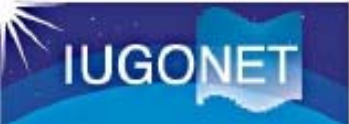

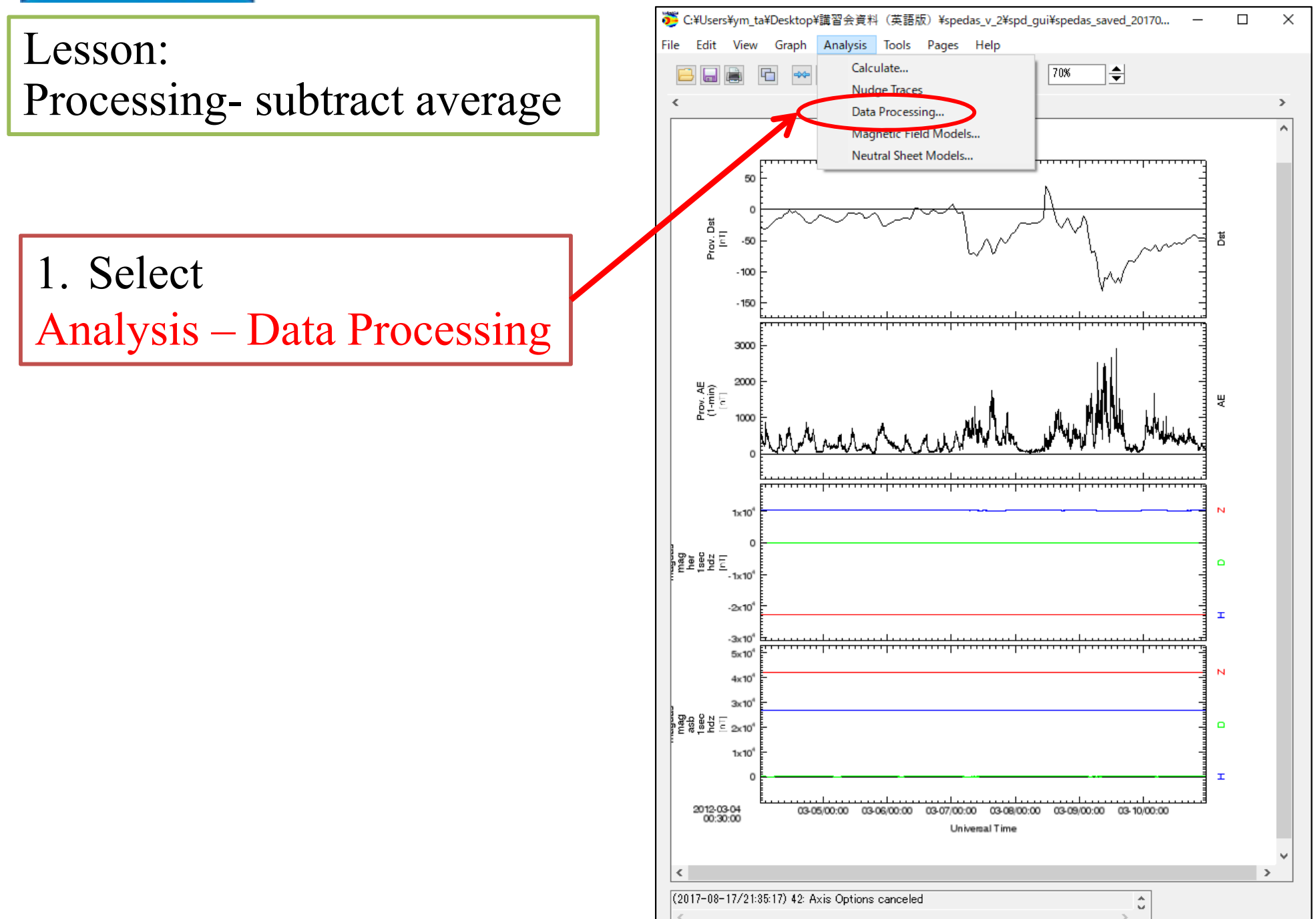

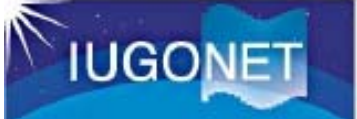

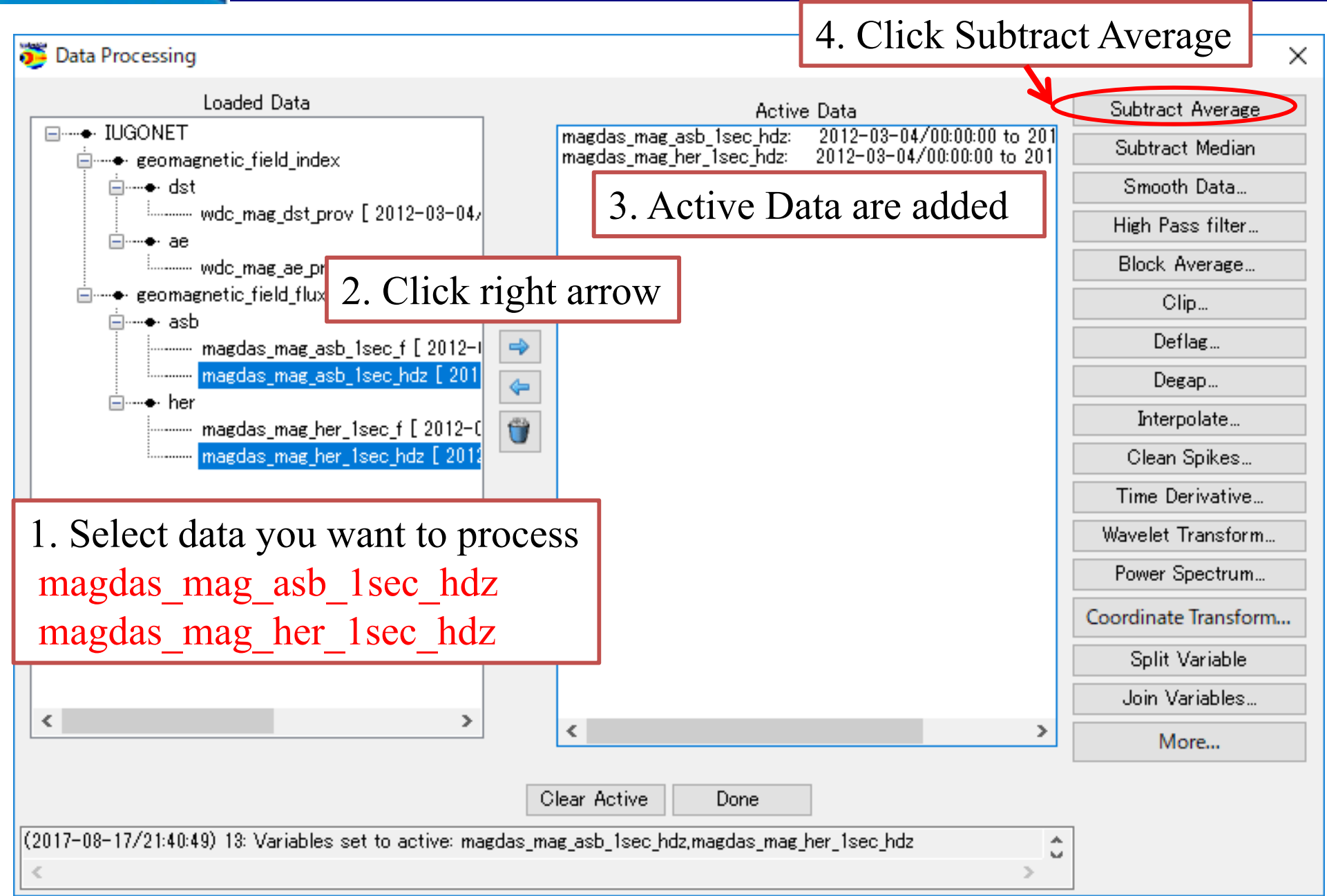

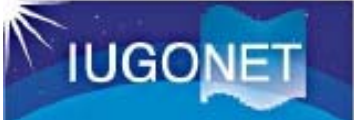

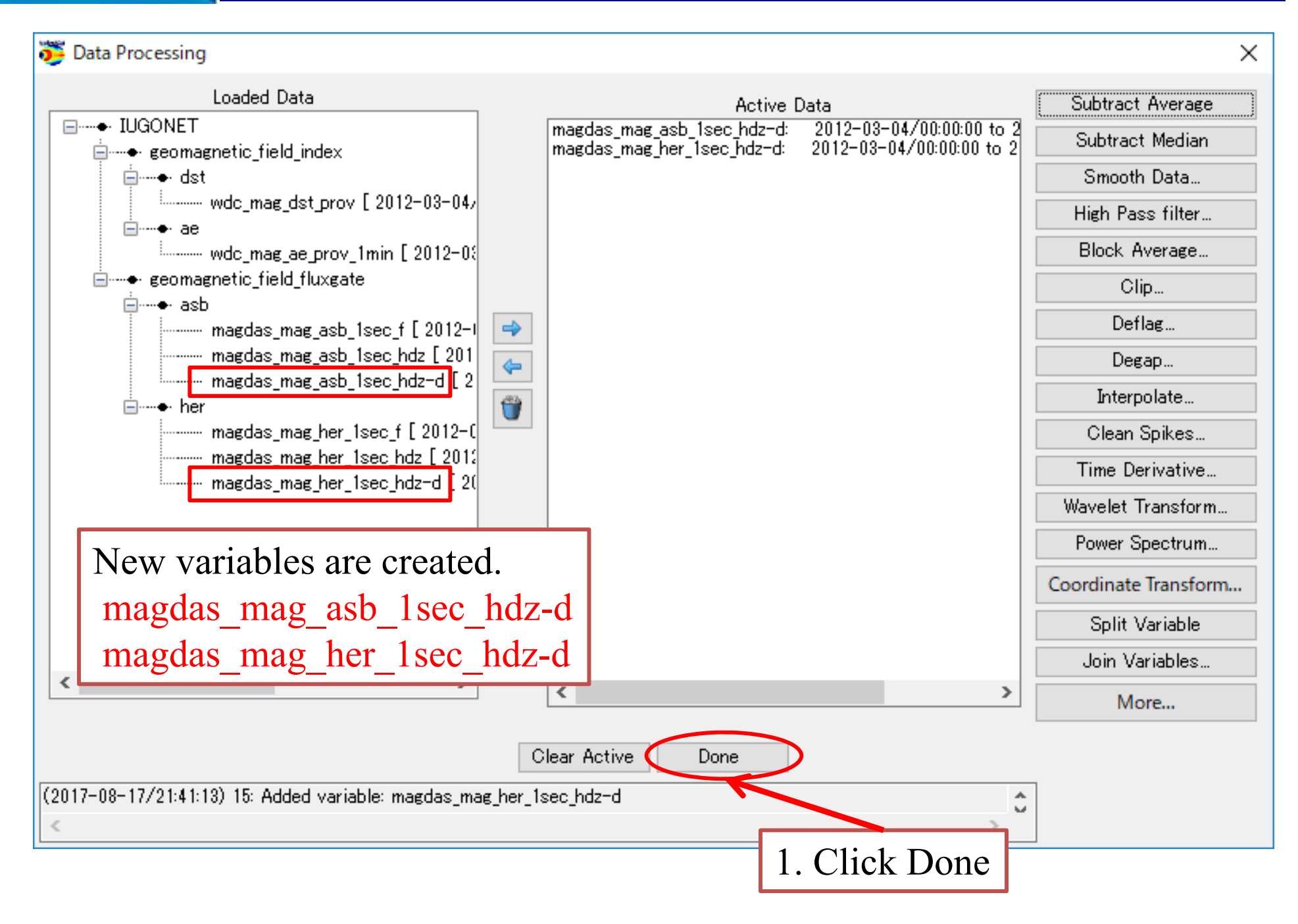

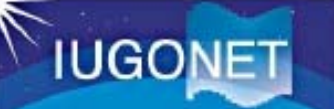

#### Open "Plot/Layout Options" - CREATE PLOTS -Show Data Components 🛛 🗹 Automatic Panels Dependent Variable 1. Remove Panel 3 and 4 □----+ IUGONET i=→→ geomagnetic field index (L) Panel 1 (1, 1) i≣----● dst - wdc\_mag\_dst\_prov\_time -vs- wdc\_mag\_dst\_prov\_data Panel 2 (2, 1) i ∰ ---- + wdc mag dst prov [ 2012-03-04/00:30:00 to 201 - wdc\_mag\_ae\_prov\_1min\_time -vs- wdc\_mag\_ae\_prov\_1min\_0 Panel 3 (3 1) -⊡……● ae ⊡ ---- wdc\_mag\_ae\_prov\_1min [2] - magdas mag her 1sec hdz-d time -vs- magdas mag her 1sec hdz-d 3. Click line - magdas\_mag\_her\_1sec\_hdz-d\_time -vs- magdas\_mag\_her\_1sec\_hdz-d i in the second sector is a second second s - magdas mag her 1sec hdz-d time -vs- magdas mag her 1sec hdz-⊨..... asb 🗄 ---- magdas\_mag\_asb\_1sec\_f [ 2012-03-04/00:00:00 : Line -> 4. Data are added ime magdas\_mag\_asb\_1sec\_hdz [ 2012-03-04/00:00:0 Spec -> i∰----● magdas mag asb 1sec hdz-d [ 2012-03-04/00:0 ···•●· her i⊞----● magdas mag her 1sec f [ 2012-03-04/00:00:00 t i → ---- magdas mag her 1sec hdz [ 2012-03-04/00:00:0 magdas\_mag\_her\_1sec\_hdz=d [ 2012-03-04/00:01 5. Then, add the other variable, 2. Select magdas mag asb 1sec hdz-d < 1 magdas mag her 1sec hdz-d to panel in the same way. < >

6. Click OK

(2017-08-17/21:51:14) 5: Add Finished

<

×

Panels

Add

Remove

Edit

Row:

Column:

Row Span:

Span:

3

ŧ

ŧ

 $\mathbf{T}$ 

÷

≑

•

Per Page:

er Page:

Lock To Panel

Unlock Panels

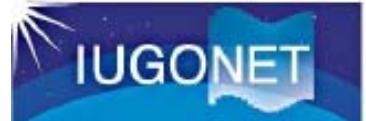

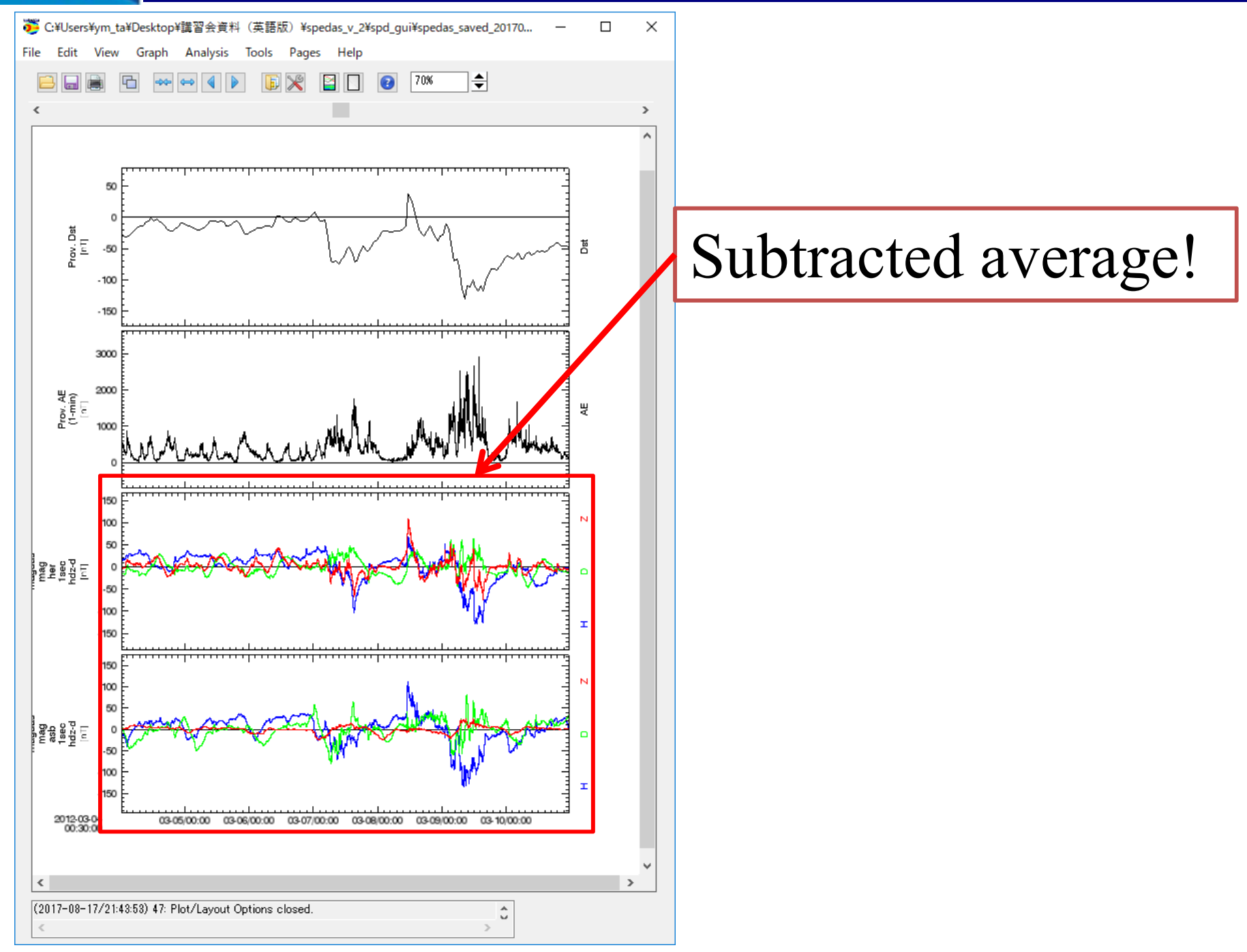

### **GUI Basic Operation**

Try: Plot Power Spectrum of magdas\_mag\_her\_1sec\_hdz\_x

Hint1: Use "Data Processing" for calculating (if you will get an option dialog, use default value)

Hint2: Use "Spec" for plotting

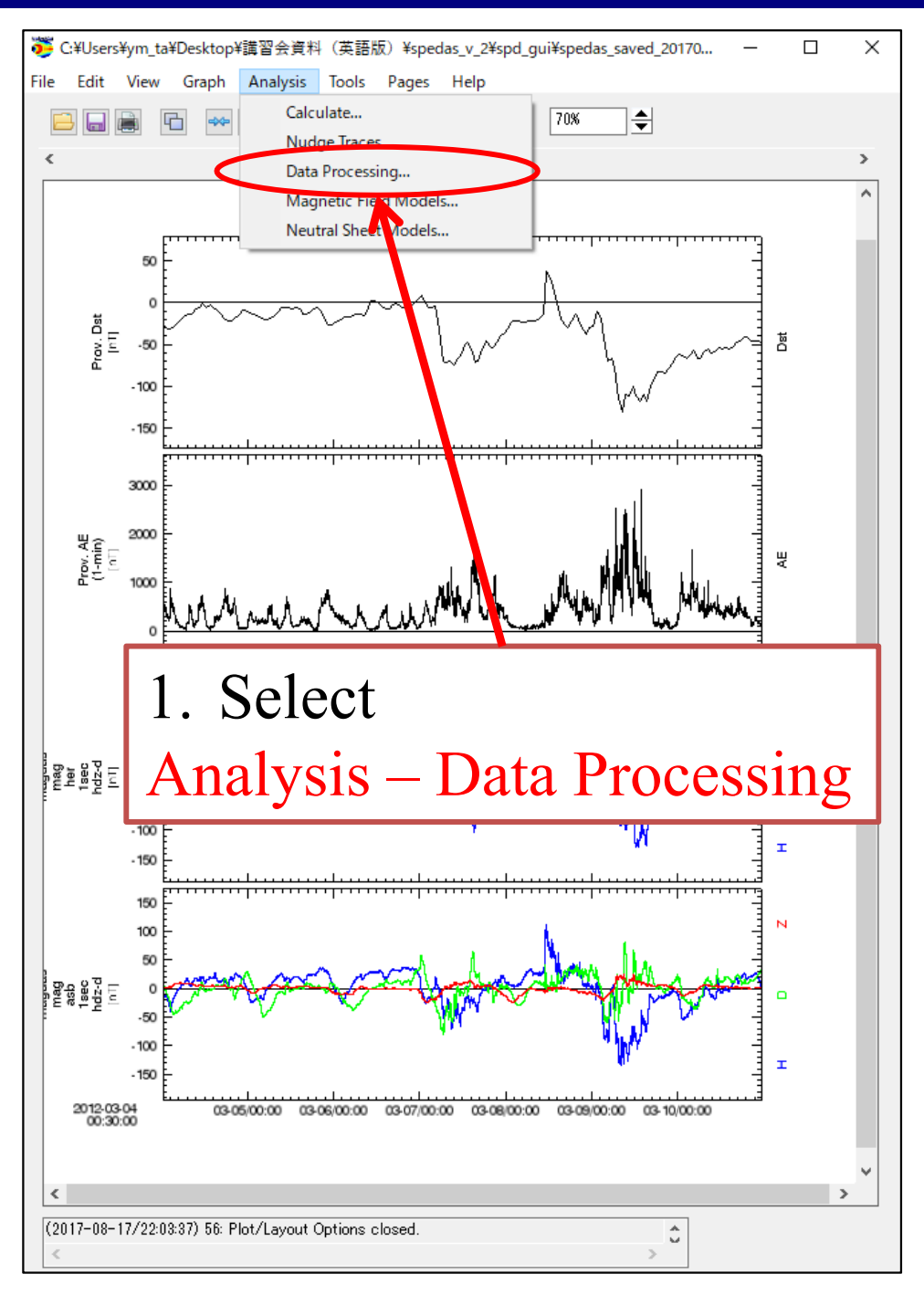

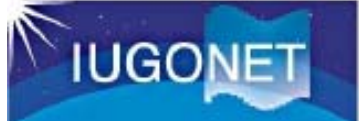

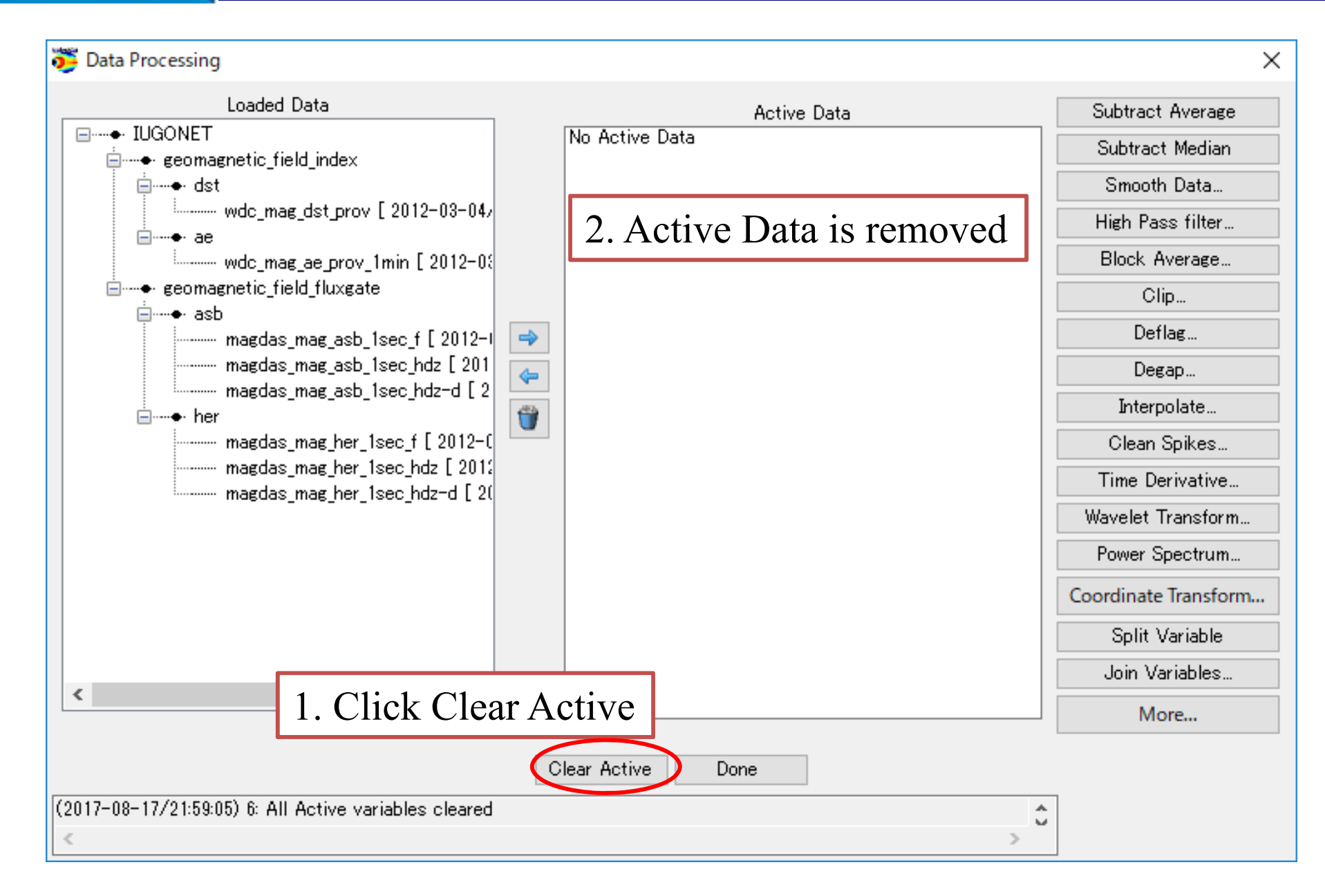

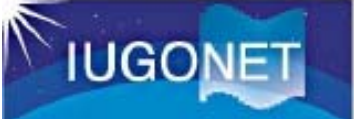

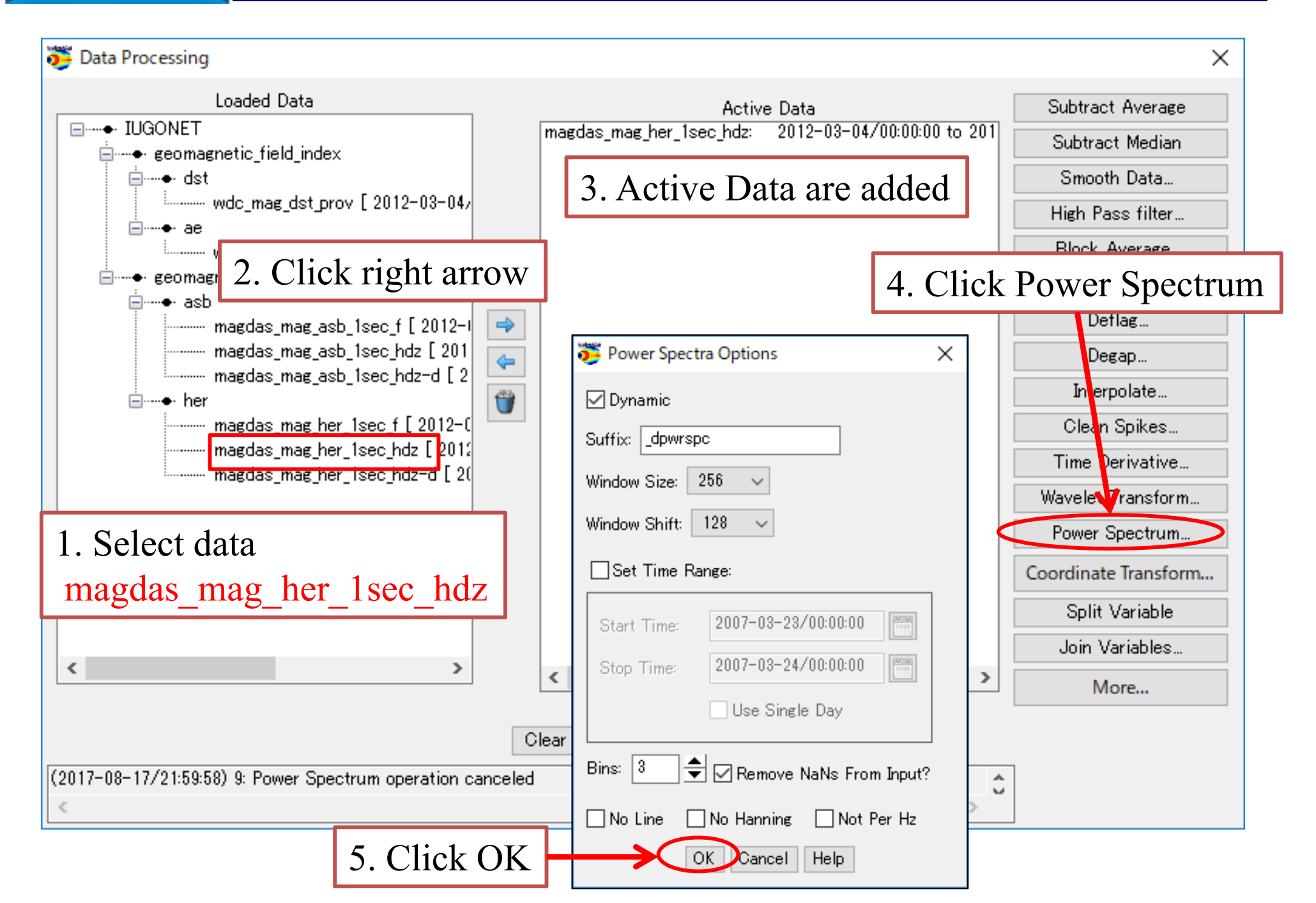

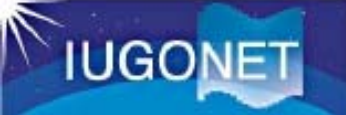

👼 Data Processing  $\times$ Loaded Data Subtract Average Active Data 2012-03-04/00:0 magdas mag her 1sec hdz x dpwrspc: Subtract Median magdas\_mag\_her\_1sec\_hdz\_y\_dpwrspc: 2012-03-04/00:0 ⊨ ecomagnetic field index magdas mag her 1sec hdz z dpwrspc: 2012-03-04/00:01 Smooth Data... i≡..... e dst wdc\_mag\_dst\_prov [ 2012-03-04/ High Pass filter... Block Average ... eomagnetic\_field\_fluxgate Clip... i≣----• asb Deflag... ⇒ ---- magdas mag asb 1sec f [ 2012-1 --- magdas\_mag\_asb\_1sec\_hdz [ 201 Degap... 4 ····· magdas\_mag\_asb\_1sec\_hdz-d [ 2 Interpolate... 1. New variables are created! Clean Spikes... Time Derivative... magdas\_mag\_her\_1sec\_hdz-d [ 20 Wavelet Transform... magdas\_mag\_her\_1sec\_hdz\_x\_dpw magdas mag her 1sec hdz y dpw Power Spectrum... magdas\_mag\_her\_1sec\_hdz\_z\_dpw Coordinate Transform... Split Variable Join Variables... < ≻ < ≻ More... Clear Active Done (2017-08-17/22:00:53) 13: Spectra creation successful. 2. Click Done

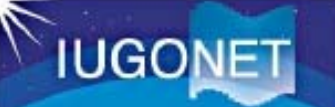

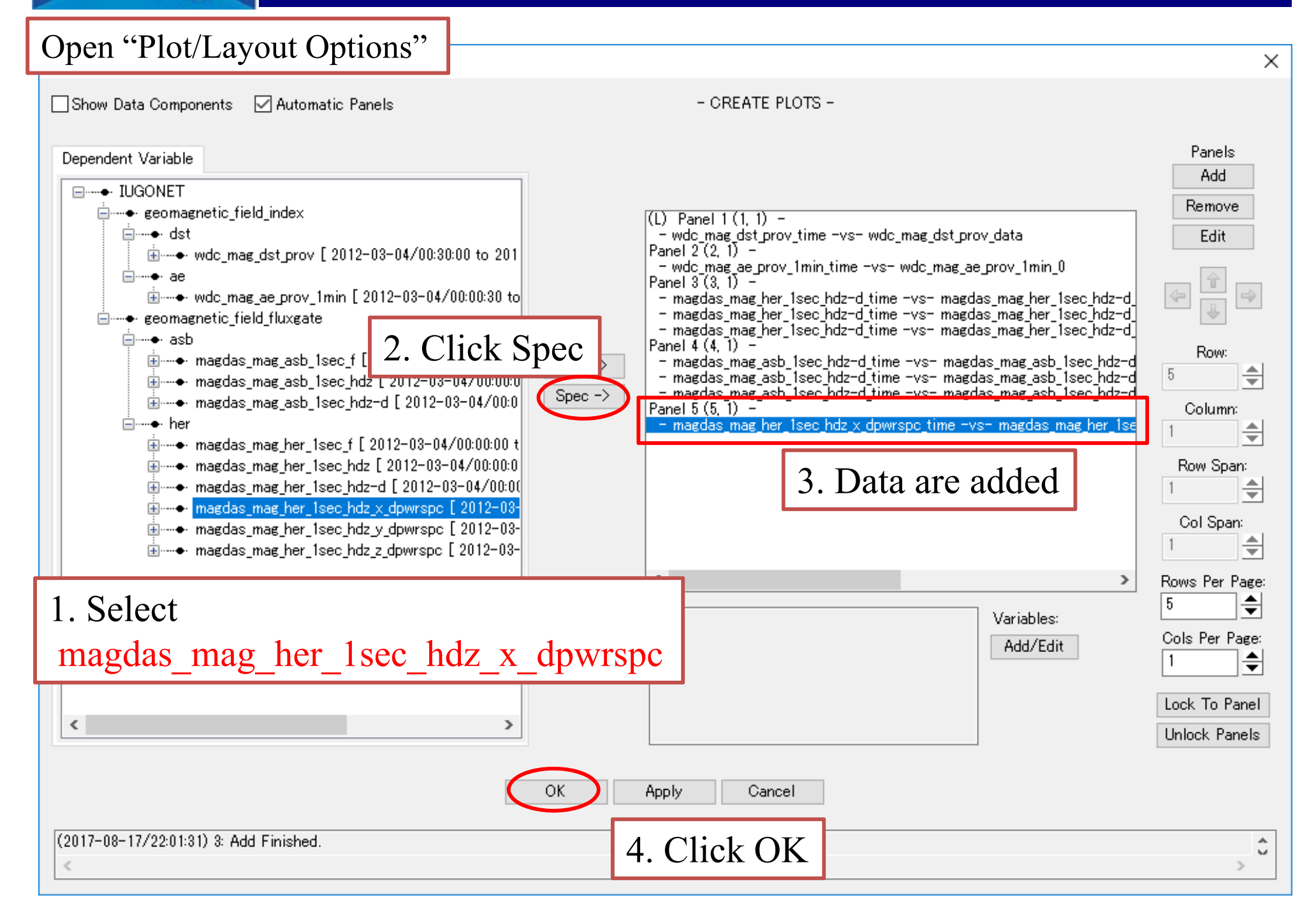

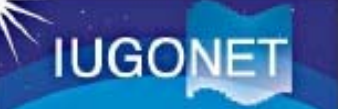

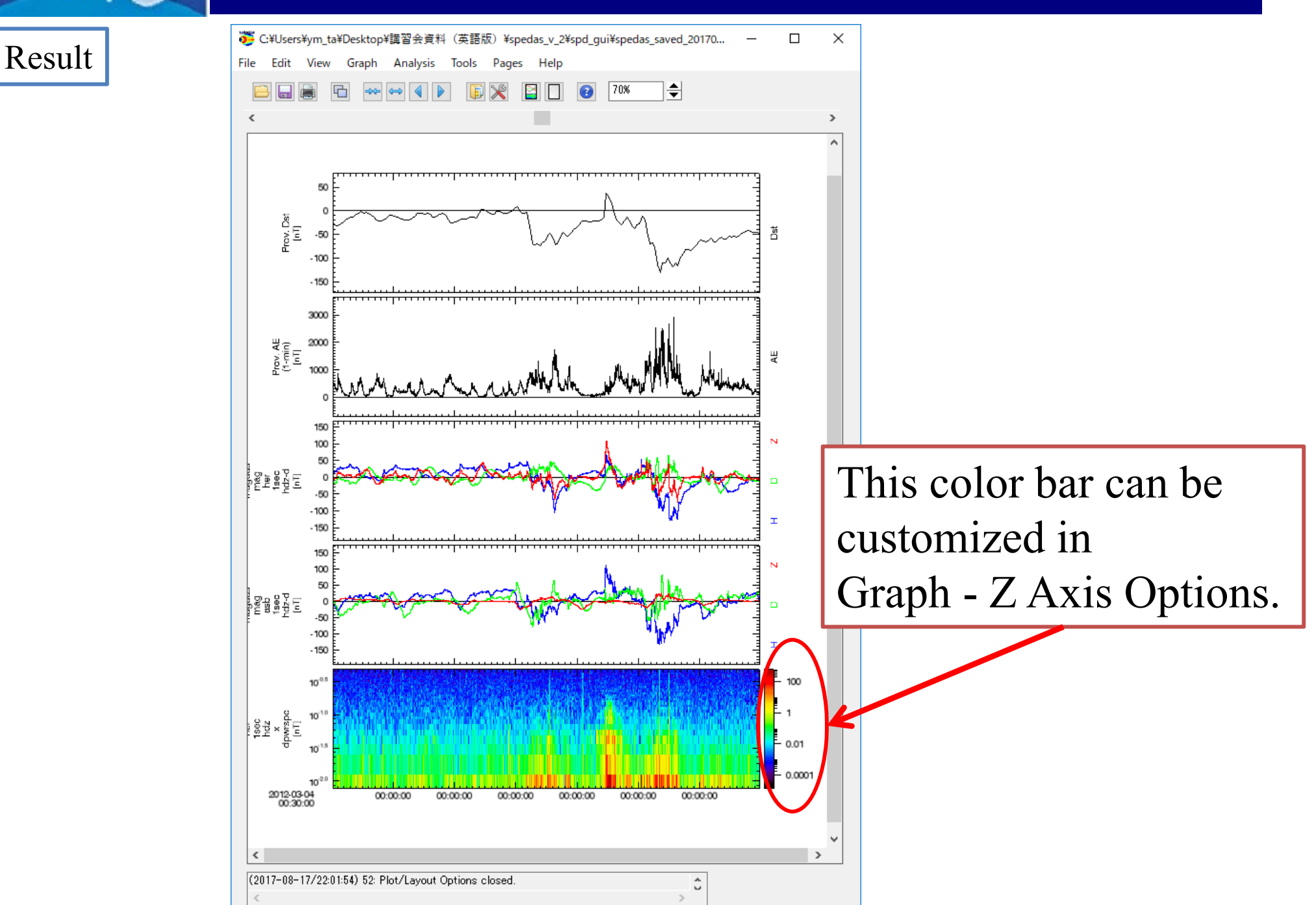

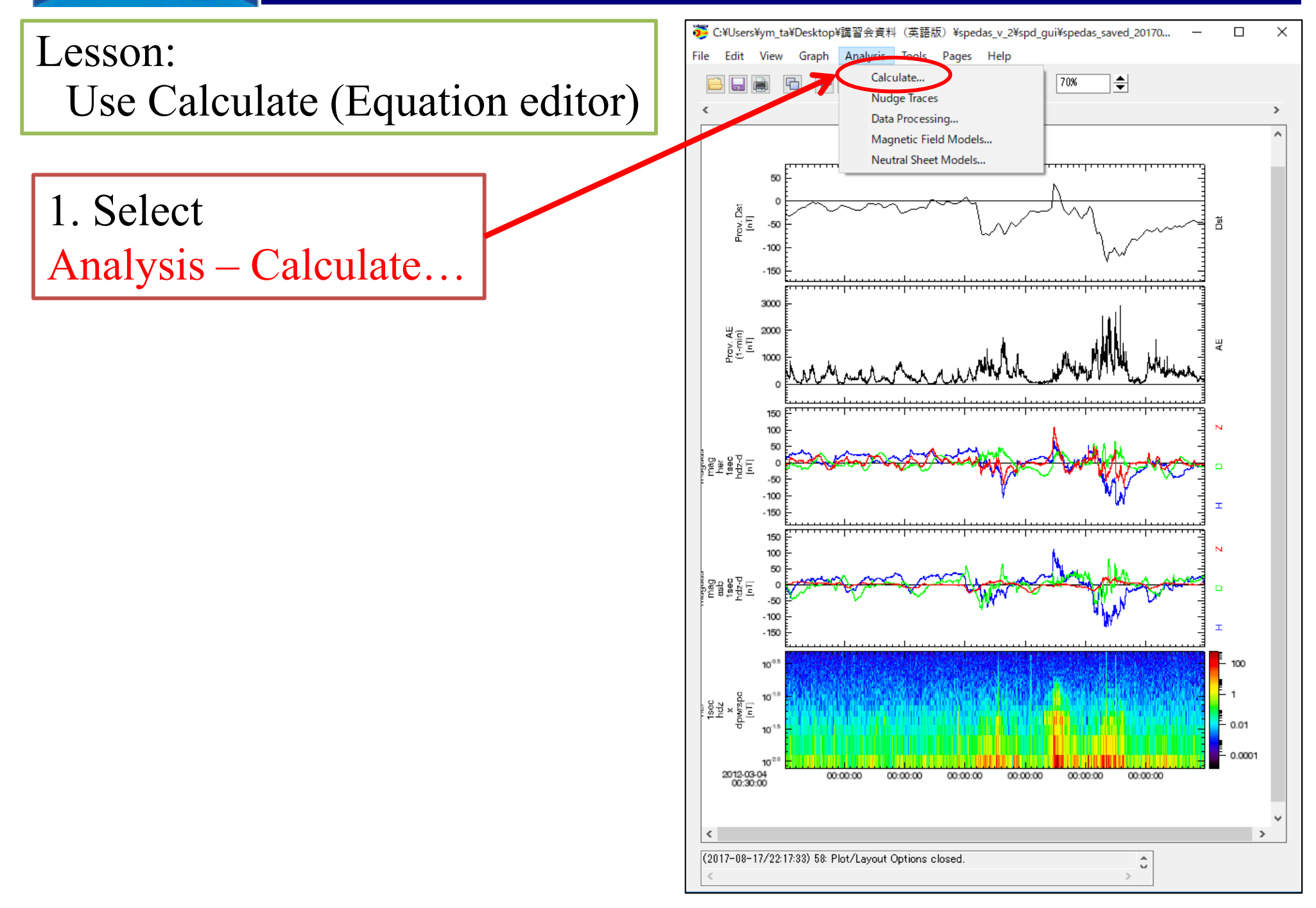

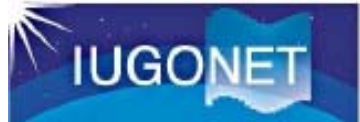

#### Equation Editor for SPEDAS

| 🎏 Calculate                                                |                          | Variable                                                                                                    |                                                                                                    | Built-in function                                                                                                    |
|------------------------------------------------------------|--------------------------|----------------------------------------------------------------------------------------------------|----------------------------------------------------------------------------------------------------|----------------------------------------------------------------------------------------------------|
| Program: -scratch-                                         | Insert Variable:         | =Your loaded data<br>metic_field_index<br>wdc_mag_dst_prov [ 2012-03-04/00:30:00<br>wdc_mag_ae_prov_1min [ 2012-03-04/00:<br>metic_field_fluxgate<br>magdas_mag_asb_1sec_f [ 2012-03-04/0<br>magdas_mag_asb_1sec_hdz [ 2012-03-04/0<br>magdas_mag_asb_1sec_hdz-d [ 2012-03-04/0<br>magdas_mag_her_1sec_hdz-d [ 2012-03-04,<br>magdas_mag_her_1sec_hdz-d [ 2012-03-04,<br>magdas_mag_her_1sec_hdz-d [ 2012-03-04,<br>magdas_mag_her_1sec_hdz_d [ 2012-03-04,<br>magdas_mag_her_1sec_hdz_d [ 2012-04,<br>magdas_mag_her_1sec_hdz_d [ 2012-04,<br>magdas_mag_her_1sec_hdz_d [ 2012-04,<br>magdas_mag_her_1sec_hdz_d [ 2012-04,<br>magdas_mag_her_1sec_hdz_d [ 2012-04,<br>magdas_mag_her_1sec_hdz_d [ 2012-04,<br>magdas_mag_her_1sec_hdz_d [ 2012-04,<br>magdas_mag_her_1sec_hdz_d [ 2012-04,<br>magdas_mag_her_1sec | D to 2012-<br>0 to 2012-<br>00:30 to 2<br>0:00:00 to<br>00:00:00 to<br>00:00:00 to<br>012-03-0<br>012-03-0<br>012-03-0<br>012-03-0<br>012-03-0<br>012-03-0<br>012-03-0<br>0<br>0<br>0<br>0<br>0<br>0<br>0<br>0<br>0<br>0<br>0<br>0<br>0 | rt Function:<br>(x[base])<br>(x[base])<br>(x[base])<br>(x[dim][/nan],[/subscr<br>x(x[dim][/nan])<br>rrage(x,[dim][/nan])<br>dian(x,[dim][/nan] [/cumu<br>mt(x [dim]]/nan] [/cumu<br>mt(x [dim]])<br>al(x,[dim][/nan] [/cumu<br>mt(x [dim])<br>ert Operator: |
|                                                            | 0: Select item from<br>< | list to add it to program.                                                                                                    |                                                                                                    | Built-in Constant                                                                                                    |
| Done Help                                                  |                          |                                                                                                    |                                                                                                    |                                                                                                    |
| (2017-08-17/23:24:21) 1: Calculate opened. Displaying<br>< | file: -scratch-          |                                                                                                    |                                                                                                    | >                                                                                                    |

### **GUI Basic Operation**

#### Lesson:

Make an equation using the loaded variables.

| Program: -scratch-                                        | Insert Variable:                                                                                                    | Insert Function:                                                                                                    |
|-----------------------------------------------------------|----------------------------------------------------------------------------------------------------|----------------------------------------------------------------------------------------------------|
| 1. Type variable/functio                                  | n/Operator/Constant directly                                                                                                    | log(x[base])<br>In(x)<br>exp(x[base])<br>sqrt(x)<br>abs(x)<br>min(x,[dim][/nan])<br>max(x,[dim][/nan])<br>median(x,[dim][/even])<br>total(x,[dim][/nan] [/cum. |
| Note:<br>Open Save Enclose the                            | variable in double quotation marks                                                                                                    | count(x,Ldim])                                                                                                    |
|                                                           | Image: Constraint of the second second se | && -<br>Insert Constant:<br>pi e Re                                                                                                    |
| (2015-03-04/23:10:50) 9: Calculation failed with error: L | Done Help<br>Jser statement syntax error on line: 0. Check history for more detail.                                                                                                    | \$                                                                                                    |

#### Lesson:

Make an equation using the loaded variables.

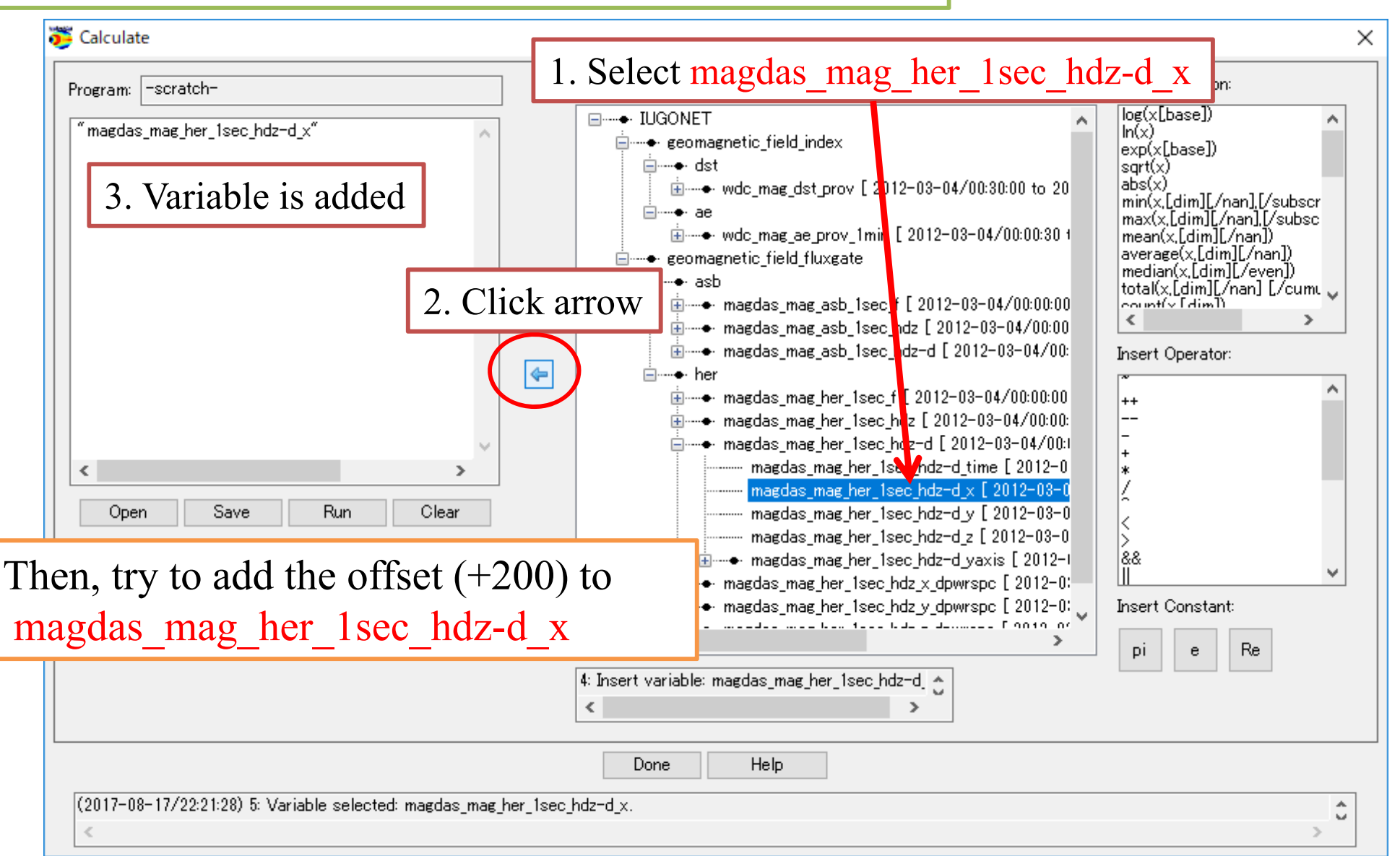

### **GUI Basic Operation**

Answer

Note: one line, never return

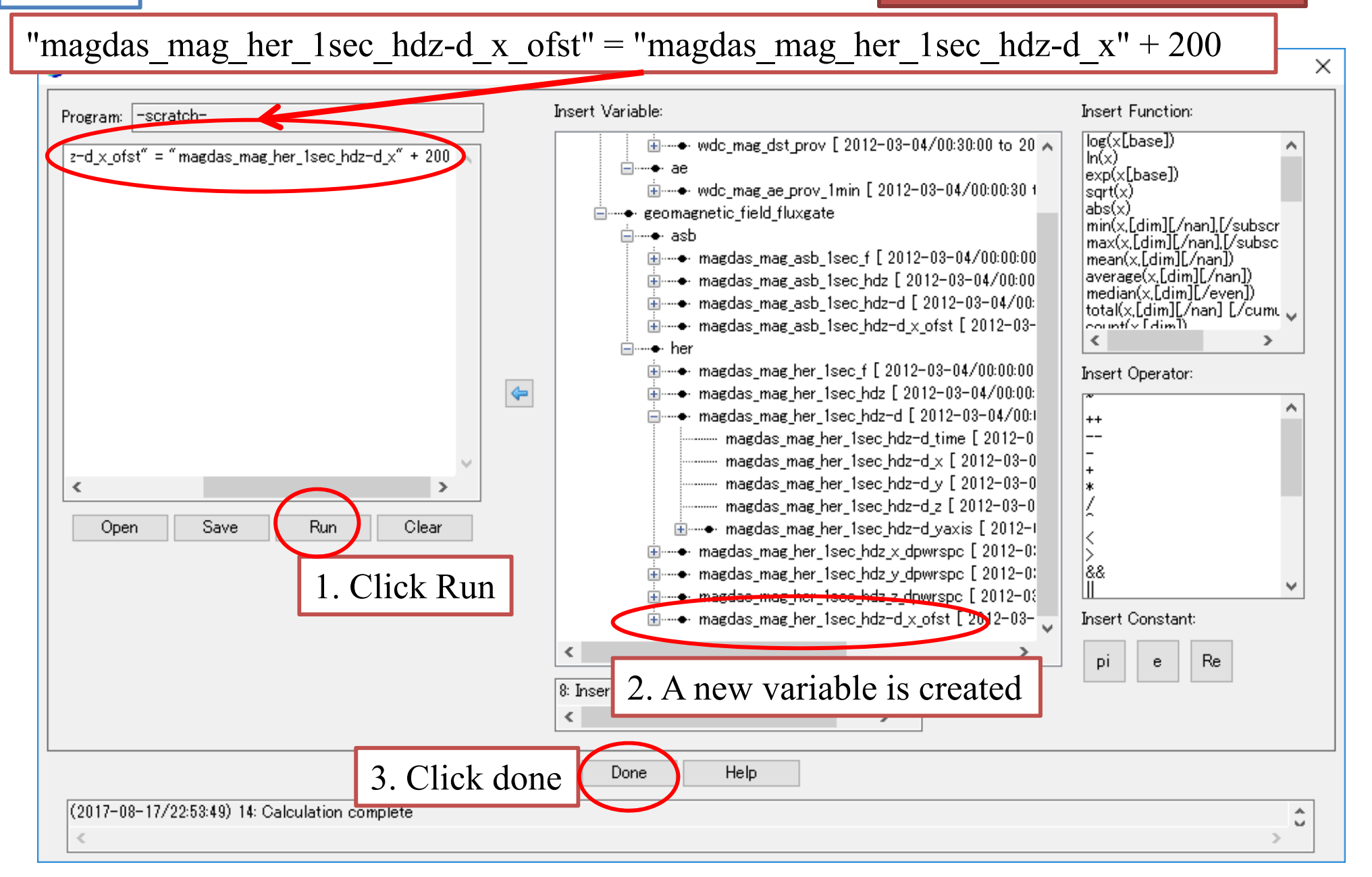

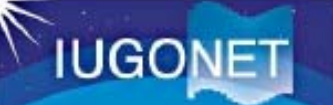

#### Open "Plot/Layout Options"

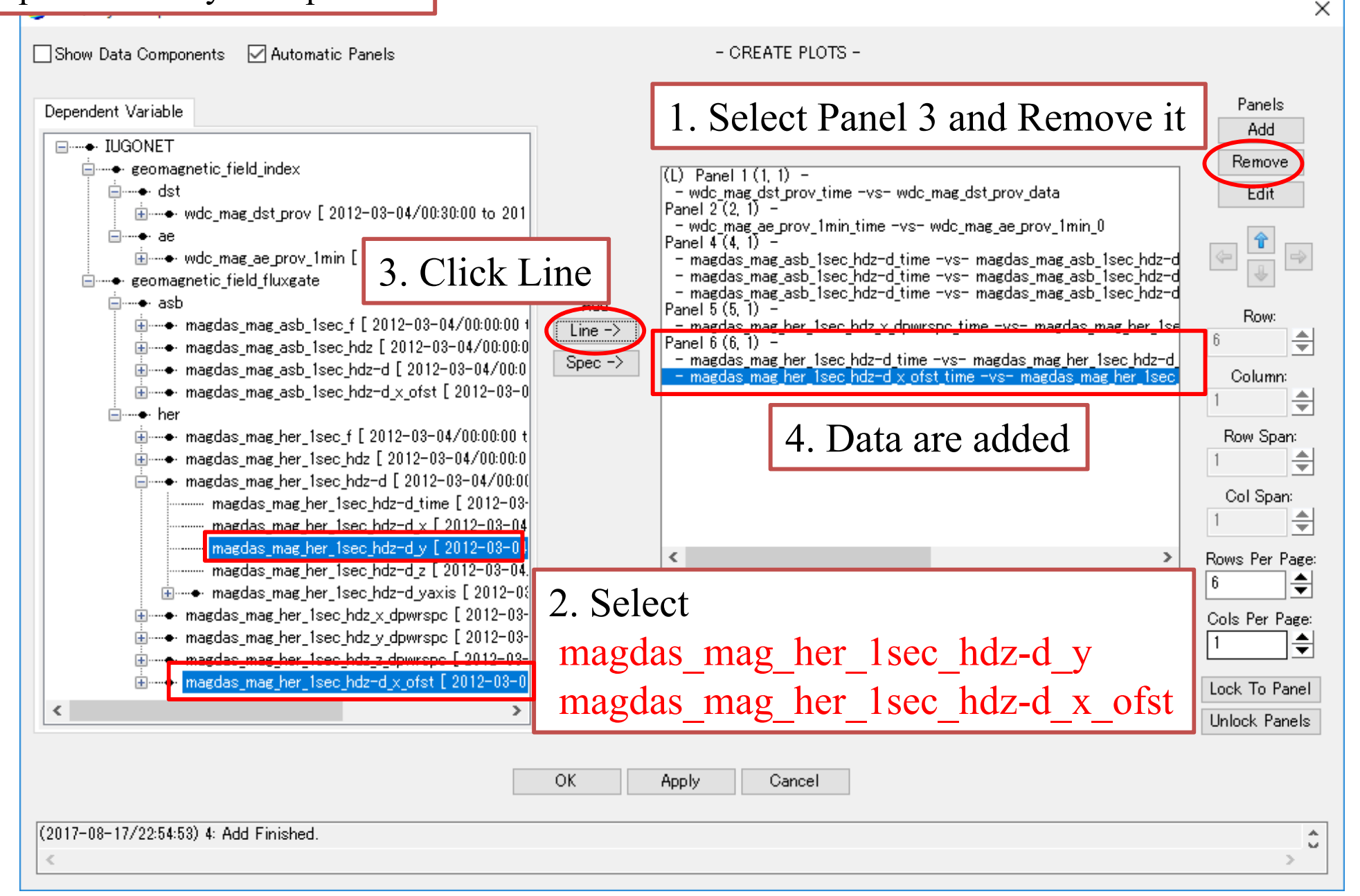

### **GUI Basic Operation**

#### Open "Plot/Layout Options"

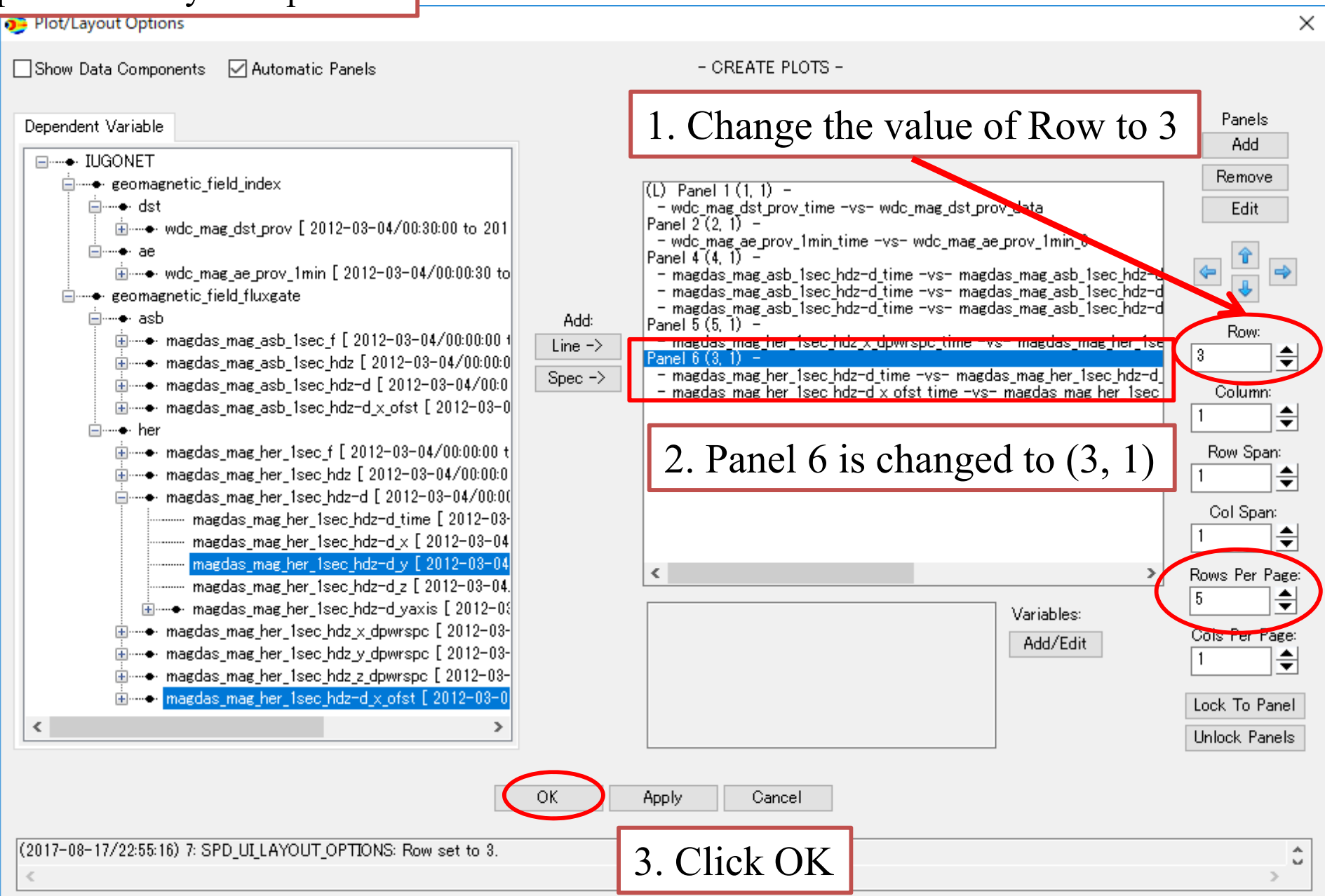

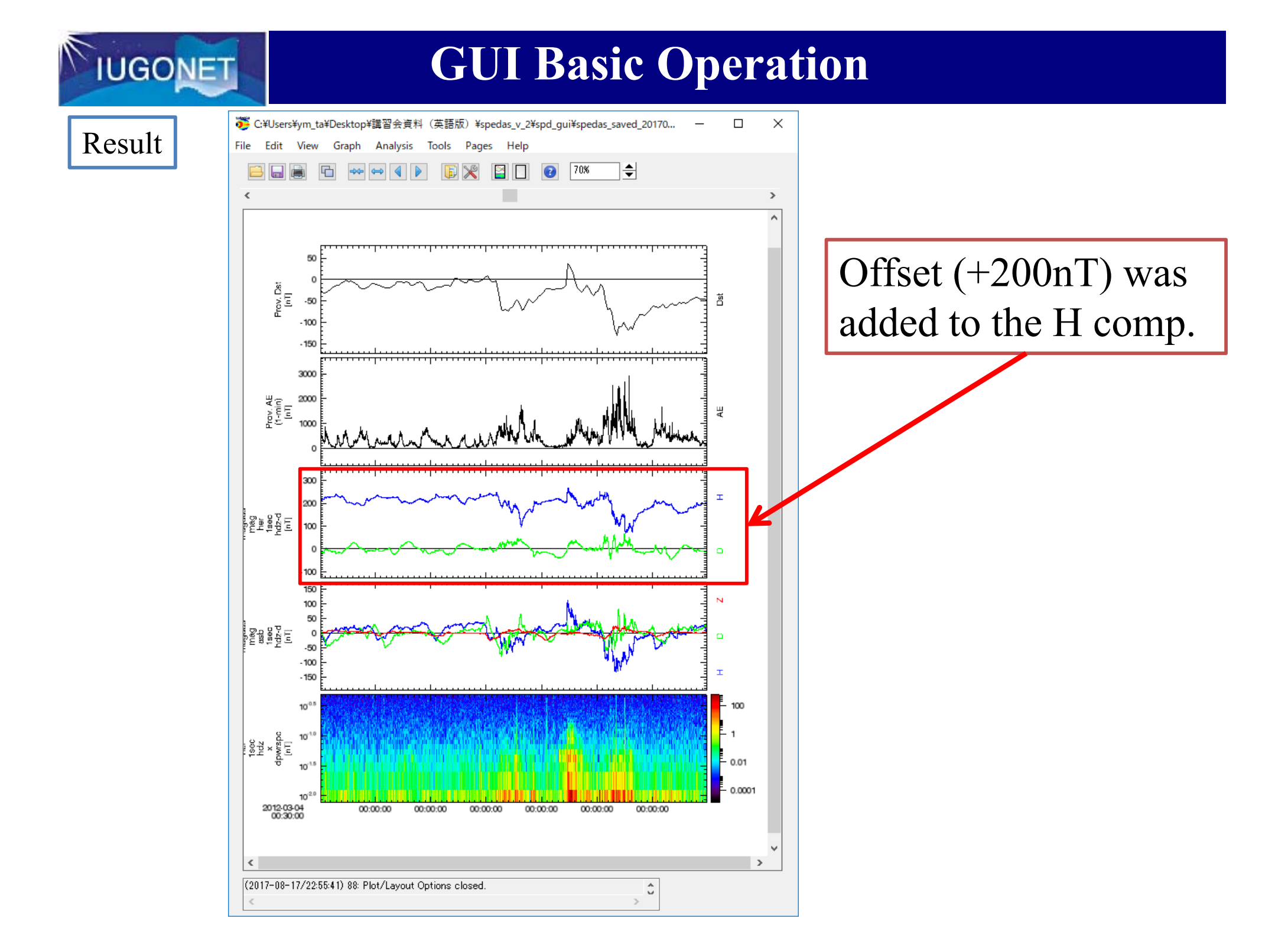

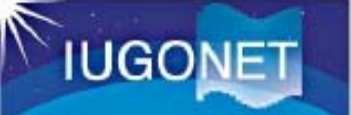

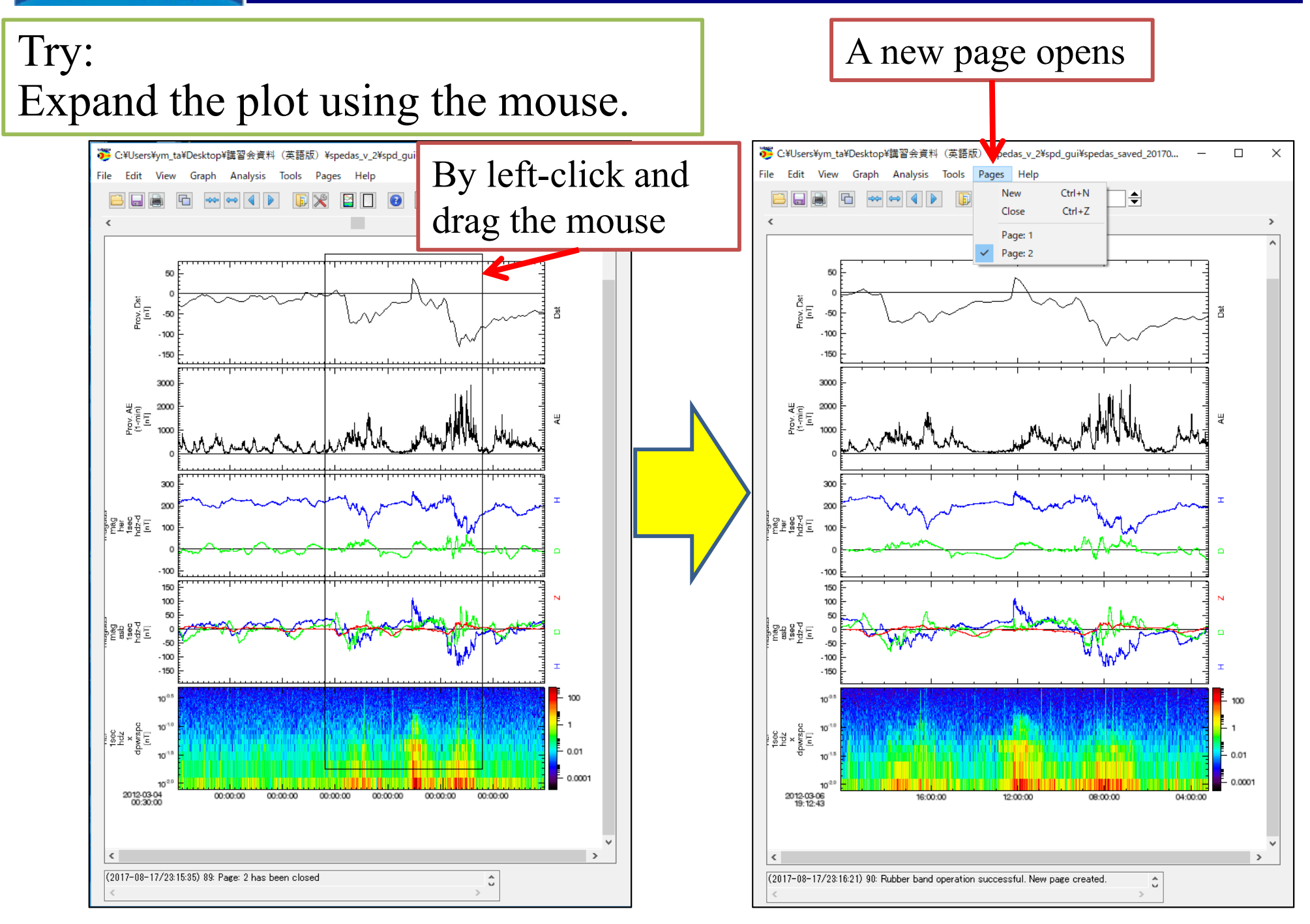

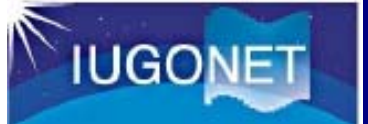

### **GUI Basic Operation**

#### Lesson: Load data from CDAWel

|                           | 😇 Space Physics Environment Data Analysis Software (SPEDAS) - Page: 1 🛛 🚽 🗸 🗸 🚽 🗸 🗸 🖉                                                                                                    |
|---------------------------|----------------------------------------------------------------------------------------------------|
| load data from CDAWeb.    | File     Edit     View     Graph     Analysis     Tools     Pages     Help       Open SPEDAS Document     Ctrl+O     100%     \$\$\$\$\$\$\$\$\$\$\$\$\$\$\$\$\$\$\$\$\$\$\$\$\$\$\$\$\$\$\$\$\$\$\$\$ |
|                           | Save SPEDAS Document As Template                                                                                                    |
| 1                         | Load Data using CDAWeb                                                                                                    |
|                           | Save Data As<br>Manage Data and Import/Export Tplot Variables                                                                                                    |
|                           | Export To Image File Print Ctrl+P Print Setup                                                                                                    |
|                           | Configuration Settings<br>Exit Ctrl+Q                                                                                                    |
|                           |                                                                                                    |
| 1. Select                 |                                                                                                    |
| File – Load Data using CI | DAWeb                                                                                                    |
|                           |                                                                                                    |
|                           | (2017-09-05/11:14:55) 23: Plot/Layout Options closed.                                                                                                    |

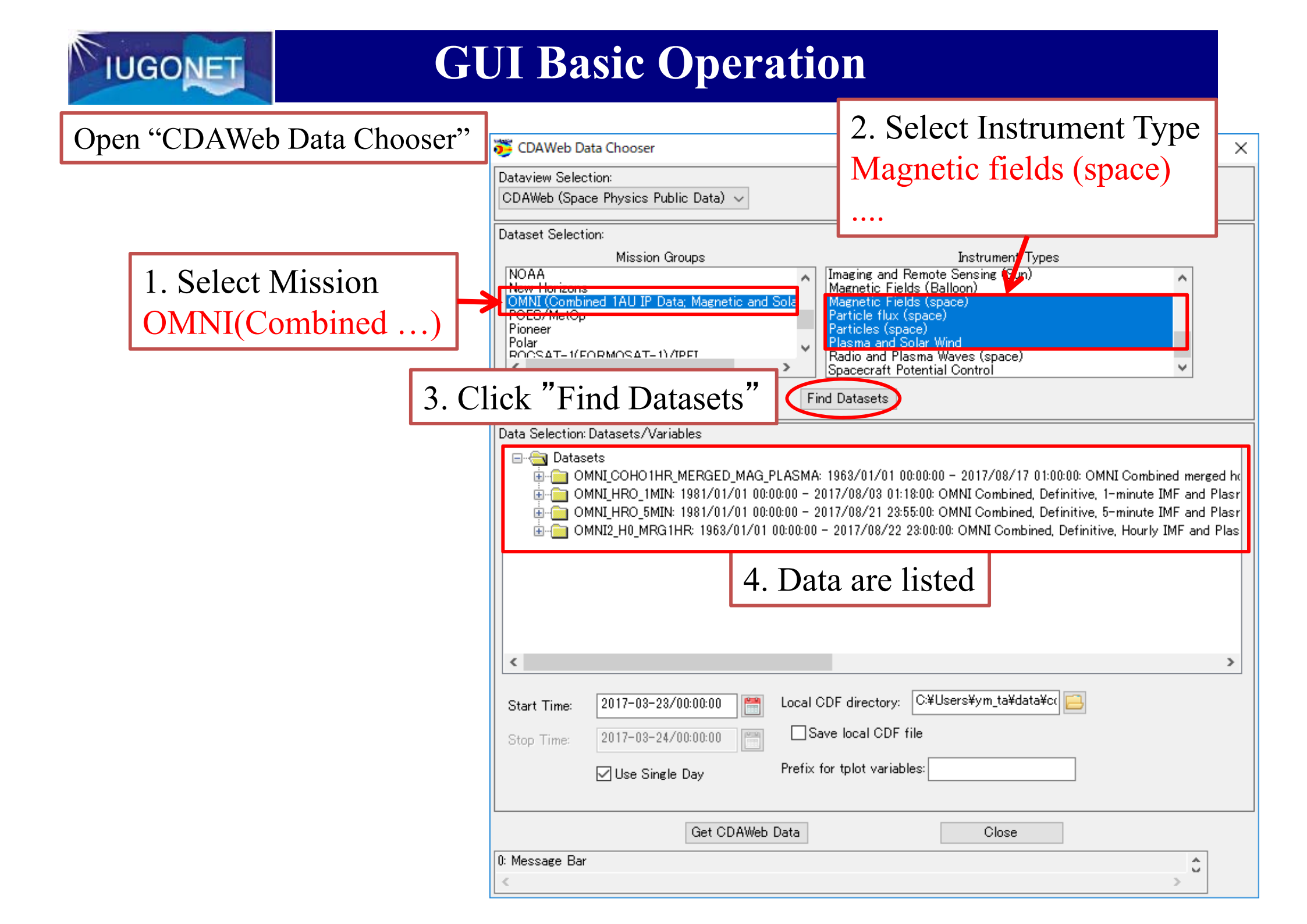

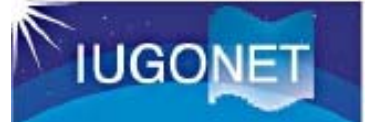

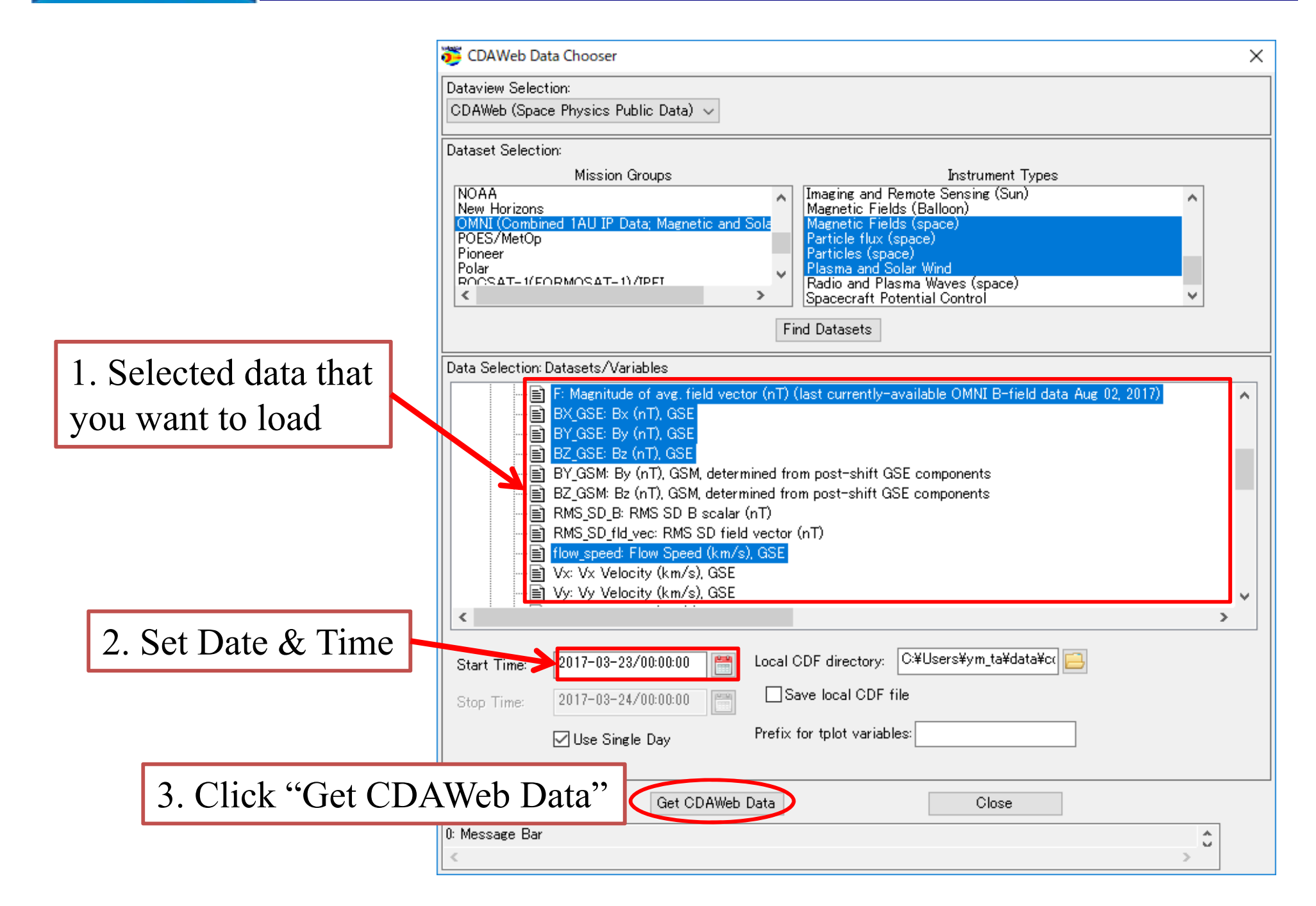

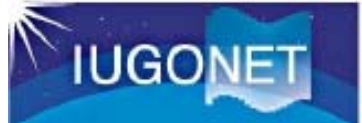

#### Open some pop-up windows to confirm the data

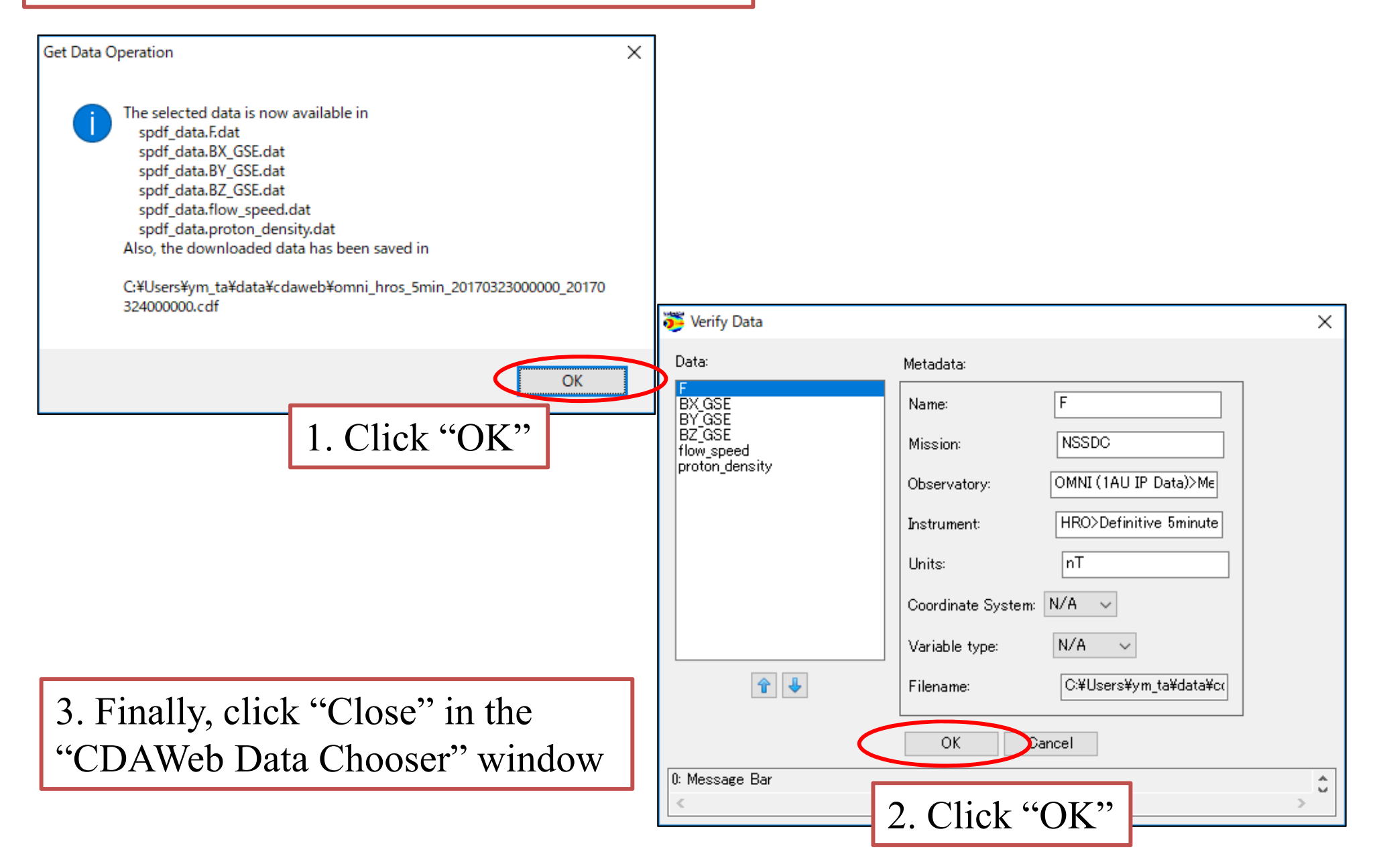

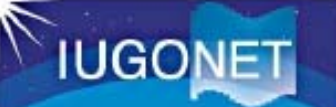

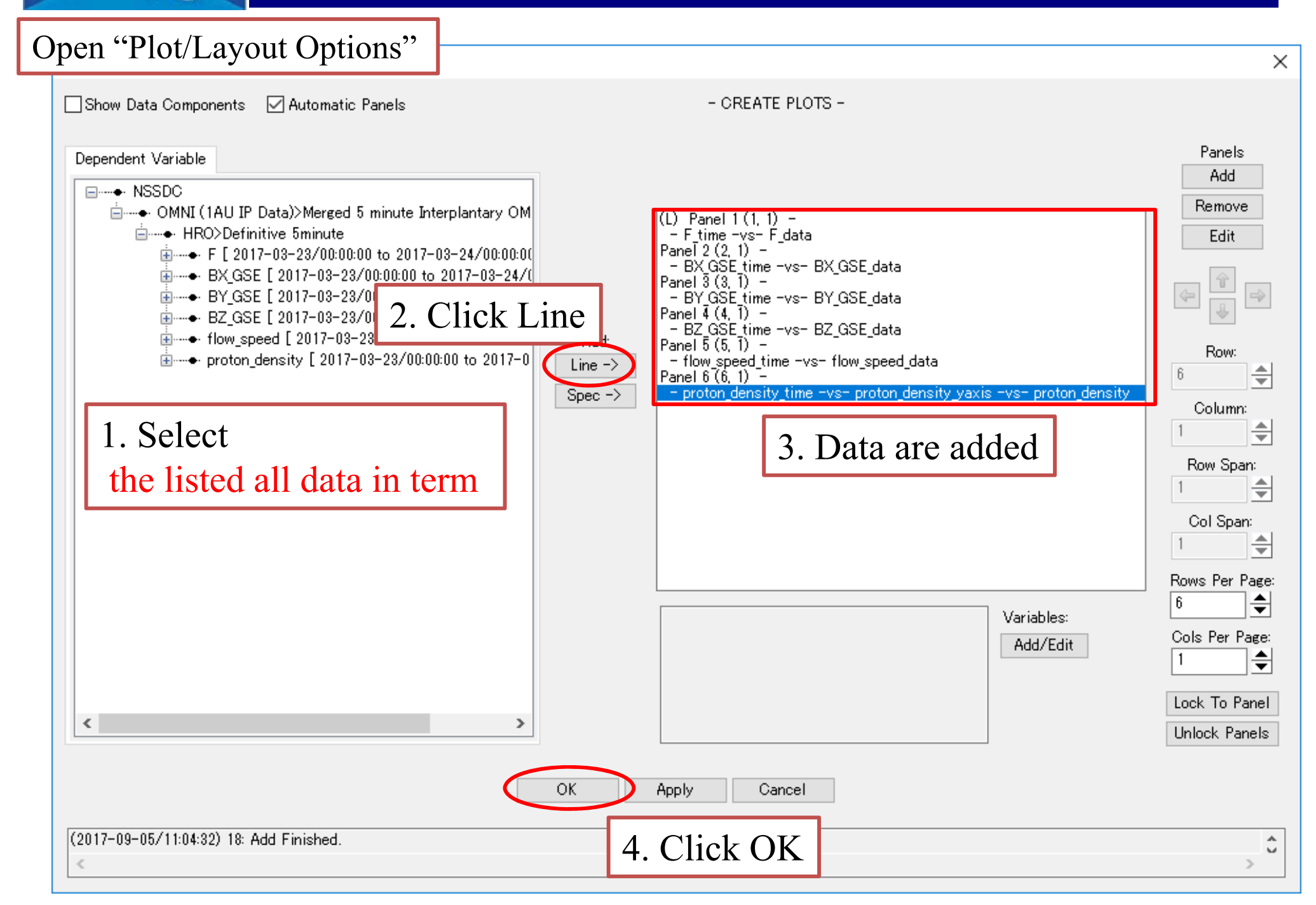

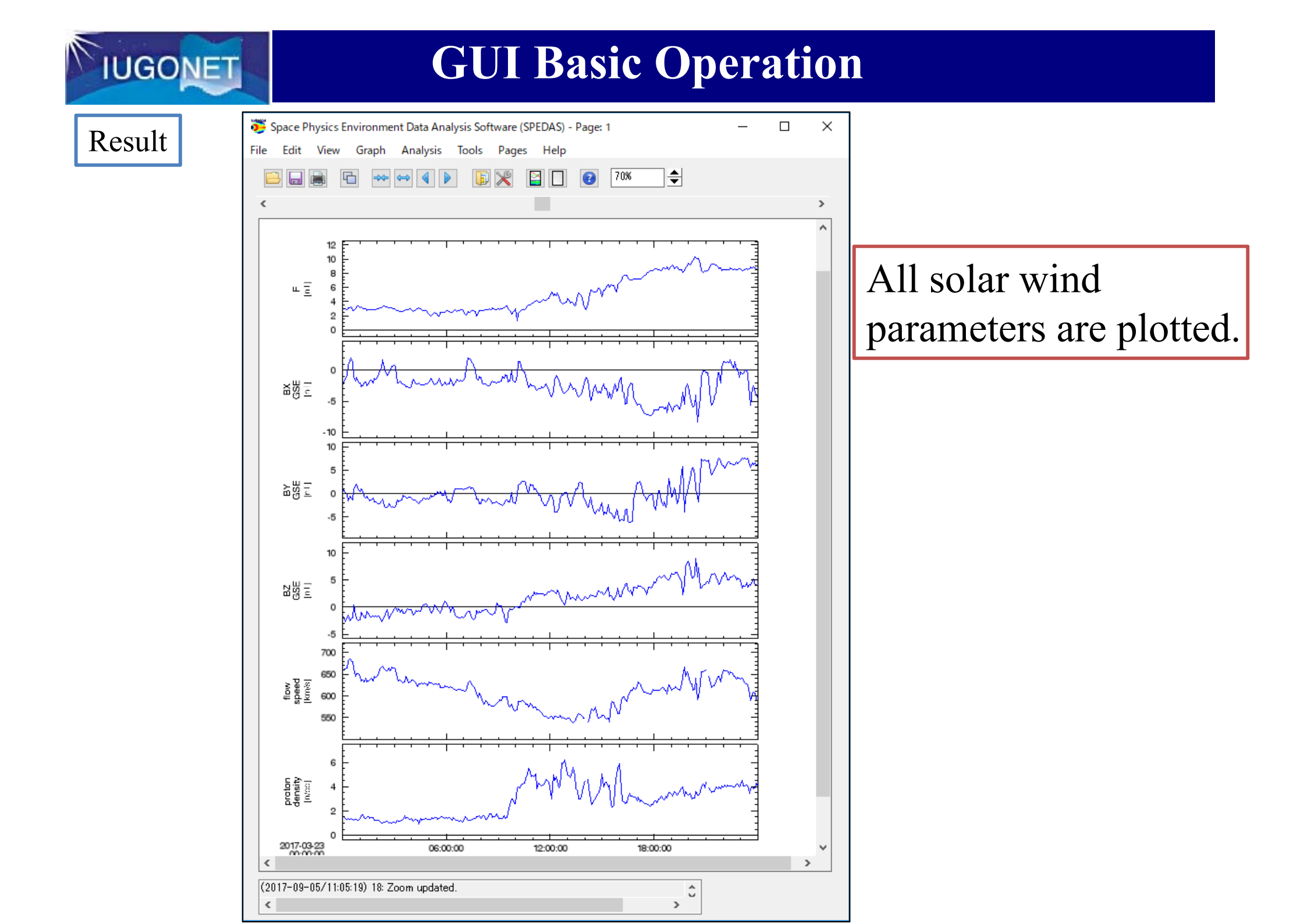

#### For advance...

#### **UDAS website:** http://www.iugonet.org/product/analysis.jsp

#### Data Analysis Software: SPEDAS

SPEDAS (Space Physics Environment Data Analysis Software) is a set of IDL (Interactive Data Language) libraries that provides an integrated analysis platform for Solar-Terrestrial Physics.

SPEDAS has useful features as follows:

- 1. Automatic data download without specifying the data's location
- 2. Data analysis without regard to the file format of the data
- 3. Parallel display of different types of data from many satellite and ground-based missions, including IUGONET.
- 4. Utilization of various analysis functions equipped in SPEDAS (e.g., frequency analysis, filtering)
- 5. Output into an ASCII file or image files (e.g., PNG, JPEG, GIF)
- 6. GUI available for those new to IDL and SPEDAS
- 7. SPEDAS-GUI executable on the IDL Virtual Machine without a paid IDL license.

#### UDAS

IUGONET has provided a plug-in software, UDAS (iUgonet Data Analysis Software), for SPEDAS. <u>Release Note</u> Latest Version

- s2.00.1 for SPEDAS v2.00 (zip, 1MB) Previous Version
- s1.00.1 for SPEDAS v1.00 (zip, 1MB)

<u>3.00.3 for TDAS v8.00</u> (zip, 1MB) <u>3.00.2 for TDAS v8.00</u> (zip, 1MB) <u>3.00.1 for TDAS v8.00</u> (zip, 1MB) <u>2.01.1 for TDAS v7.01</u> (zip, 1MB) <u>2.00.2 for TDAS v7.00</u> (zip, 1MB) <u>2.00.1 for TDAS v7.00</u> (zip, 1MB)

1.00.1 for TDAS v6.00 (zip, 1MB)

#### How to use SPEDAS/UDAS

1. SPEDAS/UDAS Users Guide (PDF)

2. You can learn SPEDAS using some documents (PDF files) used in the past workshops.

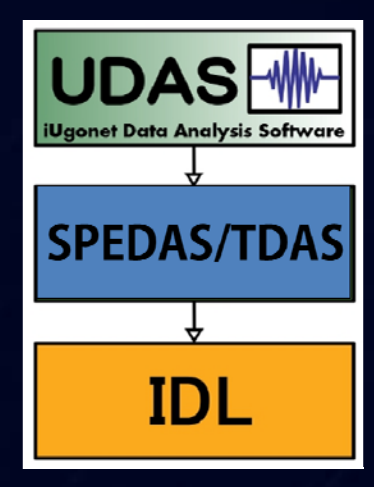

## Acknowledgment

SPEDAS is a grass-roots data analysis software for the Space Physics community, which was developed by scientists and programmers of the UC Berkeley's Space Sciences Laboratory, UCLA's IGPP and other contributors

#### **IUGONET Members**

#### Kyoto University

Research Institute for Sustainable Humanosphere Toshitaka Tsuda, Mamoru Yamamoto, Hiroyuki Hashiguchi, Jun-ichi Furumoto, Masanori Yabuki, Atsuki Shinbori, and G. Kishore Kumar

Data Analysis Center for Geomagnetism and Space Magnetism; Graduate School of Science Toshihiko Iyemori, Hiroaki Toh, Masahiko Takeda, Masahito Nosé, and Yukinobu Koyama

Kwasan and Hida Observatories; Graduate School of Science Kazunari Shibata, Satoru UeNo, and Naoki Kaneda

#### Kyushu University

International Center for Space Weather Science and Education (former Space Environment Research Center) Akimasa Yoshikawa, Kiyohumi Yumoto, Tohru Hada, Daisuke Ikeda, and Shuji Abe

# Representative Developer As of Feb 2015

#### Tohoku University

Planetary Plasma and Atmospheric Research Center, Planetary Plasma Physics Laboratory, Planetary Atmosphere Physics Laboratory; Graduate School of Science Takahiro Obara, Naoki Terada, Yasumasa Kasaba, Takeshi Sakanoi, Hiroaki Misawa, Atsushi Kumamoto, Fuminori Tsuchiya, Yuto Katoh, Masato Kagitani, and Manabu Yaqi

#### National Institute of Polar Research

Space and Upper Atmospheric Sciences Group Takuji Nakamura, Akira Kadokura, Hiroshi Miyaoka, Masaki Okada, Yasunobu Ogawa, Yoshihiro Tomikawa, Natsuo Sato, and Yoshimasa Tanaka

#### Nagoya University

Solar-Terrestrial Environment Laboratory; Promotion Group

Kazuo Shiokawa, Ryoichi Fujii, Yoshizumi Miyoshi, Yuichi Otsuka, Tatsuki Ogino, and Norio Umemura

#### Local Steering Committee

Tomoki Nakayama, Tomoo Nagahama, Satonori Nozawa, Yuichi Otsuka, Kenichi Fujiki, Yutaka Matsubara, Yoshizumi Miyoshi, Kanako Seki, Nozomu Nishitani, and Fumio Abe